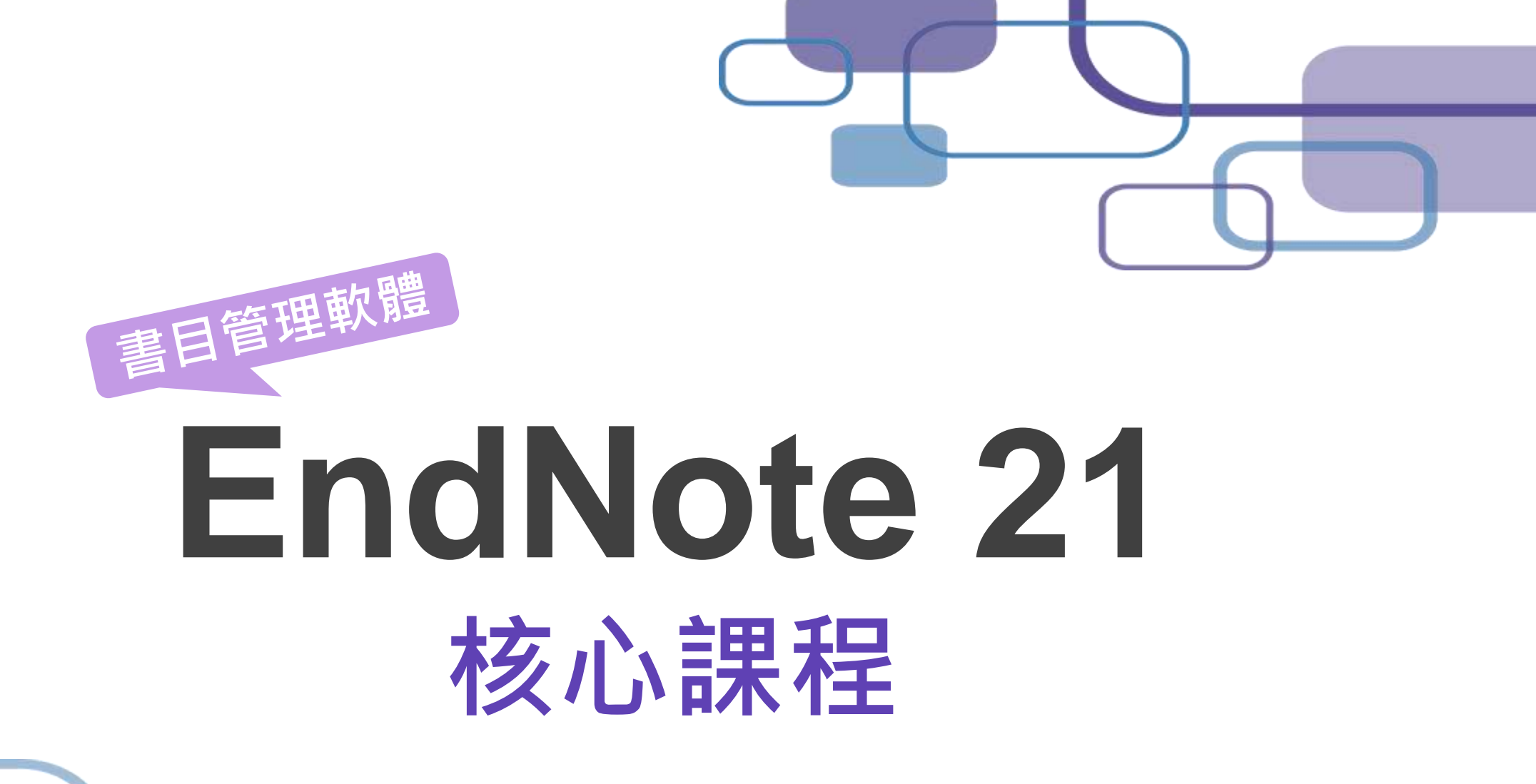

SRIS Trainer 202309

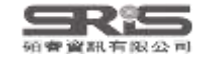

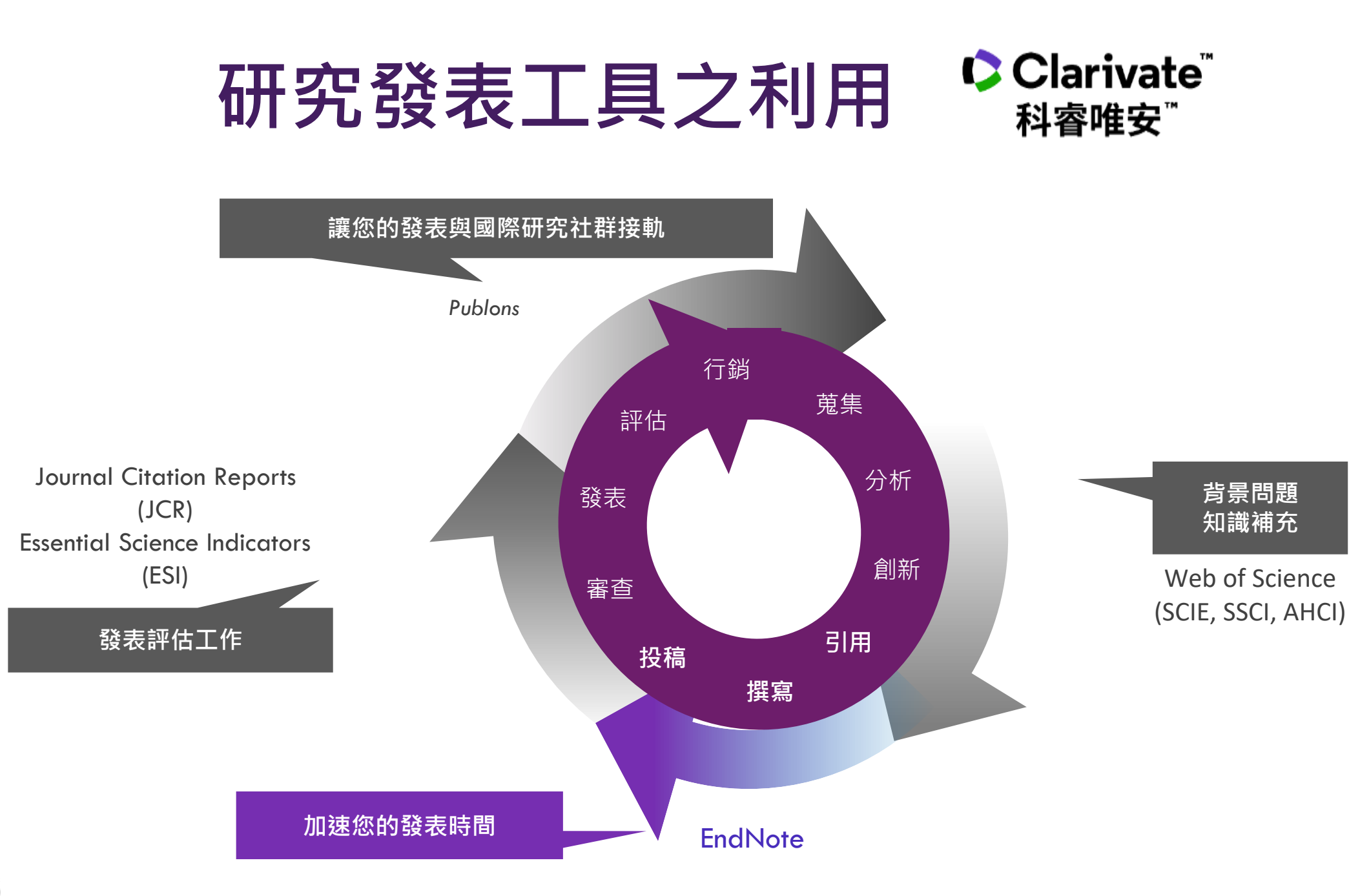

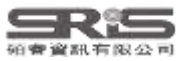

## EndNote 在研究上幫助我

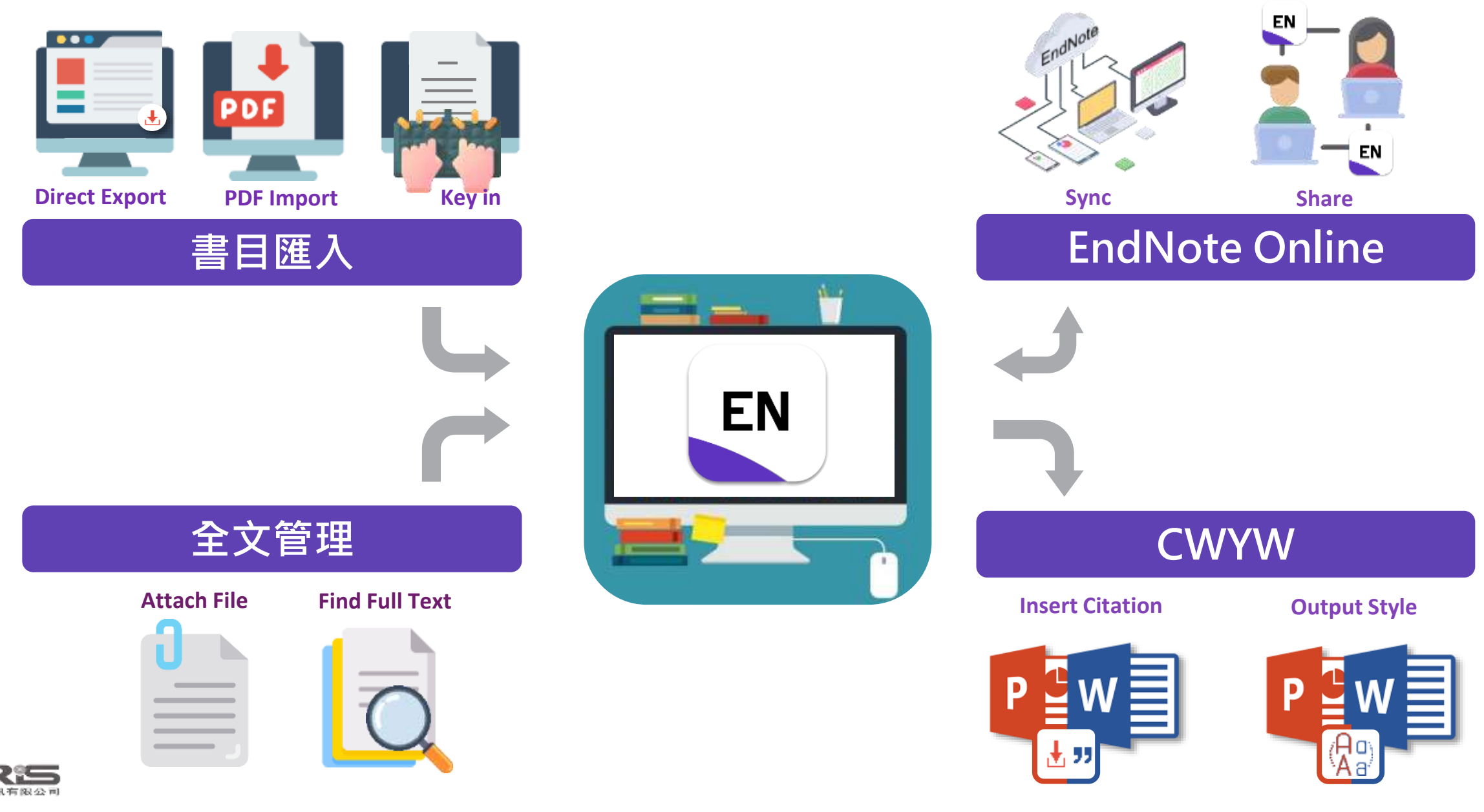

## Outline

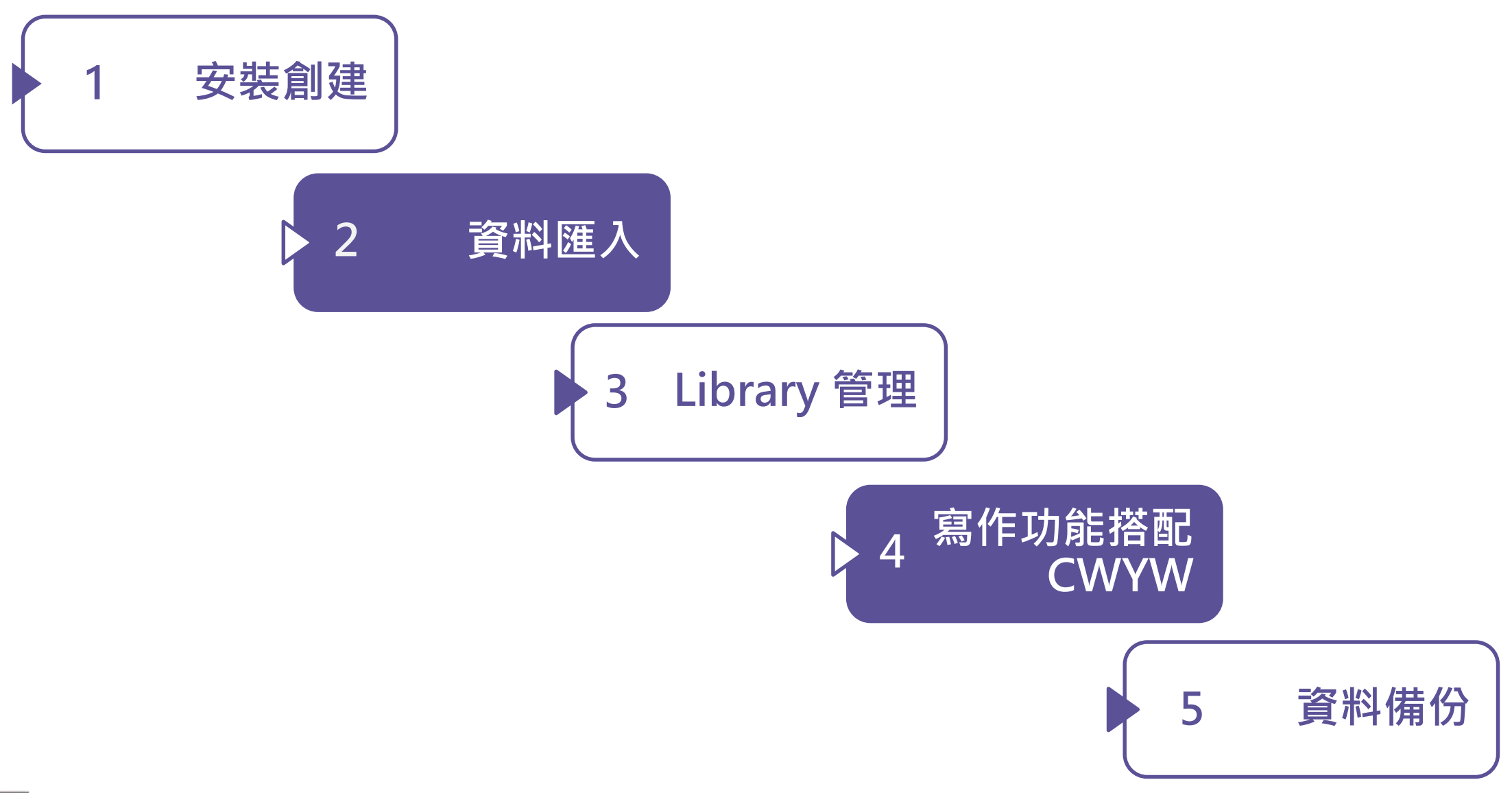

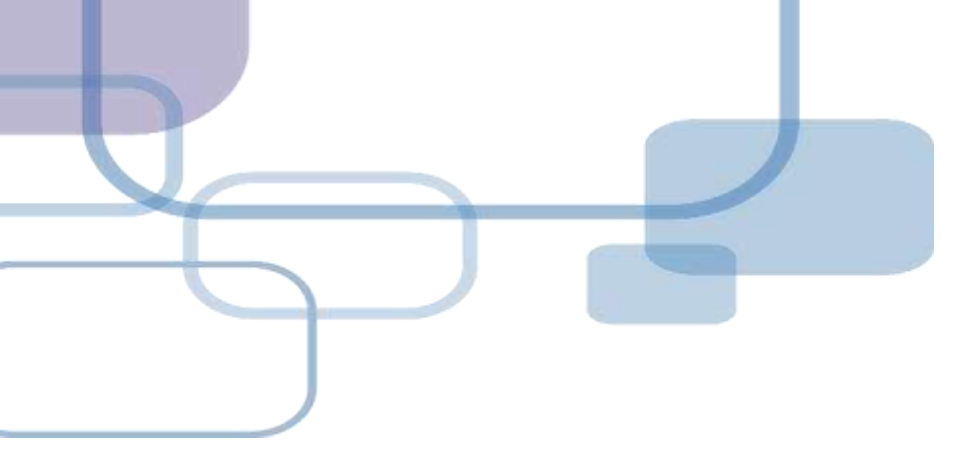

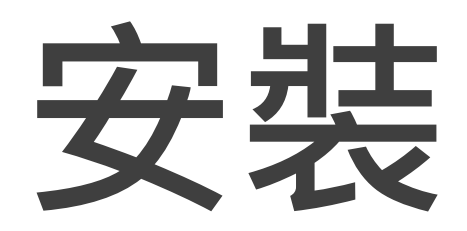

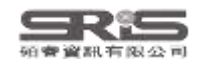

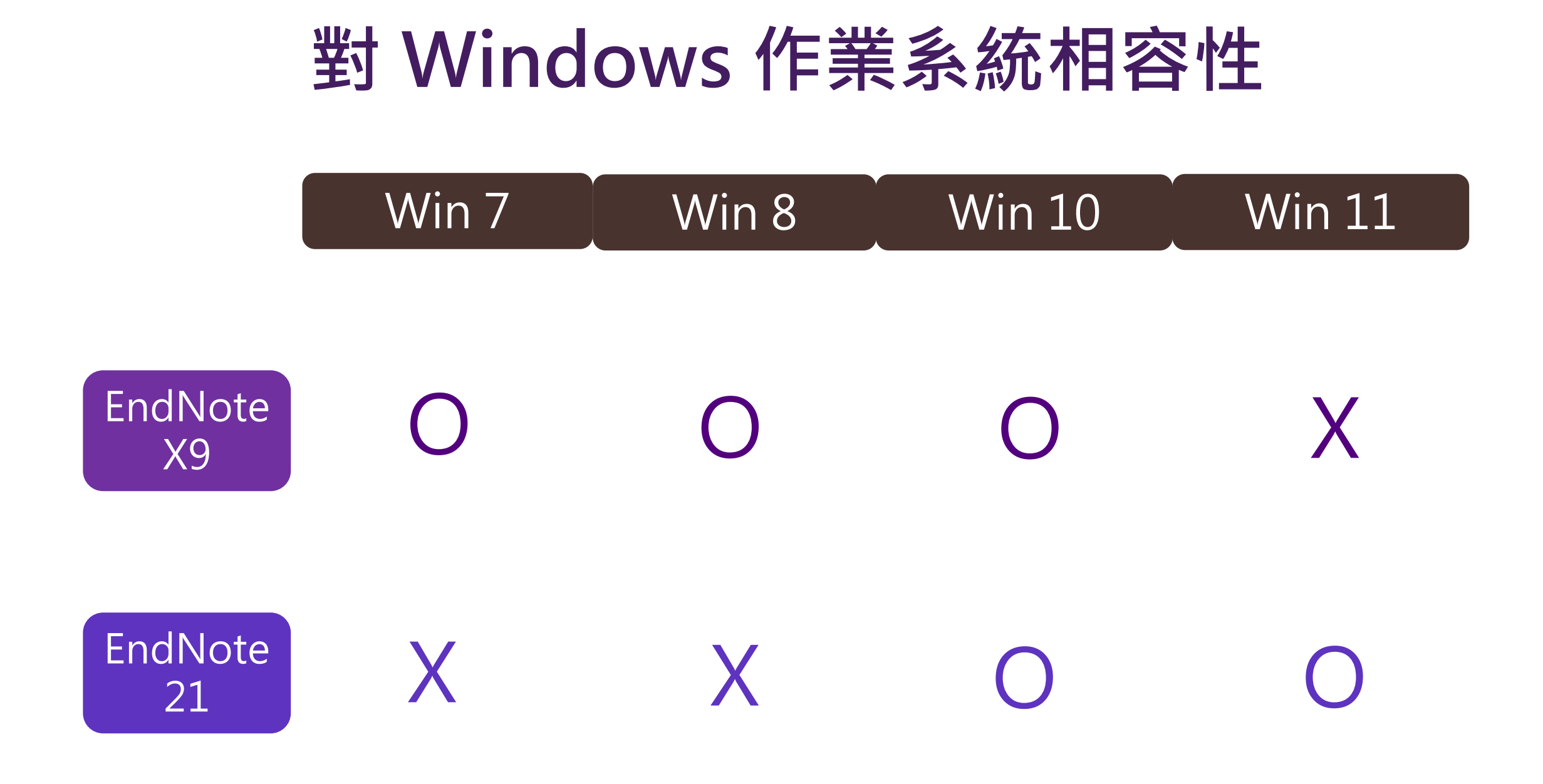

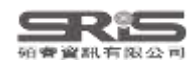

## 對 Mac 作業系統相容性

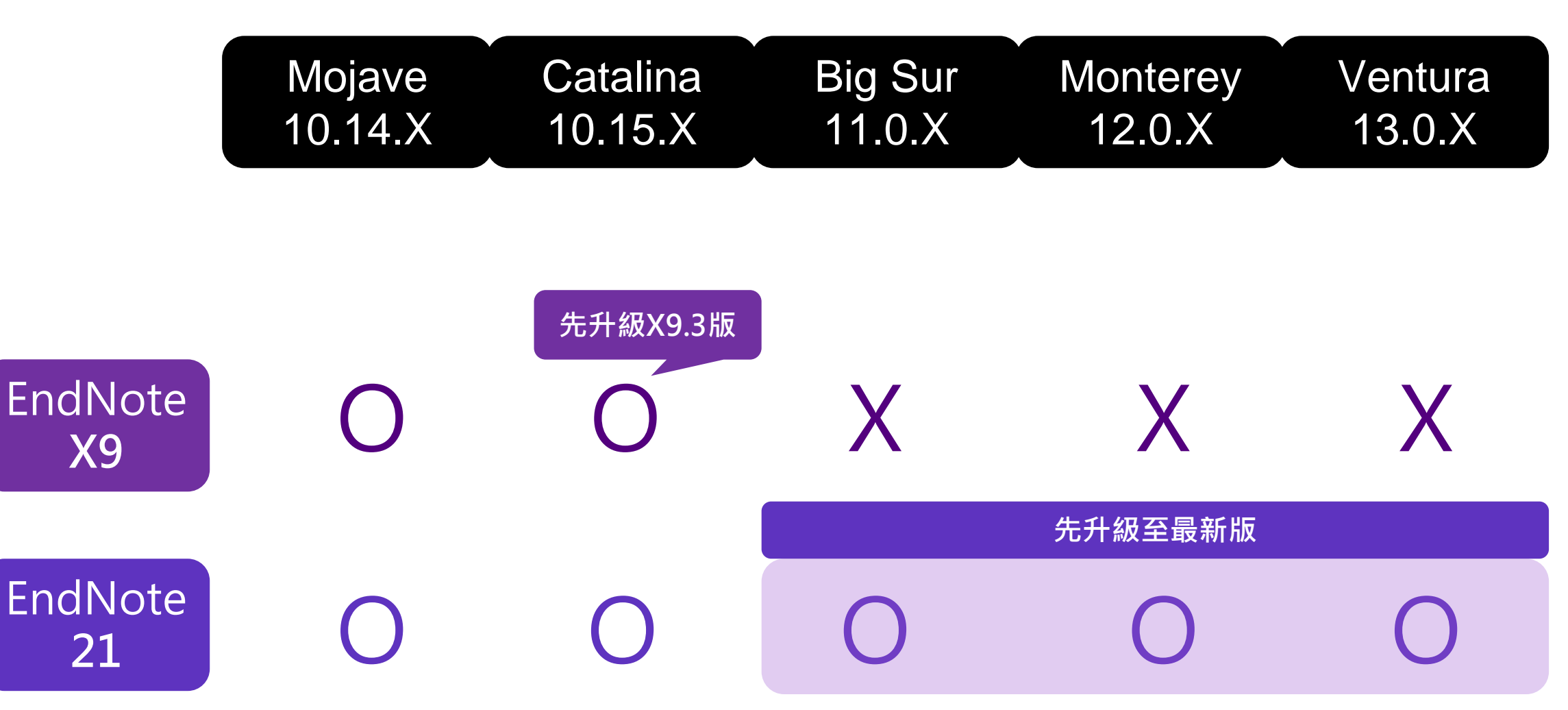

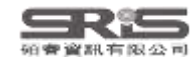

## 與 MS Word 相容

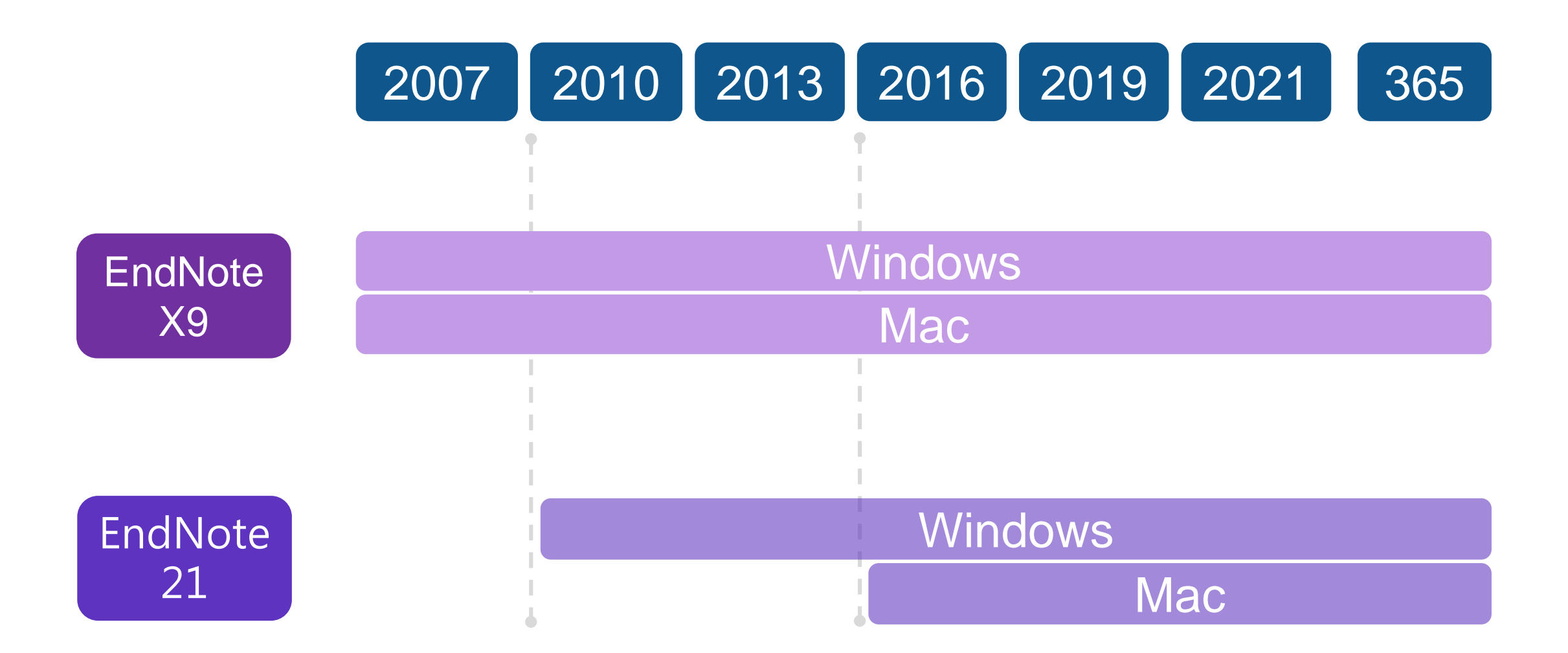

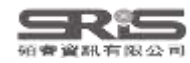

## 各 Library 版本相容性

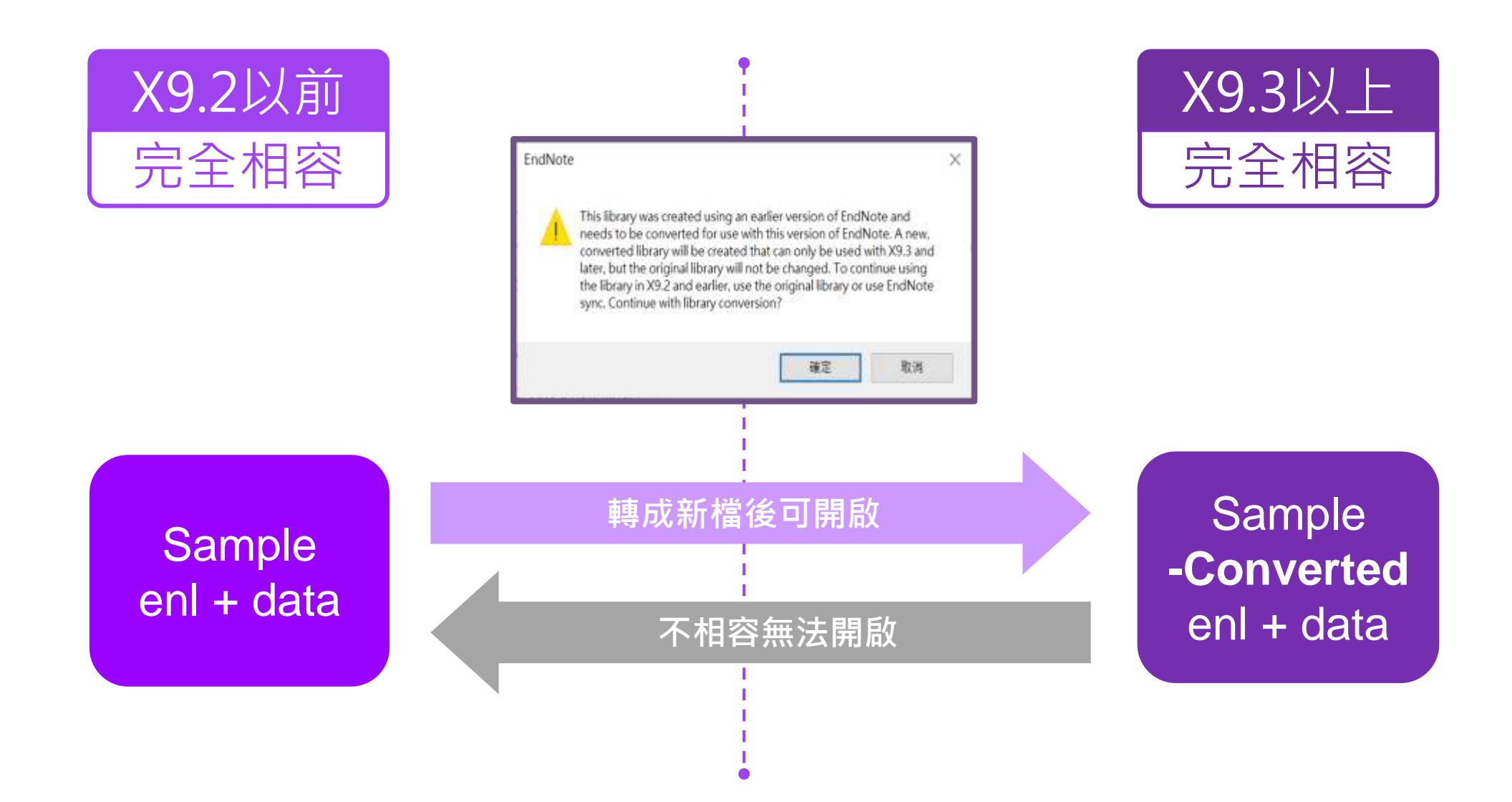

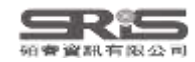

## Help → Check for Update 確認更新

EndNote 21.0.1 Update

#### 21.0.1 on Win & Mac

X

~

You are currently running version 21.0.0.17096. Would you like to install this update (version 21.0.1.17232)?

#### EndNote 21.0.1 Update

This update contains the following:

- Addressed an issue which prevented some users from sharing their library
- Verified compatibility with LibreOffice 7.5.3
- Ouble-clicking a .ENL file now correctly opens only the chosen library
- Various stability improvements
- Minor bug fixes and display tweaks

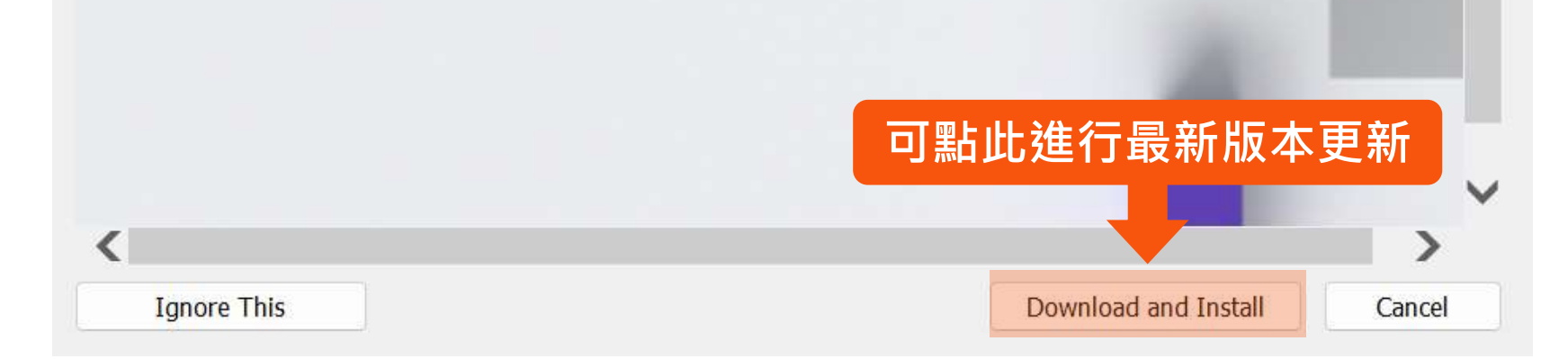

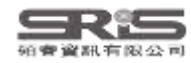

## EndNote 21 更新介紹

碩客大學

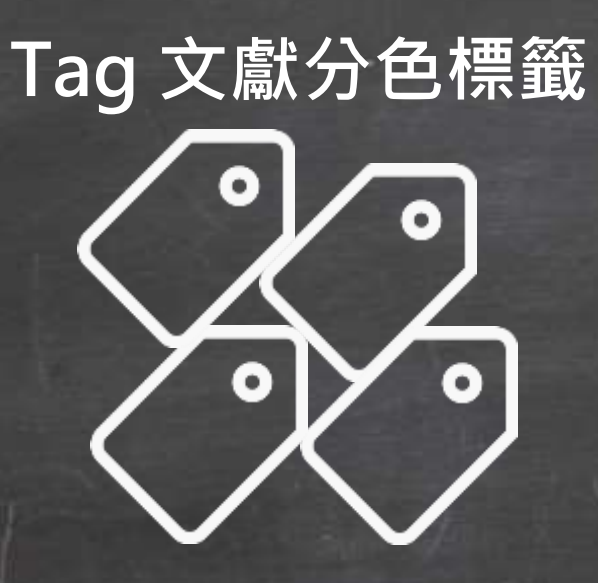

# Share 人數增至1,000

單筆書目資料還原

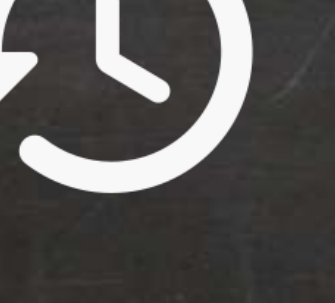

CWYW for Google Docs

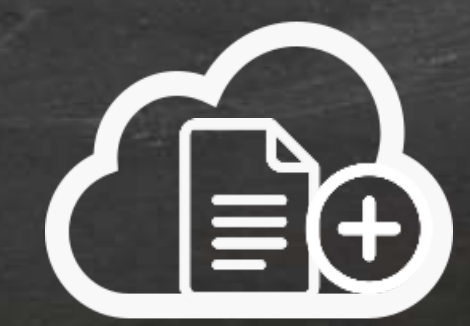

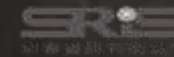

## 下載與安裝EndNote

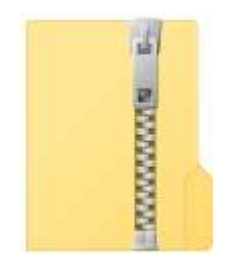

右鍵

解壓縮

EndNote 21

不要直接於壓縮包中 執行安裝檔!

|   | 開啟(O)                    |        |
|---|--------------------------|--------|
|   | 解壓縮全部(T)                 |        |
|   | 7-Zip                    | $\geq$ |
|   | CRC SHA                  | >      |
|   | 釘選到開始畫面(P)               |        |
| • | 使用 Microsoft Defender 掃描 |        |
| È | 分享                       |        |
|   | 開啟檔案(H)                  |        |
|   | 授與存取權給(G)                | >      |
|   | 還原舊版(V)                  |        |
|   | 傳送到(N)                   | >      |
|   | 剪下(T)                    |        |
|   | 複製(C)                    |        |
|   | 建立捷徑(S)                  |        |
|   | 刪除(D)                    |        |
|   | 重新命名(M)                  |        |
|   | 內容(R)                    |        |

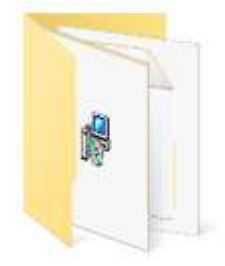

Endnote 21

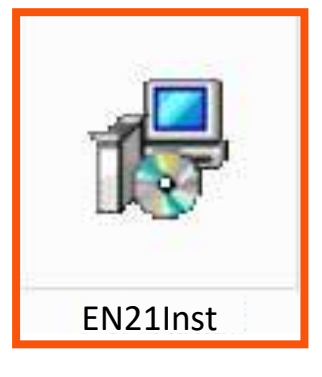

產生

資料夾

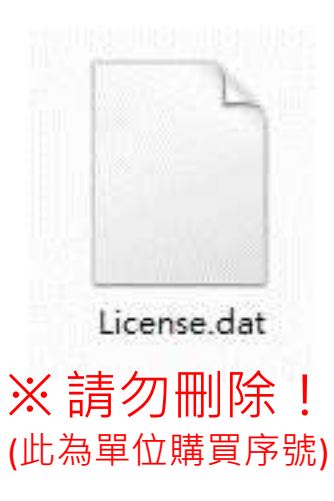

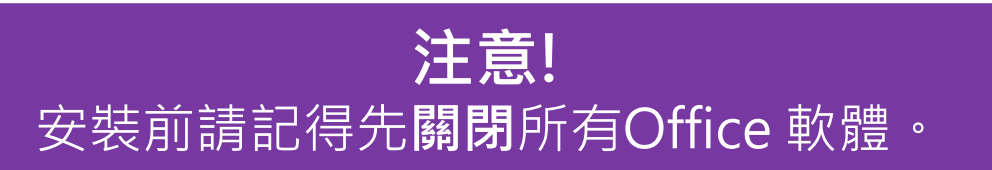

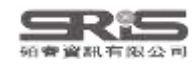

## 在 Win 11 解壓縮

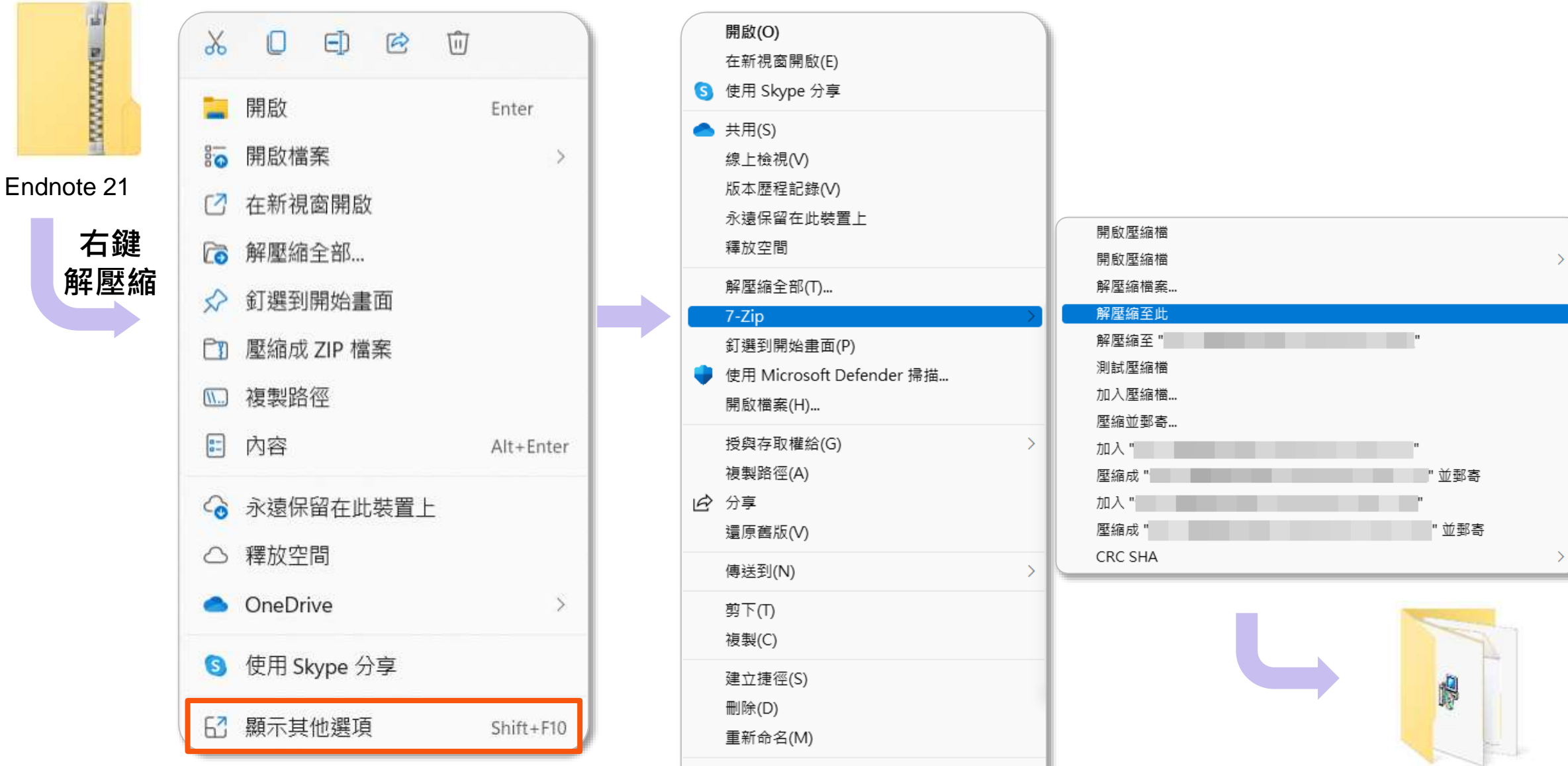

內容(R)

EndNote 21 **13** 

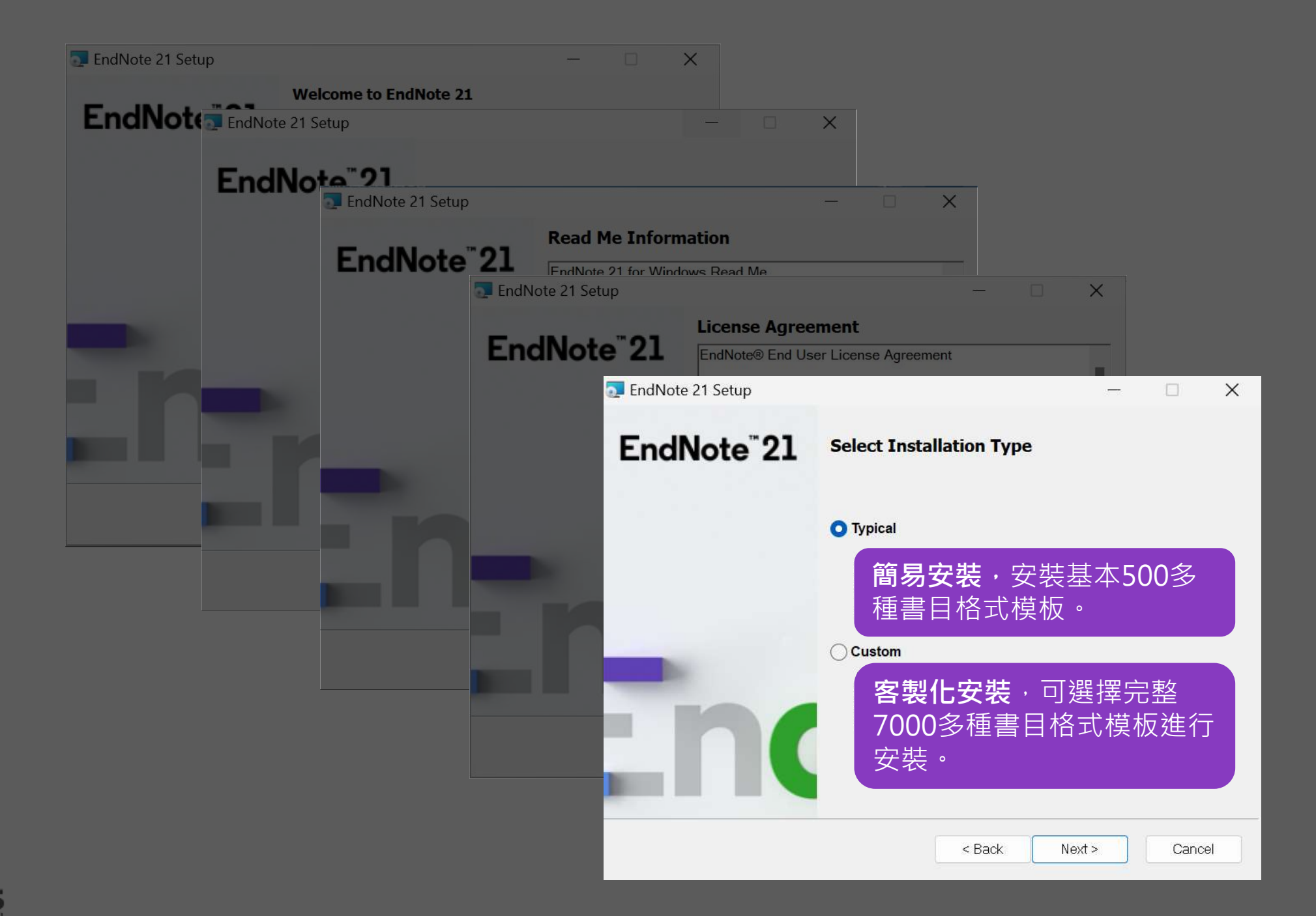

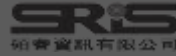

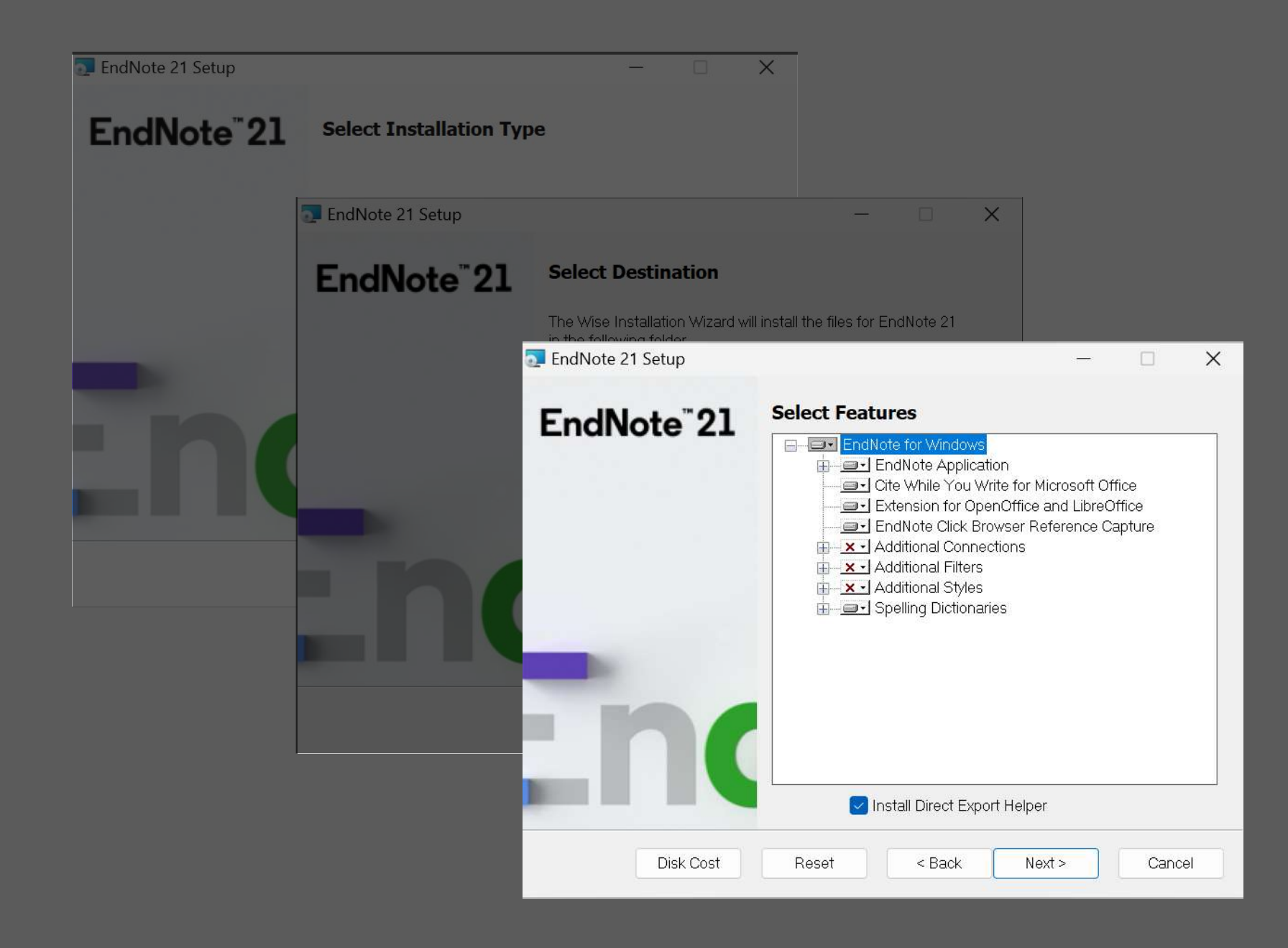

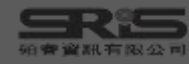

| 💿 EndNote 21 Setup      |                            |                                          | -                 |            | ×           |
|-------------------------|----------------------------|------------------------------------------|-------------------|------------|-------------|
| EndNote <sup>®</sup> 21 | Select Feat                | ures                                     |                   |            | _           |
|                         |                            | ote for Windows<br>Will be install       | ed on local har   | d drive.   |             |
|                         |                            | Entire feature                           | will be installed | d on local | hard drive. |
|                         | ≞ <mark>1</mark> ⊒<br>⊕⊻_√ | Feature will b<br>Additional Filters     | e installed wher  | n required |             |
|                         |                            | Additional Styles<br>Spelling Dictionari | ies               |            |             |
|                         |                            |                                          |                   |            |             |
|                         |                            |                                          |                   |            |             |
|                         |                            |                                          |                   |            |             |
|                         |                            | nstall Direct Expo                       | rt Helper         |            |             |
| Disk Cost               | Reset                      | < Back                                   | Next >            | Cancel     |             |

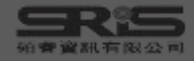

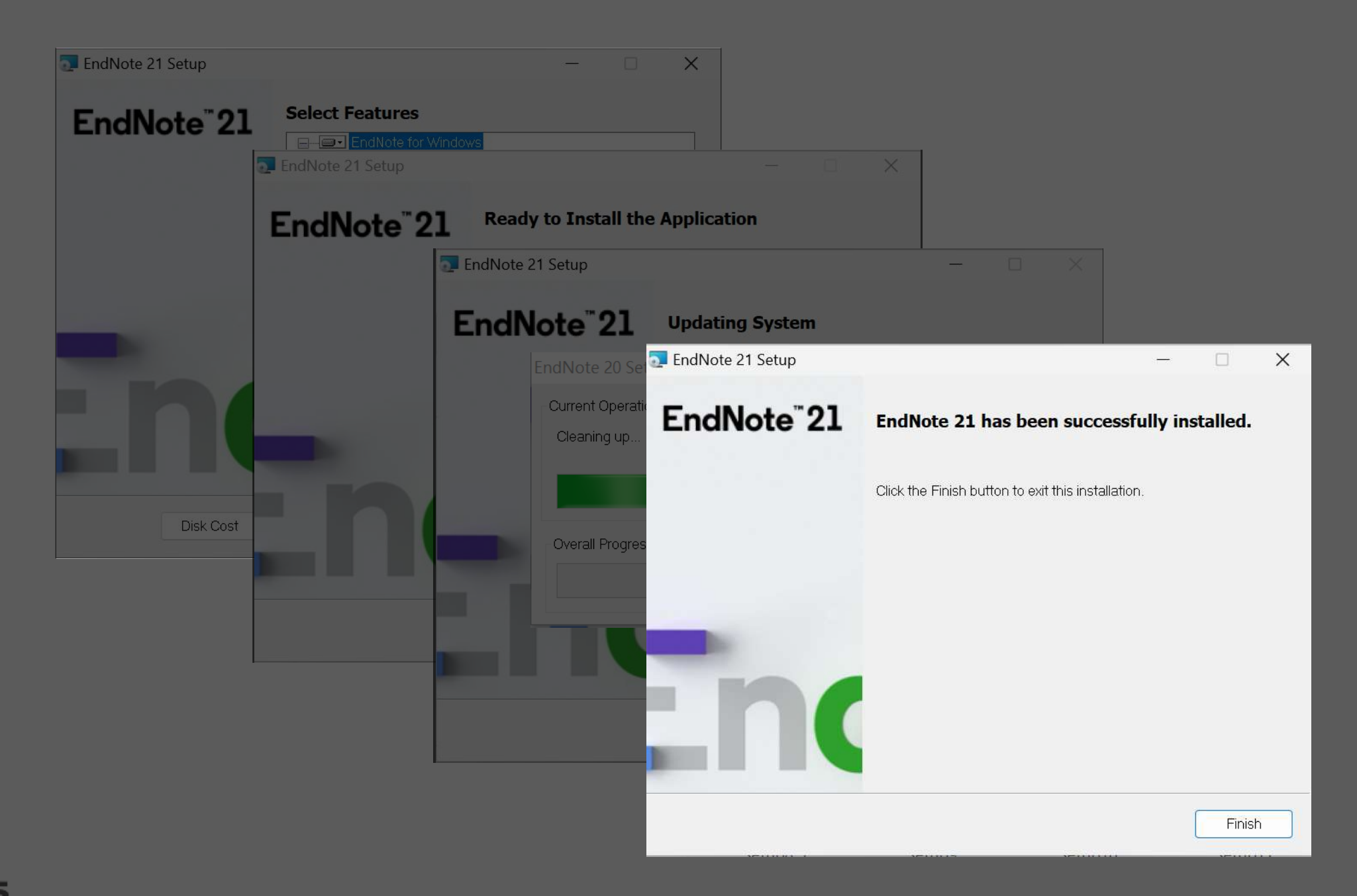

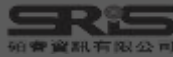

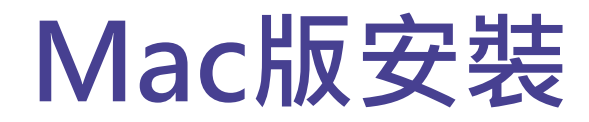

#### 在母機構單位下載 EndNote20SiteInstaller.dmg

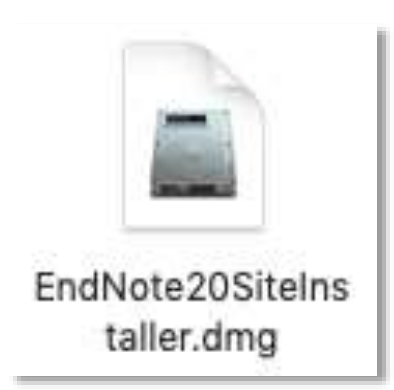

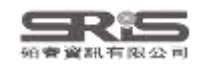

## Mac版安裝

#### 連點兩下 EndNote 21 Installer 視窗 中間的EndNote 21 方框內圖示

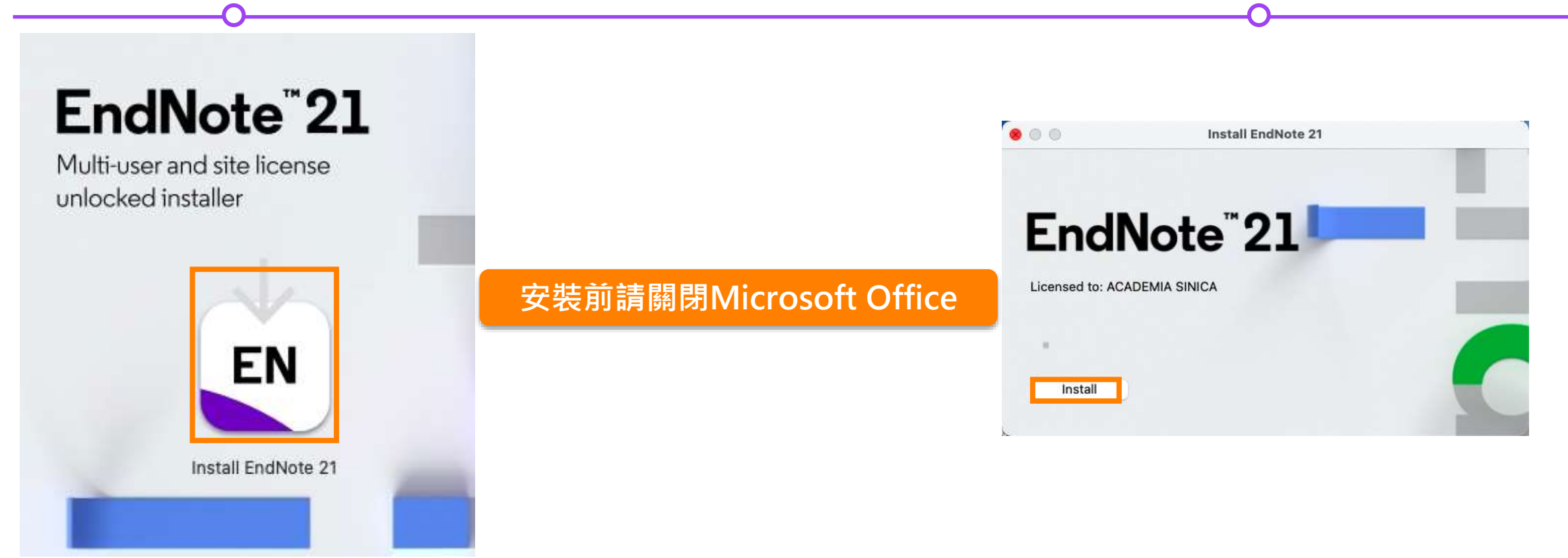

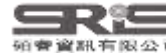

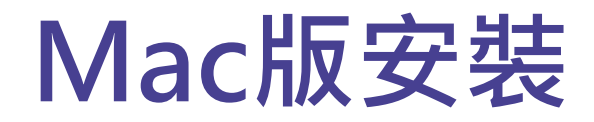

#### Welcome to EndNote 21, Read Me 和 Thank you for using EndNote 21 的視窗皆點選 Next

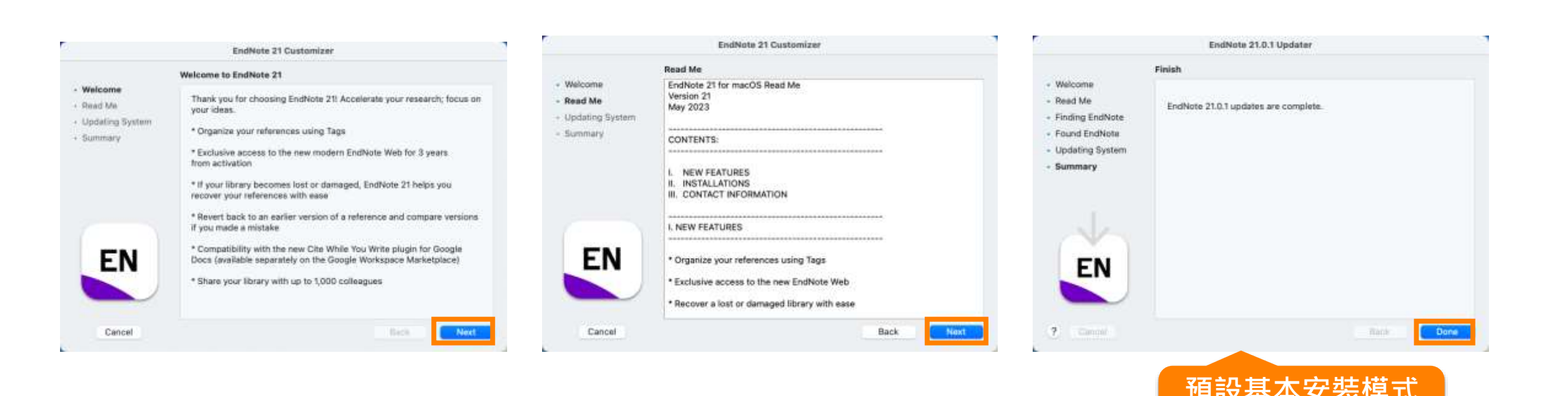

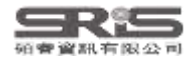

500多種書目格式

## Mac版安裝

進入 Select Components, 將 Connections, Import Filters, Output Styles 三個 選項都打勾,再點選 Next

EndNote 21.0.1 Customizer

#### Welcome to EndNote 21 畫面

#### 點選 EndNote 21 選單中 的 Customizer...

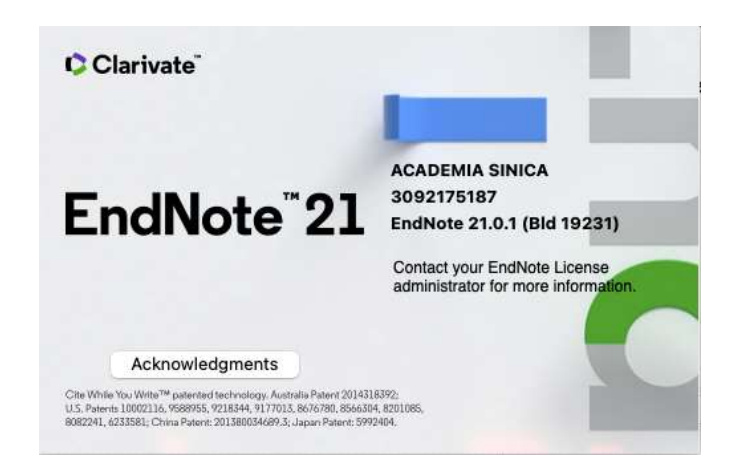

| EndNote 21    | File     | Edit | Ref  |
|---------------|----------|------|------|
| About EndNot  | e 21.0.' | 1    |      |
| Preferences   |          |      | ж.   |
| Customizer    |          |      |      |
| Check for Upd | lates    |      |      |
| Activate EndN | ote      |      |      |
| Services      |          |      | >    |
| Hide EndNote  | 21.0.1   |      | H 36 |
| Hide Others   |          | 1    | ЖH   |
| Show All      |          |      |      |
| Quit EndNote  | 21.0.1   | 1    | ЖQ   |

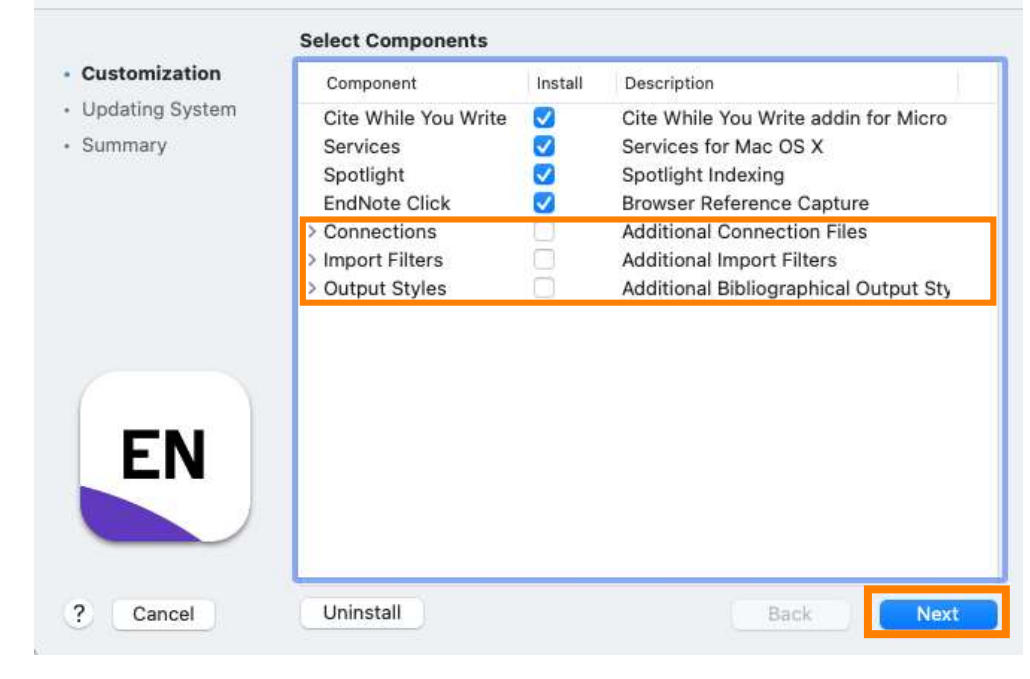

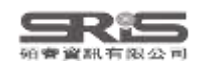

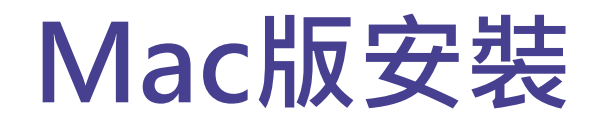

#### 更新完成後在 Finish 視窗點選 Done

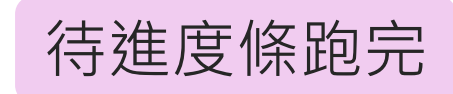

|                                               | EndNote 20.0.1 C           | ustomizer |  |
|-----------------------------------------------|----------------------------|-----------|--|
| Customization     Updating System     Summary | Updating System            |           |  |
| EN                                            | Processing: Kopernio Exter | tsion     |  |
| 7) LCancel                                    | Uninstall                  | Bea. Bea. |  |

|                                               | EndNote 21.0.1 Customizer                                         |
|-----------------------------------------------|-------------------------------------------------------------------|
|                                               | Finish                                                            |
| Customization     Updating System     Summary | Selected changes have been applied to your computer successfully. |
| EN                                            |                                                                   |
| (?) (Enter)                                   | Uninstall Back                                                    |

Custom完整安裝 >7000多種書目格式

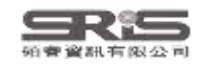

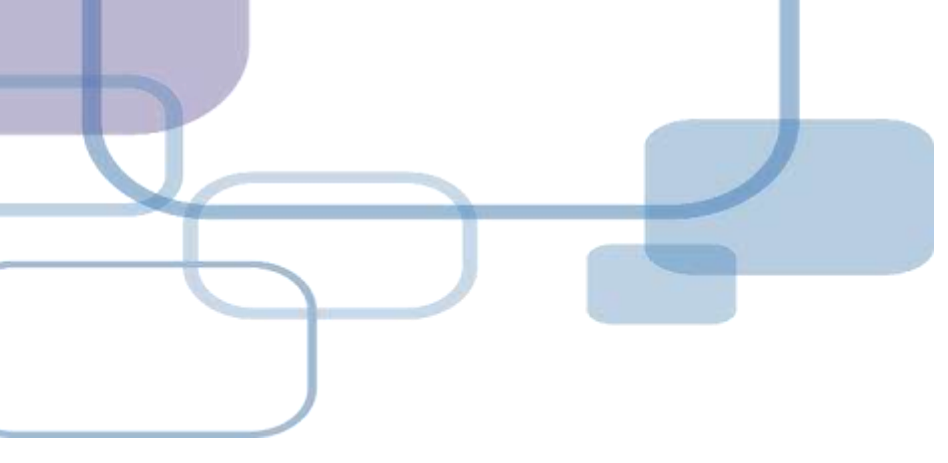

## 建立Library

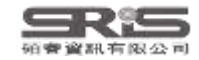

## 建立個人EndNote Library

| ▶ 聊天 全部 應用程式 文件                      | 網頁 | 設定 資料夾 相片 ▶ … (                                                                            |
|--------------------------------------|----|--------------------------------------------------------------------------------------------|
| 最佳比對                                 |    |                                                                                            |
| EndNote<br>應用程式                      |    | EN                                                                                         |
| 搜尋網路                                 |    | EndNote                                                                                    |
| ♀ endnote - 查看網頁結果                   | >  | 應用程式                                                                                       |
| 資料夾                                  |    | ☑ 開啟                                                                                       |
| ndNote 21                            | >  | · · · · · · · · · · · · · · · · · · ·                                                      |
| 🧧 EndNote                            | >  | 最近                                                                                         |
| 005_中央研究院<br>_EndNote21_WIN005_中央研究院 | >  | <ul> <li>EN21 Sample</li> <li>Biological Reviews - 2018 - Reid - Emerging threa</li> </ul> |
| 相片                                   |    |                                                                                            |
| EndNote Library Sample               | >  |                                                                                            |
|                                      |    |                                                                                            |

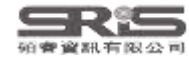

## 首次開啟出現授權協議

| dNote                                                                                                    |                         | × |
|----------------------------------------------------------------------------------------------------|-------------------------|---|
| End User License Agreement                                                                                                    |                         |   |
| EndNote® End User License Agreement                                                                                                    | _                       |   |
| THE TERMS AND CONDITIONS OF THIS AGREEMENT SHALL NOT APPLY IF YOU HAVE<br>OBTAINED ACCESS TO THIS PRODUCT PURSUANT TO AN INSTITUTIONAL SITE LICENSE.<br>UNDER SUCH CIRCUMSTANCES, YOUR USE OF THIS PRODUCT SHALL BE GOVERNED SOLEL<br>THE TERMS AND CONDITIONS OF SUCH LICENSE. If you would like to understand more about<br>of the rights that you or your employer have to use the Product, you should refer to the institute<br>site license agreement between you or your employer and Clarivate or authorized resellers.                                    | Y BY<br>It all<br>ional |   |
| BACKGROUND. Camelot UK Bidco Limited ("Clarivate Analytics") has developed a proprietary software application known as EndNote® (the "Software"). By using the Software and/or its accompanying manuals (the "Documentation" and together with the Software, the "Product"), ye (the "End User") agree with Clarivate Analytics to be bound by the terms and conditions set fort herein. Clarivate Analytics is willing to permit you to use the Product only upon the condition the you accept and comply with all of the terms of this agreement ("Agreement"). | ou<br>h<br>at           |   |
| Agreement, and intending to be legally bound, Clarivate Analytics and End User agree as follow                                                                                                    | IS<br>S:                |   |
| O I accept the license agreement                                                                                                    |                         |   |
| ◯ I do not accept the license agreement                                                                                                    |                         |   |
| Next                                                                                                    | Cancel                  |   |

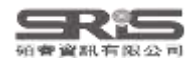

## 建立個人EndNote Library

| EndNote 21 - New Library -                                                        | i i | × |
|-----------------------------------------------------------------------------------|-----|---|
| File Edit References Groups Tags Library Tools Window Help                        |     |   |
|                                                                                   |     |   |
|                                                                                   |     |   |
|                                                                                   |     |   |
|                                                                                   |     |   |
| Set up EndNote Library                                                            |     |   |
| If you already have an EndNote library, please locate it and we'll get it set up. |     |   |
|                                                                                   |     |   |
|                                                                                   |     |   |
|                                                                                   |     |   |
| Alternatively, you can start from scratch with a new library.                     |     |   |
| Create a new library 建立新檔                                                         |     |   |
|                                                                                   |     |   |
|                                                                                   |     |   |
|                                                                                   |     |   |
|                                                                                   |     |   |

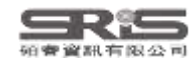

## 建立個人EndNote Library

| e 21 - New Library<br>lit References Groups Tags Library Tools Window Help                   | - 🗆                                                                                                    | ×                      |        |       |      |   |
|----------------------------------------------------------------------------------------------|----------------------------------------------------------------------------------------------------|------------------------|--------|-------|------|---|
|                                                                                              |                                                                                                    |                        |        |       |      |   |
| Set up EndNote Library<br>If you already have an EndNote library, please locate it and we'll | EN New Reference Libra                                                                                          | iry :                  |        |       |      |   |
| Open an existing library                                                                     | $\leftarrow \rightarrow ~ \land ~ \uparrow$                                                                     | 🔛 > 文件                 | ~ C    | 搜尋 文件 |      |   |
|                                                                                              | 组合管理 · 新增                                                                                                    | 資料夾                    |        |       | ≣ •  |   |
| Alternatively, you can start from scratch with a new library.                                |                                                                                                    | 名柄                     | ^      |       | 修改日期 |   |
| Create a new library                                                                         | 🔉 👝 OneDrive                                                                                                    |                        | 沒有符合理哪 | 條件的項目 |      |   |
|                                                                                              | 二 桌面                                                                                                    | ,                      |        |       |      |   |
|                                                                                              | 业 下畝                                                                                                    | ×                      |        |       |      |   |
|                                                                                              | 🔛 文件                                                                                                    | *                      |        |       |      |   |
|                                                                                              | ▶ ■月                                                                                                    | P                      |        |       |      |   |
|                                                                                              |                                                                                                    |                        |        |       |      |   |
|                                                                                              | 檔案名稱(N):<br>存檔頻型(T): E                                                                                          | ndNote Library (*.eni) |        |       |      |   |
|                                                                                              | 1999 - Carlo Carlo Carlo Carlo Carlo Carlo Carlo Carlo Carlo Carlo Carlo Carlo Carlo Carlo Carlo Carlo Carlo Ca |                        |        |       |      |   |
|                                                                                              | ▲ 隱藏資料夾                                                                                                    |                        |        | 存檑(S) | 取    | ł |

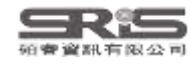

## EndNote Library 檔案

### !一起帶走!一起改名!

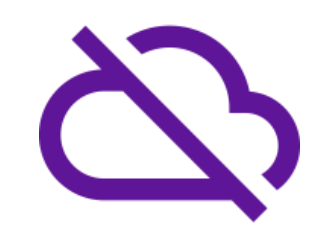

請勿放在 iCloud Google Drive One Drive Dropbox 等 **雲端硬碟**中

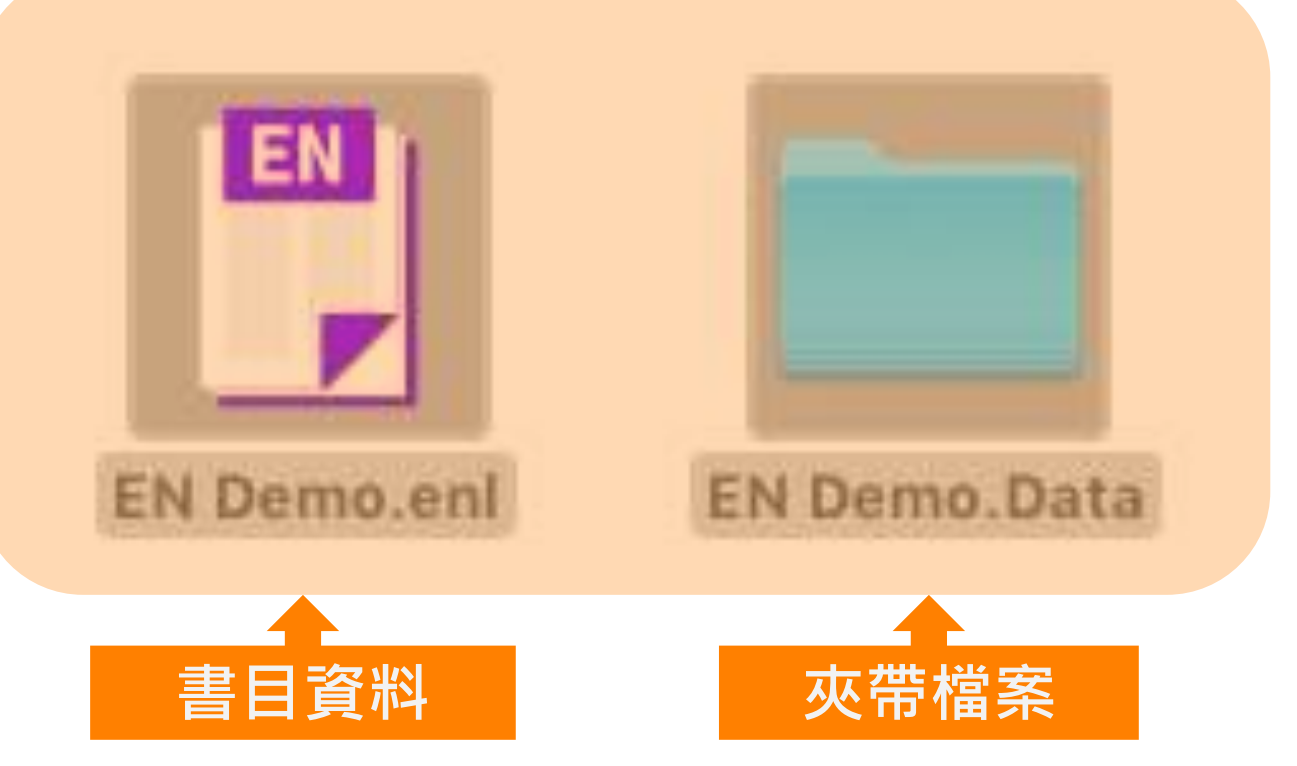

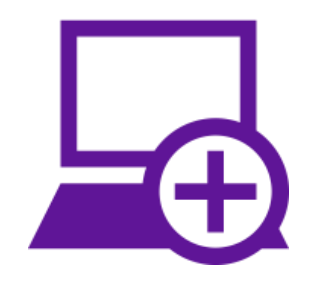

請放在 **電腦本機端硬碟**中

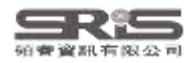

## Windows 介面設計

| 總功能                                                                                                    |                                                                                                    | - 0 ×                                                                                                    |
|----------------------------------------------------------------------------------------------------|----------------------------------------------------------------------------------------------------|----------------------------------------------------------------------------------------------------|
| File Edit References Groups Tag                                                                                                    | Library Tools Window Help                                                                                                    |                                                                                                    |
| ${\cal S}$ Sync Configuration                                                                                                    | All References + 分頁功能                                                                                                    |                                                                                                    |
| <ul> <li>Sync Configuration</li> <li>All References</li> <li>Recently Added</li> <li>Unfiled</li> <li>1</li> <li>Trash</li> <li>MY GROUPS</li> <li>Al</li> <li>PubMed</li> <li>PubMed</li> <li>MY TAGS</li> <li>FIND FULL TEXT</li> <li>GROUPS SHARED BY O</li> <li>ONLINE SEARCH</li> <li>Jisc Library Hub Discover</li> <li>同步</li> <li>參考文獻分類<br/>群組</li> <li>找全文狀態</li> <li>連線資料庫檢索</li> <li>期素 Groups</li> </ul> | All References       +       分頁功能         Library 中搜尋       Advanced search         All References       快捷鍵       奶 全 冬 灸 硷 金         11 References       火速鍵       奶 全 冬 灸 硷 金         11 References       Year       Title         Author       Year       Title         Anomitri, C; Lazaratou,       2017       Asperger syndrome and schizophrenia: N         Green, J.       1990       Is Asperger's a syndrome?         McPartland, J.; Klin, A.       2006       Asperger's syndrome?         McPartland, J.; Volkmar,       2012       Autism and related disorders         Mirkovic, B.; Gérardin, P.       2019       Asperger's syndrome in adulthood         Reid, A. J.; Carlson, A. K       2019       Emerging threats and persistent conserva         Romagnoli, G.; Leone,       2019       Occupational Therapy's efficacy in childre         Roy, M; Dillo, W.; Emric       2009       Asperger's syndrome       adulthood         Tantam, D.       1988       Asperger's syndrome: diagnosis, comorb       Tasai, L. Y.       2013       Asperger's disorder will be back | <ul> <li>Anomitri, 2017 #5 Summary Edit PDF ×</li> <li>Attach file</li> <li>Asperger syndrome and schizophrenia:<br/>Neurodevelopmental continuum or separated clinical<br/>entities?</li> <li>C. Anomitri and H. Lazaratou</li> <li>Psychiatriki 2017 Vol. 28 Issue 2 Pages 175-182</li> <li>Accession Number: 28686564 DOI:<br/>10.22365/jpsych.2017.282.175</li> <li>Annotated </li> <li>Insert 書目格式預覽</li> <li>Anomitri, C. and H. Lazaratou (2017). "Asperger syndrome and<br/>schizophrenia: Neurodevelopmental continuum or separated<br/>clinical entities?" Psychiatriki 28(2): 175-182.</li> <li>This article is an overview of the literature on<br/>Asperger's syndrome and schizophrenia and aim to<br/>discuss their similarities and differences, Eugen Bleuler<br/>who associated the terms "schizophrenia" and "autism"</li> </ul> |
| Search for group                                                                                                    | 書目資料                                                                                                    | a century ago, viewed autism as a form of solitude of<br>schizophrenic patients representing withdrawal from<br>reality. Ever since, there has been confusion as to the<br>boundaries between these conditions. Nowadays                                                                                                    |

## Mac 電腦上建立 EndNote Library

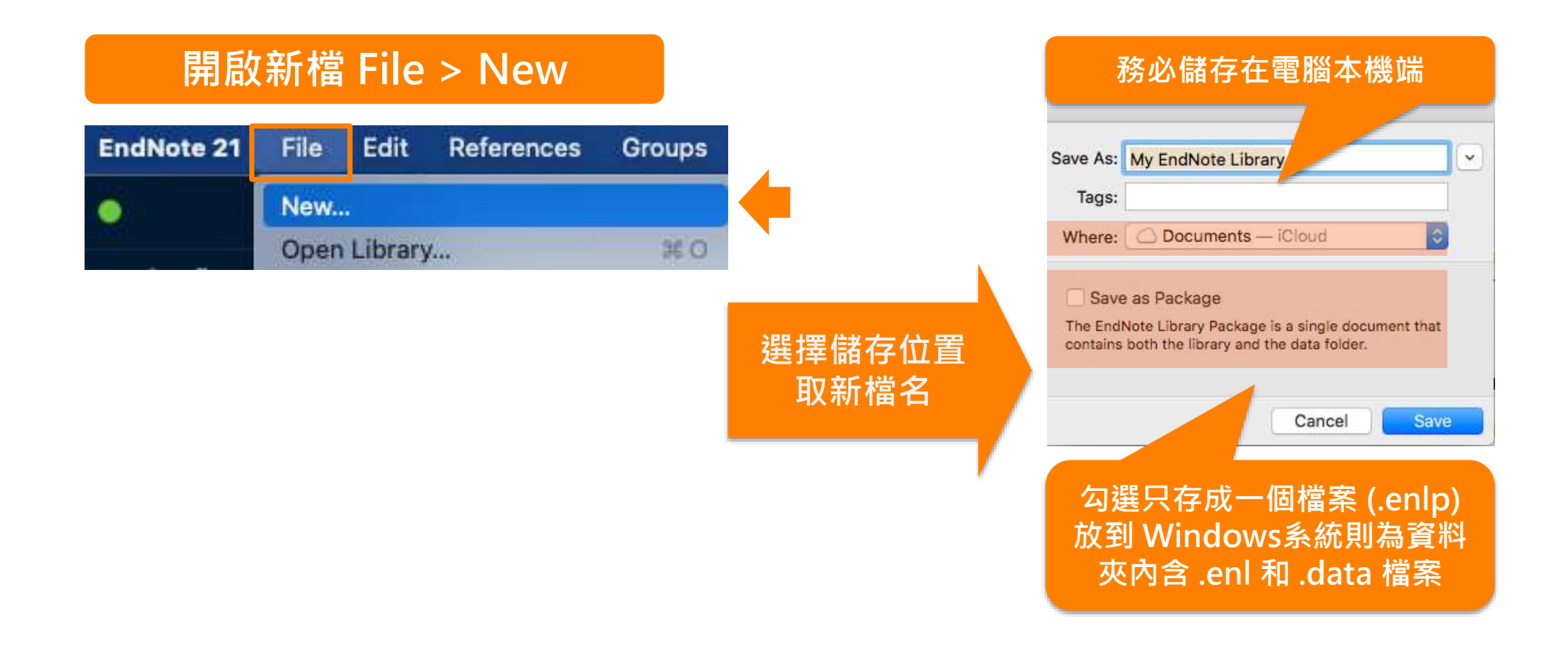

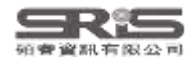

## Windows 與 iOS 系統皆可相容

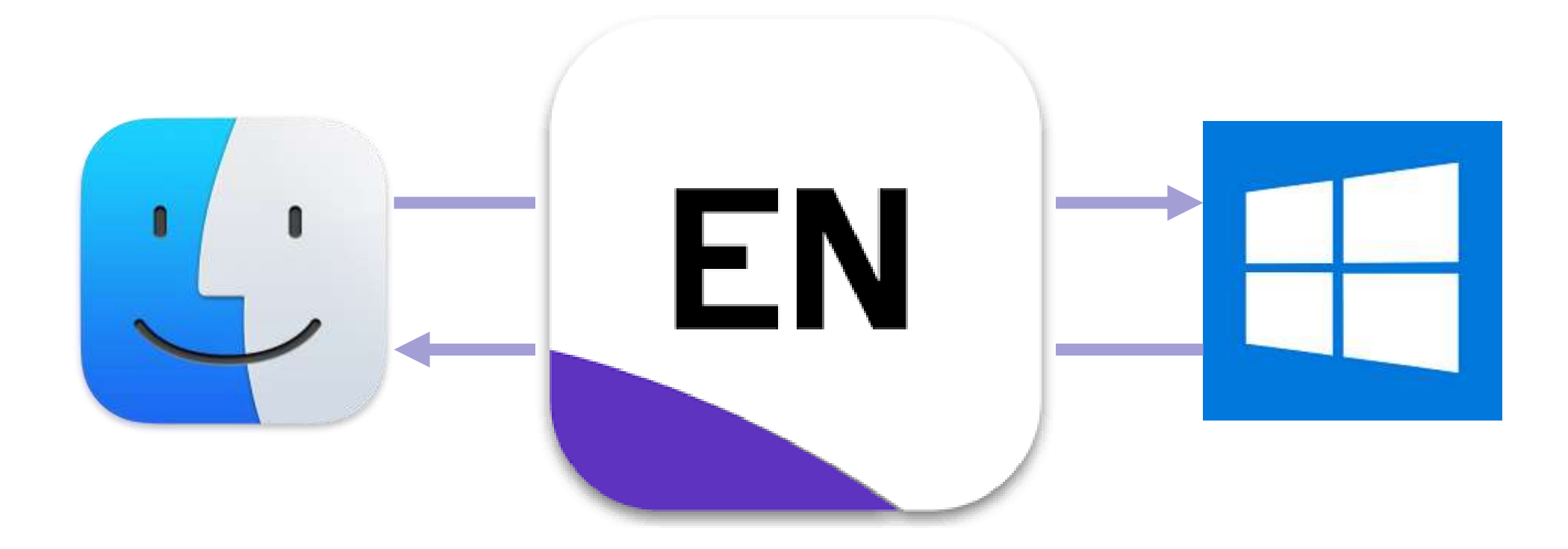

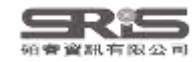

## Mac 介面設計

| É EndNote 20 File Edit Re                                         | ferences Groups Library Tools Window Help 🐉 🧠 🗮 🤞 🛜 🗐 100% 🗺 🖪 🕙 Nicole Ke 🔍 🚳 💳                                                                                                    |  |  |  |  |  |  |  |
|-------------------------------------------------------------------|----------------------------------------------------------------------------------------------------|--|--|--|--|--|--|--|
| EndNote 20 - EndNote Sample_Mac.enl                               |                                                                                                    |  |  |  |  |  |  |  |
| ♡ Sync Configuration 分頁功能 All References                          |                                                                                                    |  |  |  |  |  |  |  |
| All References 9                                                  | Q Search Library 中搜尋 Advanced Search                                                                                                    |  |  |  |  |  |  |  |
| A Recently Added                                                  |                                                                                                    |  |  |  |  |  |  |  |
| 🛱 Unfiled 8                                                       | All References 快捷鍵 贝 自 ♀ ~ ↓ ◎ 冊                                                                                                    |  |  |  |  |  |  |  |
| 🗊 Trash 11                                                        | 9 References A Case Series of Children With 2019 Novel Coronavirus<br>Infection: Clinical and Epidemiological Features                                                               |  |  |  |  |  |  |  |
|                                                                   | Author Year Title J. H. Cai, J. Xu, D. J. Lin, Z. Yang, L. Xu, Z. H. Qu, et al.                                                                                                    |  |  |  |  |  |  |  |
| My Publications                                                   | Acet, Y.; Cil, B.; Kabak, M.; Vur 2022 Instability of Tear Film after Nov                                                                                                    |  |  |  |  |  |  |  |
| New Smart DE                                                      | American Psychological Associ 2019 Missing reference information. 1547-1551                                                                                                    |  |  |  |  |  |  |  |
|                                                                   | Bai, Y.; Yao, L. S.; Wei, T.; Tian, 2020 Presumed Asymptomatic Carrie Accession Number: WOS:000582709700030 DOI: 10.1093/                                                            |  |  |  |  |  |  |  |
|                                                                   | Baker, N.; Callaway, E. 2021 Coronapod: the Oxford-AstraZe                                                                                                    |  |  |  |  |  |  |  |
|                                                                   | Banerji, A.; Wickner, P. G.; Saff, 2021 mRNA Vaccines to Prevent COV We first described the 2019 novel coronavirus infection in 10 children occurring in areas other than Wuhan. The |  |  |  |  |  |  |  |
|                                                                   | Barral, M.; Arrive, L.; El Mouha 2021 Thromboaspiration and fibrinoly coronavi 詳細書目資料、編輯、                                                                                            |  |  |  |  |  |  |  |
|                                                                   | Cai, J. H.; Xu, J.; Lin, D. J.; Yan 2020 A Case Series of Children With: pediatric PDF 酒 昏 in                                                                                        |  |  |  |  |  |  |  |
| 同步                                                                | Hui, D. S.; Azhar, E. I.; Madani, 2020 The continuing 2019-nCoV epid                                                                                                    |  |  |  |  |  |  |  |
| (1)                                                               | 謝寶煖 2005 如何引用沒有作者的網頁?                                                                                                    |  |  |  |  |  |  |  |
| した あい あい あい あい あい うち くうしん ひっかい ひっかい ひっかい ひっかい ひっかい ひっかい ひっかい ひっかい | この主日答歌                                                                                                    |  |  |  |  |  |  |  |
| おりまた。                                                             | Features." <u>Clinical Infectious Diseases</u> 71(6): 1547-1551.<br>We first described the 2019 novel coronavirus                                                                    |  |  |  |  |  |  |  |
|                                                                   | infection in 10 children occurring in areas other than<br>Withen. The comparison diseases in children are                                                                            |  |  |  |  |  |  |  |
| 建称食科庫慨系                                                           | usually mild and epidemiological exposure is a key                                                                                                    |  |  |  |  |  |  |  |
| 授尋 Group                                                          | clue to recognize pediatric case. Prolonged virus shedding is observed in respiratory tract and feces at                                                                             |  |  |  |  |  |  |  |
|                                                                   | the convalescent stage.                                                                                                    |  |  |  |  |  |  |  |
|                                                                   |                                                                                                    |  |  |  |  |  |  |  |
| O Search for group                                                |                                                                                                    |  |  |  |  |  |  |  |

レタート イント

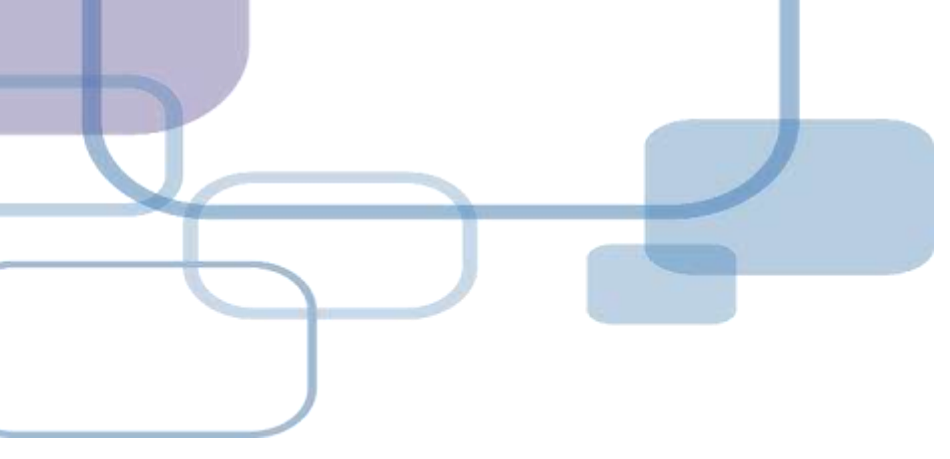

# 由電子資源匯入 - 自動匯入

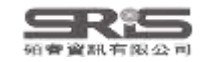

## 資料庫匯入流程

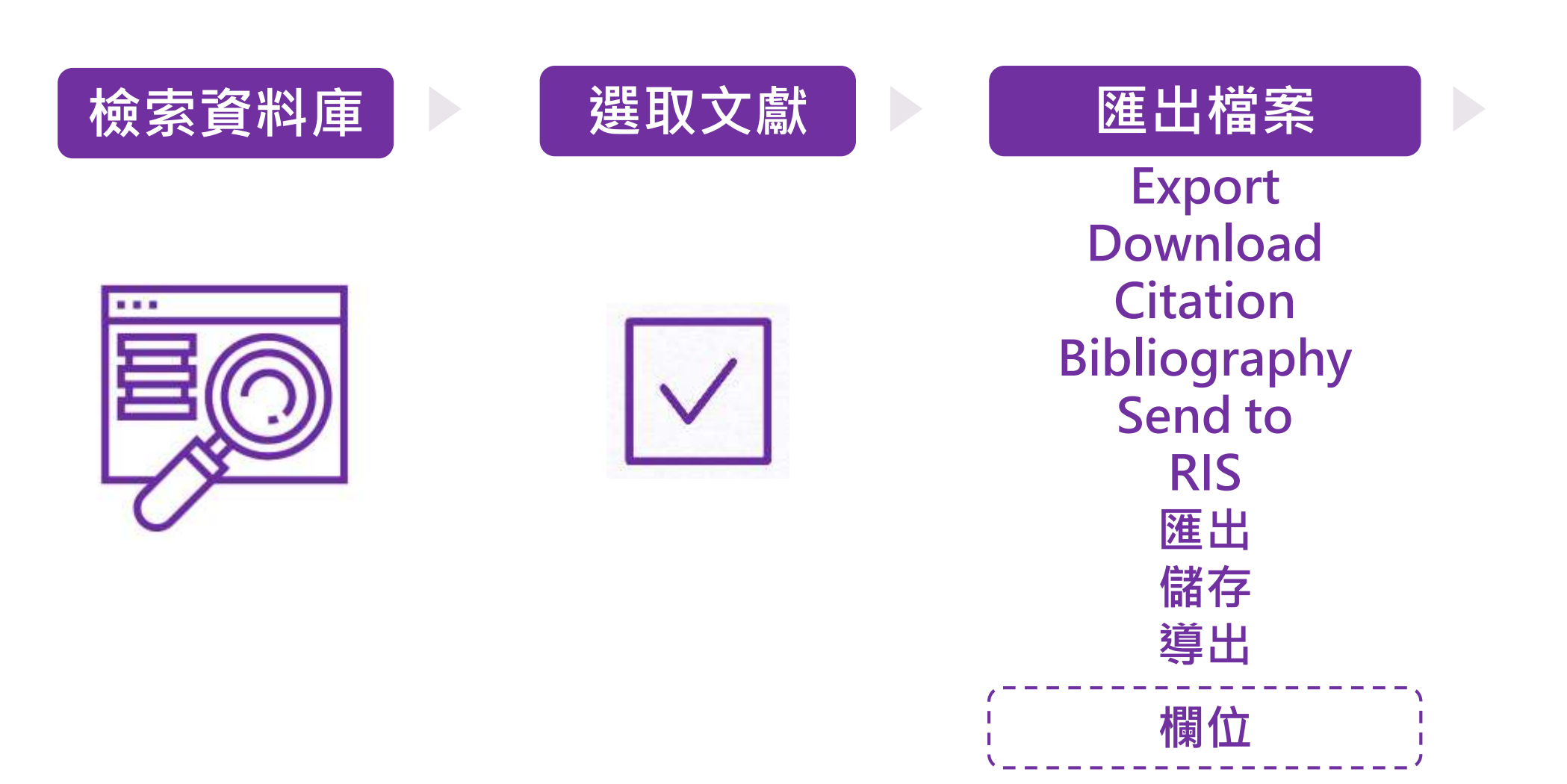

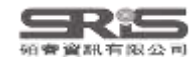

## 資料庫匯入流程

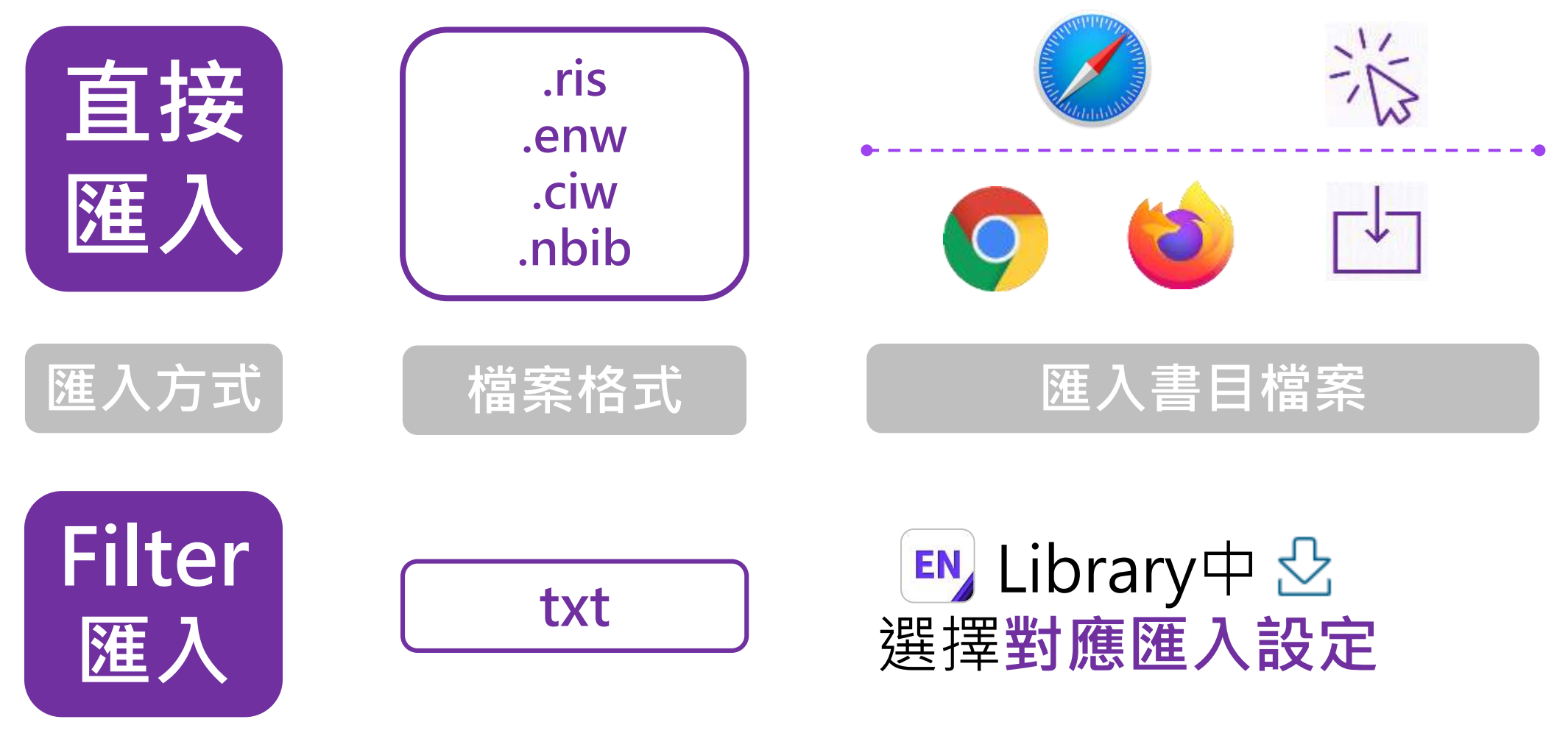

※可在EndNote程式中按下鍵盤上的 [F1] > [Direct Export Formats and Import Formats] > [Output Formats with Corresponding Import Options] 中查看對應的Import Option

## 示範資料庫: Web of Science

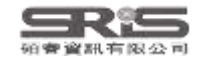
| ¢¢         | Clarivate     |                        |                                |             |                       |     |             | English ~ | # Products |
|------------|---------------|------------------------|--------------------------------|-------------|-----------------------|-----|-------------|-----------|------------|
| We         | eb of Science | <b>9</b> <sup>TM</sup> | Search                         | {           |                       |     |             | Sign In 🗸 | Register   |
| >I<br>MENU |               |                        |                                |             |                       | 15  |             |           |            |
|            |               |                        | DOC                            | UMENTS      |                       |     | RESEARCHERS |           |            |
| Ð          |               | Sear                   | ch in: <b>Web of Science C</b> | ore Collect | ion Y Editions: All Y |     |             |           |            |
| <b>8</b>   |               | D                      | OCUMENTS CITED                 | REFERENC    | ES STRUCTURE          |     |             |           |            |
|            |               | All                    | Fields                         | ~           | 輸入要查詢的                | 關鍵字 |             |           |            |
|            |               | +                      | Add row + Add d                | ate range   | Advanced Search       |     | × Clear     | Search    |            |
|            |               |                        |                                |             |                       |     |             |           | 49?        |

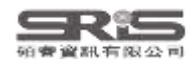

| rivate                           |                    |                                                                                                    | 繁體中文 ~ 👘                                                     |
|----------------------------------|--------------------|----------------------------------------------------------------------------------------------------|--------------------------------------------------------------|
| of Science <sup>™</sup> t        | 僉索                 |                                                                                                    | 登入 ~                                                         |
| 檢索 > 查詢 chatbot or "chat bot" (角 | 所有欄位) 的結果          |                                                                                                    |                                                              |
| Web of Science 核心合輯中             | 中有 <b>2,925</b> 個編 | 果:                                                                                                    |                                                              |
| Q chatbot or "chat bot" (所有欄     | 位)                 |                                                                                                    | 分析結果 引用文獻報告 🌲 🦉                                              |
| GD 複製查詢結果連結                      |                    |                                                                                                    |                                                              |
| 出版品 您可能                          | もし會喜歡              |                                                                                                    |                                                              |
| 限縮結果                             |                    | 3/2.925 新增至勾選清單 匯出 🗸                                                                                                    |                                                              |
| 在結果內檢索                           | a                  | EndNote Online 將記錄匯出至 EndNote 桌面版                                                                                                    |                                                              |
|                                  |                    | 1 ChEMBL Bot - A Chat Bo<br>新增至我的Publons個人檔案                                                                                                    | 1                                                            |
| 依勾選清單篩選                          | ^                  | Murali, V; Sarma, RJ; (); Athri,     纯文字檔案                                                                                                    | 19                                                           |
| 快速篩選                             |                    | ChEMBL is a chemical database BibTeX ata 〇記錄自: 1 到 1000                                                                                                    | 參考文獻<br>ical relevance,                                      |
| Review Article                   | 115                | available so it reaches a diversion available so it reaches a diversion available so it reaches a dive | id -points be made<br>示审多                                    |
| □ C Early Access                 | 145                | 以Tab分隔的檔案 一次不可超過 1000 筆記錄                                                                                                    | 相關記錄?                                                        |
| □ ■ 開聯資料                         | 14                 | InCites 記錄內容:                                                                                                    |                                                              |
| □ = 被引參考文獻深度分析                   | 704                | FECYI CVN 完整記錄                                                                                                    | ¥                                                            |
|                                  | E                  | 2 Learning environments supported by Software Agents <b>國出 取</b> 満                                                                                                    |                                                              |
| Citation Topics Meso (1)         | ~                  | Rossi, PG; Carletti, S and Impedovo, MA<br>2nd International Conference on Society and Information Technologies (ICSIT 2011)<br>2011   ICSIT 2011: THE 2ND INTERNATIONAL CONFERENCE ON SOCIETY AND INFORMATION TECHNOLOGIES , pp.341-                                                                                                    |                                                              |
| 4.116 Robotics                   | 905                | Intelligent Agents are widly used in the literature in education environments connected to a specific subject matter.                                                                                                    | 중 告 乂 厭<br>This paper investigate the use of IA              |
| 4.48 Knowledge Engineering & Rep | resent 307         | to build LMS which arc not connected to a specific subject matter.                                                                                                    | n han han di kana di kang kang kang kang kang kang kang kang |

#### - 0 <u>×</u>

### File Edit References Groups Tags Library Tools Window Help

| $\mathcal{G}$ Sync Configuration | Imported References +              |                                           |                                                                    |
|----------------------------------|------------------------------------|-------------------------------------------|--------------------------------------------------------------------|
| All References 14                |                                    | 0                                         | 🗎 Haller 2013 #14 Summary Edit PDE 🛛 🗙                             |
| 🛃 Imported References 3          |                                    | ۷.                                        |                                                                    |
| A Recently Added 14              |                                    | Advanced search                           |                                                                    |
| 📋 Unfiled 4                      |                                    |                                           |                                                                    |
| 🔟 Trash                          | Imported References                | 卯 印 🖓 📿 🕅 🌐                               | Designing a Chat-bot that Simulates an Historical Figure           |
| ✓ MY GROUPS                      | 3 References                       |                                           | E Haller and T. Rebedea                                            |
| ✓ AI                             | 🖉 Author 🗸 Year                    | Title                                     |                                                                    |
| PubMed 10                        | Haller F: Rebedea T 2013           | Designing a Chat-bot that Simulates an Hi | 19th International Conference on Control Systems and               |
| ✓ MY TAGS +                      | Murali V : Sarma R L: 2018         | ChEMBL Bot - A Chat Bot for ChEMBL Dat    | Computer Science Bucharest, ROMANIA May 29-31 2013                 |
| ✓ FIND FULL TEXT                 | Rossi P. G.: Carletti S.: 2011     | Learning environments supported by Soft   | Publisher: leee Computer Soc 2013 Pages: 582-589                   |
| ✓ GROUPS SHARED BY O             | 10551, 1. C., Carletti, S., I 2011 | Learning environments supported by sole   |                                                                    |
| $\checkmark$ ONLINE SEARCH +     |                                    |                                           | DOI: 10.1109/cscs.2013.85                                          |
| Jisc Library Hub Discover        |                                    |                                           |                                                                    |
| Library of Congress              |                                    |                                           | Annotated V Insert Copy                                            |
| PubMed (NLM)                     |                                    |                                           |                                                                    |
| Web of Science Core C            |                                    |                                           | Haller, E. and T. Rebedea (2013). <u>Designing a Chat-bot that</u> |
|                                  |                                    |                                           | on Control Systems and Computer Science, Bucharest                 |
|                                  |                                    |                                           | ROMANIA, leee Computer Soc.                                        |
|                                  |                                    |                                           | There are many applications that are incorporating a               |
|                                  |                                    |                                           | human appearance and intending to simulate human                   |
|                                  |                                    |                                           | dialog, but in most of the cases the knowledge of the              |
|                                  |                                    |                                           | human experts. However, very few researches have                   |
|                                  |                                    |                                           | investigated the idea of creating a chat-bot with an               |
| Search for group $\mathbf{Q}$    |                                    |                                           | artificial character and personality starting from web <b>39</b>   |
| 5 1                              |                                    |                                           | nades or plain text about a certain person. This paper             |

# 示範資料庫:

# 臺灣博碩士論文知識加值系統

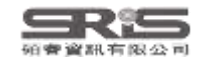

# 博碩士論文首頁

| NDLTDL臺灣博碩士論<br>IN TAIWAN National Digital Library of The                                                                                                    | 文知識加值系統<br>ses and Dissertations in Taiwan                  |
|----------------------------------------------------------------------------------------------------|-------------------------------------------------------------|
| 一般民眾研究人員校院系所及研究生                                                                                                    |                                                             |
| (60.250.74.208) 您好!臺灣時間:202                                                                                                    | 3/06/26 10:17                                               |
| 簡易查詢                                                                                                    | 進階查詢/指令查詢/智慧型選題/虛擬學科專家 功能說明?                                |
| <ul> <li>人工智慧</li> <li>查詢字詞擴展</li> <li>✓論文名稱 □研究生 □指導教授 □□詞<br/>查詢模式: ◎精準 ○模糊 ○同音 ○同報<br/>輔助檢索: □簡體轉換繁體 □拉丁語<br/>論文種類: 全部</li> <li>全文類型: □電子全文 □紙本論文掃描</li> </ul> | 【委員 □關鍵詞 □摘要 □參考文獻 □不限欄位<br>奏詞 ○漢語拼音 ○通用拼音<br>✔<br>描檔 □影音圖像 |

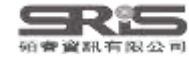

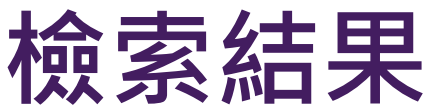

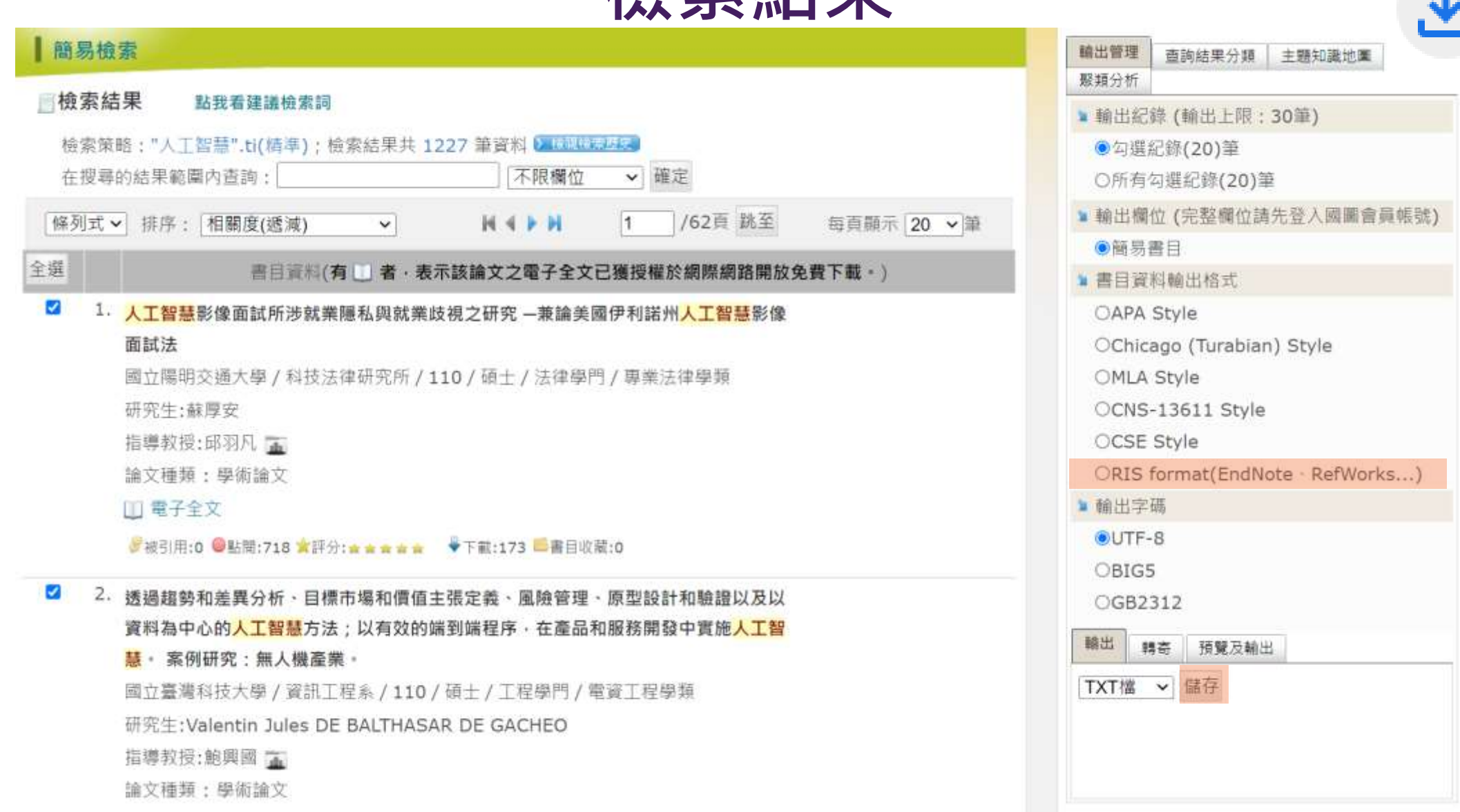

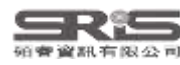

#### File Edit References Groups Tags Library Tools Window Help

 $\bigcirc$  Sync Configuration Imported References +All References 40 會 何麗卿, 2023 #33 Summary Edit PDF X Q Imported References Advanced search A Recently Added 40 + Attach file 🗎 Unfiled 30 Imported References ワワ Ê 2⁺ ~ 図 ● 前 Trash 人工智慧音樂介入芳香療法對自律神經影響之探討-以護理人 20 References 員為例 ✓ MY GROUPS × AI D Author Title Year 何麗卿 🕾 PubMed 10 何麗卿, 人工智慧音樂介入芳香療法對自律神經影 2023 ✓ MY TAGS + 開南大學 碩十 2023 吳志清, 傳統工業電腦企業邁向人工智慧產品發展 2023 ✓ FIND FULL TEXT 呂胤慶, 公部門中的人工智慧——人為介入作為正言 2021 ✓ GROUPS SHARED BY O... 李宜軒, 探討人工智慧影響顧客體驗價值和顧客》 2023 https://hdl.handle.net/11296/ghrus5 ✓ ONLINE SEARCH + 卓美惠. 探討人工智慧產業的工作特性、組織溝 2023 Jisc Library Hub Discover 故本研究主旨分別探討芳香療法、人工智慧音樂、人工智慧 翁呈瑋, 人工智慧法律主體之論爭--以人工智慧創 2020 Library of Congress 音樂介入芳香療法對自律神經之活性影響,並觀察是否人丁 運用人工智慧預測與解析五種地形之大約 張佳淳, 2023 PubMed (NLM) 智慧音樂介入芳香療法使用後有加乘之作用。本研究以北區 張凌鳳, 人工智慧音樂療法對多族群效益之研究 2023 Web of Science Core C... 某精神專科醫院的急診護理師、加護病房護理師、急性病房 許嘉祐, 人工智慧復健系統之研究 2023 護理師為受試者,利用HRV(heart rate variability) 紓壓儀監 探討環境偵測能力與吸收能力對人工智制 曾勤葦, 測使用芳香療法後、人工智慧音樂後、人工智慧音樂介入芳 2021 香療法,分析壓力指數、心跳,心率變異數據:SDNN、總功 程章偉, 人工智慧的投資報酬率 - 探討人工智慧的 2020 費必安. 影響台灣供應鏈管理人工智慧實施的關鍵 2023 Annotated  $\sim$ Copy Insert 黃姚儒, 運用人工智慧分析穿戴式活動偵測儀數 2023 黃聖育, 利用人工智慧法建立股權評價預測模型 2023 何麗卿 (2023). 人工智慧音樂介入芳香療法對自律神經影響之 機器人流程自動化作為人工智慧之部署主 探討-以護理人員為例.健康照護管理學院健康照護技術碩士 潘德仁, 2021 43 班. 桃園縣, 開南大學. 碩士: 70. Search for group

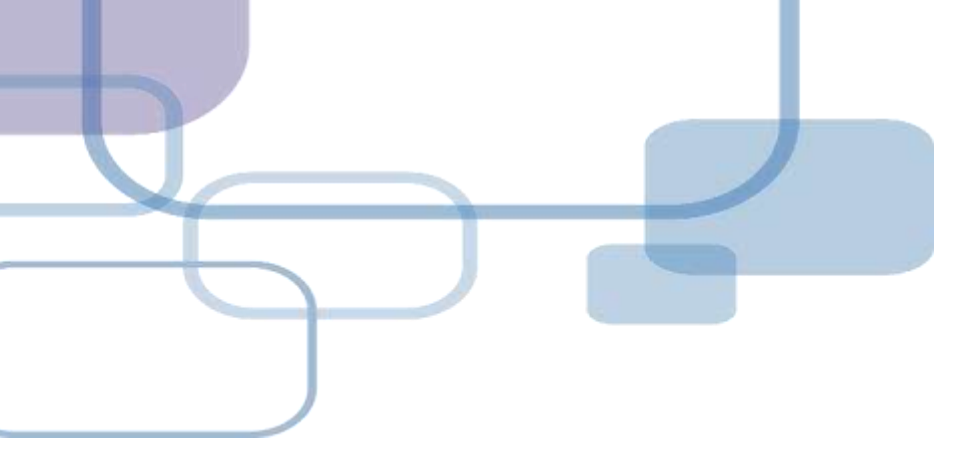

# 示範資料庫:

# 中國期刊全文資料庫

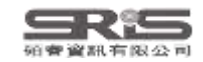

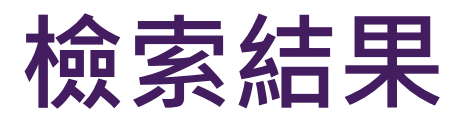

|                                      |               |                                                               |                                    | CNK         | 1.知識網絡服務平臺            | KI       | VS  | 3    |  |  |  |  |
|--------------------------------------|---------------|---------------------------------------------------------------|------------------------------------|-------------|-----------------------|----------|-----|------|--|--|--|--|
| 中國期刊全文數據庫 文獻檢                        | 露 期日          | 導航                                                            |                                    | 中國期刊全文      | 睃據庫                   |          |     | ~    |  |  |  |  |
| 文獻分類目錄                               | 快速檢索          | 標準檢索                                                          | 專業檢索 作者發文檢索                        | 句子檢索 來源     | 期刊檢索                  |          |     |      |  |  |  |  |
| 拼學科領域 全選 清除<br>→ 型 理 LA(數學物理力學天地生) € | 1.输入检索        | 1.输入检索控制條件: 【+】                                               |                                    |             |                       |          |     |      |  |  |  |  |
| 理工B(化學化工給金環境礦業)                      | 2.输入内容<br>于 三 | ₩索條件:<br>主题 > 人                                               | 工智能 詞類 🗸 🔀 🔛 並!                    | 且包含 V 储入檢索詞 | 詞頻 🗸 🗵 🔛              | 積確 ✔     |     |      |  |  |  |  |
| 建工C(機電航空交通水利建筑能<br>源) 4              |               | and the second second                                         | 在結果                                | 中檢索 檢索文獻    | □ 僅限網絡首發文章            | 🗹 中英文    | 擴展檢 | 索    |  |  |  |  |
| 🗉 🗹 農業科技 🔍                           | 又献分組          | 文献が細線現: 字村規則 期内石柄 町九樹八 中又開起詞 小分組<br>● 已訂購 ● 未訂購 ● 未習録 ■ 不提供全文 |                                    |             |                       |          |     |      |  |  |  |  |
| 🗄 🗹 醫藥衛生科技 🔍                         | 文獻排序          | 文獻排序瀏覽: 發表時間 相關度 被引頻次 下載頻次 每页记录数:10 20 50                     |                                    |             |                       |          |     |      |  |  |  |  |
| 🗉 🗹 哲學與人文科學 🔍                        | 列表顯示          | ~                                                             |                                    |             |                       | 00005572 |     |      |  |  |  |  |
| 🗉 🗹 政治軍事與法律 🔍                        | 共有记录13        | 3,112条 共6656页                                                 | 1234                               | 56789后页     |                       | 全选       | 满除  | 存盤   |  |  |  |  |
| 🗄 🗹 教育與社會科學綜合 🔍                      | 序号            |                                                               | 篇名                                 | 作者          | 刊名                    | 年/期      | 被引  | 下藏   |  |  |  |  |
| 🗄 🗹 電子技術及信息科學 🔍                      | - Contractor  |                                                               |                                    | 4           |                       |          | 頻次  | 類次   |  |  |  |  |
| 🗄 🗹 經濟與管理科學 🔍                        | 2 🖸 1         | 利用人工智能實施犯                                                     | 2罪的刑法應對研究                          | 呂江湖         | 南寧即范大寧學報<br>(哲學社會科學版) | 2022/05  |     | 158  |  |  |  |  |
| 檢索層史: ※<br>當前檢索詞的相似詞: ☆              | 2             | 指向教育數字化轉型<br>UNESCO《人工智能<br>思考                                | 的人工智能教育風險審視——<br>18與教育:政策制定者指南》要點與 | 蘭國的         | 閱江學刊                  | 2023/01  |     | 1377 |  |  |  |  |
| 123<br>人工智能專家系統 人工智能算法               | 2 🛃 3         | 員工人工智能技術系                                                     | 納多層動態影響模型:一個文獻綜述                   | 李燕萍; 陶娜娜    | 中國人力資源開發              | 2022/01  | 2   | 2574 |  |  |  |  |

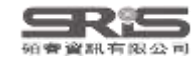

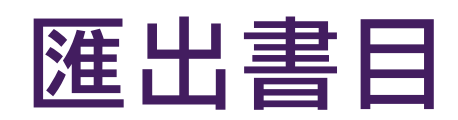

| 》 處理結果: 共有20條約   | 結果 · · · · · · · · · · · · · · · · · · ·                                                                                                    |
|------------------|----------------------------------------------------------------------------------------------------|
| ○ 簡單             | %0 Journal Article<br>%A 呂江鴻                                                                                                    |
| 〇 詳細             | %T利用人工智能實施犯罪的刑法應對研究<br>%1 声应师范士恩專輯(抗恩社会科學师)                                                                                                    |
| 〇引文              | %D 2022                                                                                                    |
| ○ 自定義            | %N 05<br>%K 人工智能;利用人工智能實施犯罪;刑法界定;刑法應對;預防和懲治                                                                                                    |
| ○ RefWorks       | %X 人工智能是模擬人類智能并應用于學習、存儲、計算、決策甚至行動的計算機網絡程序或機器。隨著科學技術的迅猛發展,人工智能已成為人類社會生產<br>生活的一部分,利用人工智能實施犯罪的問題也日益容出,這給注律累提出了刑注應對研究的挑戰,該文根據犯罪主體的權利和義務范圍不同,探討了利用                                                                                                    |
| EndNote          | 人工智能實施犯罪的5種類型,即利用人工智能技術實施傳統犯罪、故意"破壞"人工智能運行實施犯罪、利用人工智能的"錯誤運行"實施犯罪、利用人工智能產                                                                                                    |
|                  | 品實施犯罪、人工智能失去控制時成立的犯罪,進而提出完善應對利用人工智能實施犯罪的現代刑法制度的建議<br>%@ 2096-7349                                                                                                    |
| ○ 査新             | %0 Journal Article                                                                                                    |
| ○ 同方知網pdl        | <ul> <li>%A 阐opin</li> <li>%T 指向教育數字化轉型的人工智能教育風險審視——UNESCO《人工智能與教育:政策制定者指南》要點與思考</li> <li>%J 閱江學刊</li> <li>%D 2023</li> <li>%N 01</li> </ul>                                                                                                    |
|                  | %K人工智能教育應用;未來教育;人機協同智能;教育數字化;數據倫理<br>%X人工智能彰顯賦能教育數字化轉型的巨大潛能,在教育管理和教學、學習者學習和評估、教師專業發展和教學、終身學習等應用場景中可以發揮重要作<br>用。人工智能教育應用也有諸多風險,包括數據倫理問題與算法偏見、性別歧視、應用有效性證據缺乏、教師角色重塑危機、削弱學習者的主觀能動性等。<br>合理規劃人工智能教育政策,規避潛在風險,對于促進人工智能賦能教育數字化轉型升級尤為重要。政策制定者應明晰人工智能賦能傳統教學結構性變革和<br>智能化轉型升級的潛力,具備人工智能知識,審視人工智能教育應用的潛在技術倫理風險,掌握國內外人工智能教育政策制<br>%@ 1674-7089 |
| 63823645539742tx | 全部顯示                                                                                                    |

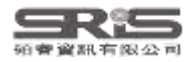

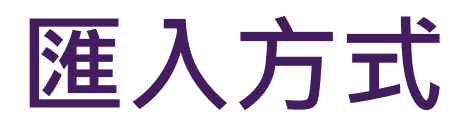

| File | Edit References Groups                                          | Tags Library T | ools V | Vindow      | Help           |                     |                        |         |                       |
|------|-----------------------------------------------------------------|----------------|--------|-------------|----------------|---------------------|------------------------|---------|-----------------------|
|      | New                                                             |                | nces   |             |                | +                   |                        |         |                       |
|      | Open Library                                                    | Ctrl+O         |        |             |                |                     |                        |         |                       |
|      | Open Shared Library                                             | Ctrtl+Shift+O  |        |             |                |                     |                        |         |                       |
|      | Open Recent                                                     | •              |        |             |                |                     |                        |         |                       |
|      | Close                                                           | Ctrl+W         | erence | es          |                | Import File         |                        | ? X     |                       |
|      | Close Library                                                   |                | nces   |             |                |                     | 638236455397428904.txt | Choose  |                       |
|      | Save                                                            | Ctrl+S         | th ~   | Year        | Ti             | Import File:        |                        | C11003E |                       |
|      | Save As                                                         |                | 麗卿,    | 2023        | 人              | Import Option:      | EndNote Import         | ~       | <sup>劉</sup> 院健康照護技術碩 |
|      | Save a Copy                                                     |                | 志清,    | 2023        | 傅              | Duplicates:         | Import All             | ~       | 學程(EMBA)              |
|      | Share                                                           |                | 胤慶,    | 2021        | 公              | Text Translation:   | No Translation         | ~       |                       |
|      | Export                                                          |                | 宜軒,    | 2023        | 揼              |                     | Import                 | Cancel  |                       |
|      | Import                                                          |                | 羊車     | 2022<br>ile | 抠              |                     | ער אייא בורדיי         |         | 土在職專班                 |
|      | <ul> <li>PubMed (NLM)</li> <li>Web of Science Core C</li> </ul> | ,<br>材         | F      | older       | י<br>ק<br>ניין | 聊天機器人探究對詞<br>壓聊天機器人 | 活式服務體驗: 認知負荷 管         | 理評論     |                       |

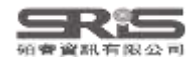

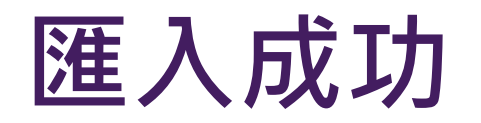

| File Edit References Group    | s Tags | Library | Tools      | Window   | Help                                    |                         |
|-------------------------------|--------|---------|------------|----------|-----------------------------------------|-------------------------|
| ${\cal G}$ Sync Configuration |        | Import  | ed Refe    | rences   | +                                       |                         |
| 📋 All References              | 62     |         |            |          |                                         |                         |
| 🖄 Imported References         | 20     |         |            |          |                                         | ζ                       |
| ᡇ Recently Added              | 62     |         |            |          |                                         | Advanced search         |
| 📋 Unfiled                     | 52     |         |            |          |                                         |                         |
| 🔟 Trash                       |        | Impo    | rted Re    | eference | Ê 2 <sup>+</sup> 📿 🗟 🌐                  |                         |
| ✓ MY GROUPS                   |        | 20 Refe | erences    |          |                                         |                         |
| ✓ AI                          | -      | 0       | Auth ~     | Year     | Title                                   | Journal                 |
| 🖻 PubMed                      | 10     |         |            | 2017     | 麥肯錫:中國人丁智能的未來之路                         | 財經界                     |
| ✓ MY TAGS                     | +      |         |            | 2022     | 外交部·高度重視預防和管控人工智能相關風險                   | 日用電器                    |
| ✓ FIND FULL TEXT              |        |         | 干佳·        | 2010     | 對命人丁智能及其理論預設的老察——基于中                    | 心智龃計質                   |
| ✓ GROUPS SHARED BY O          | •••    |         | 土口,…<br>太刊 | 2017     |                                         | 留片機與嵌入式系統確用             |
| V ONLINE SEARCH               | +      |         | 石澤         | 2017     | 美國國瑞士人工智能的兩種演進路徑                        | 財經界                     |
| Jisc Library Hub Disco        | over   |         | 合編         | 2017     | 云云云而上:八上百加时两连凤座山庄<br>运盖問題励人工智能描刊構造的多統網點 | 心知的計算                   |
| Library of Congress           |        |         | 心脾<br>止雨.  | 2007     | 由我问这会八上自死侯主俩但的示就能料                      | 心目尖可异<br>日明珊丁十阕阕起/白妌到阕世 |
| PubMed (NLM)                  |        |         | 犬林,<br>亡宾  | 2017     |                                         | 比明埕上八字字報(日忩科学)          |
| Web of Science Core           | e C    |         | 木賞         | 2008     | 到丁八上窅呢"惊稻"産生惯制的探索——止回                   | 心省兴計算                   |
|                               |        |         | 子廷俍        | 2022     | 人上習能首樂的知識產權保護                           | <u> </u>                |

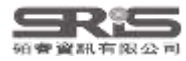

# Mac版 Filter 匯入步驟1 中國期刊全文數據庫

| 🗯 EndNote 21     | File Edit Re    | eferences Groups | Tags Library      |
|------------------|-----------------|------------------|-------------------|
|                  | New             |                  |                   |
|                  | Open Library    | жo               |                   |
| 🗘 Sync Configur  | Open Shared Lik | orary 쇼 ૠ O      |                   |
| 📋 All References | Open Recent     | >                |                   |
| 🇘 Recently Adde  | Close Library   | жW               |                   |
| 📋 Unfiled        | Caus            |                  |                   |
| 🔟 Trash          | Save As         | # 5              |                   |
| ✓ MY GROUPS      | Save a Copy     |                  |                   |
| 🔄 New Group      | Share           |                  |                   |
| 🗸 My Groups      |                 |                  | ; Musa, A. A.; Lo |
| ✓ MY TAGS        | Export          |                  | -                 |
| V FIND FULL TE   | Import          |                  | 1 點招              |
|                  | Page Setup      | <b>公</b> 策 P     | varian D. Veus    |
| • GROUPS SHA     | Print           | жР               | azarian, B.; Yous |
| ✓ ONLINE SEAR    |                 |                  | , T.; Hinrichs, J |
| 🕀 Jisc Librar    | Compress Librar | ry (.enlx)       | uysschaert, M.;   |

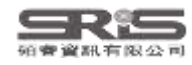

# Mac版 Filter 匯入步驟 2.3 中國期刊全文數據庫

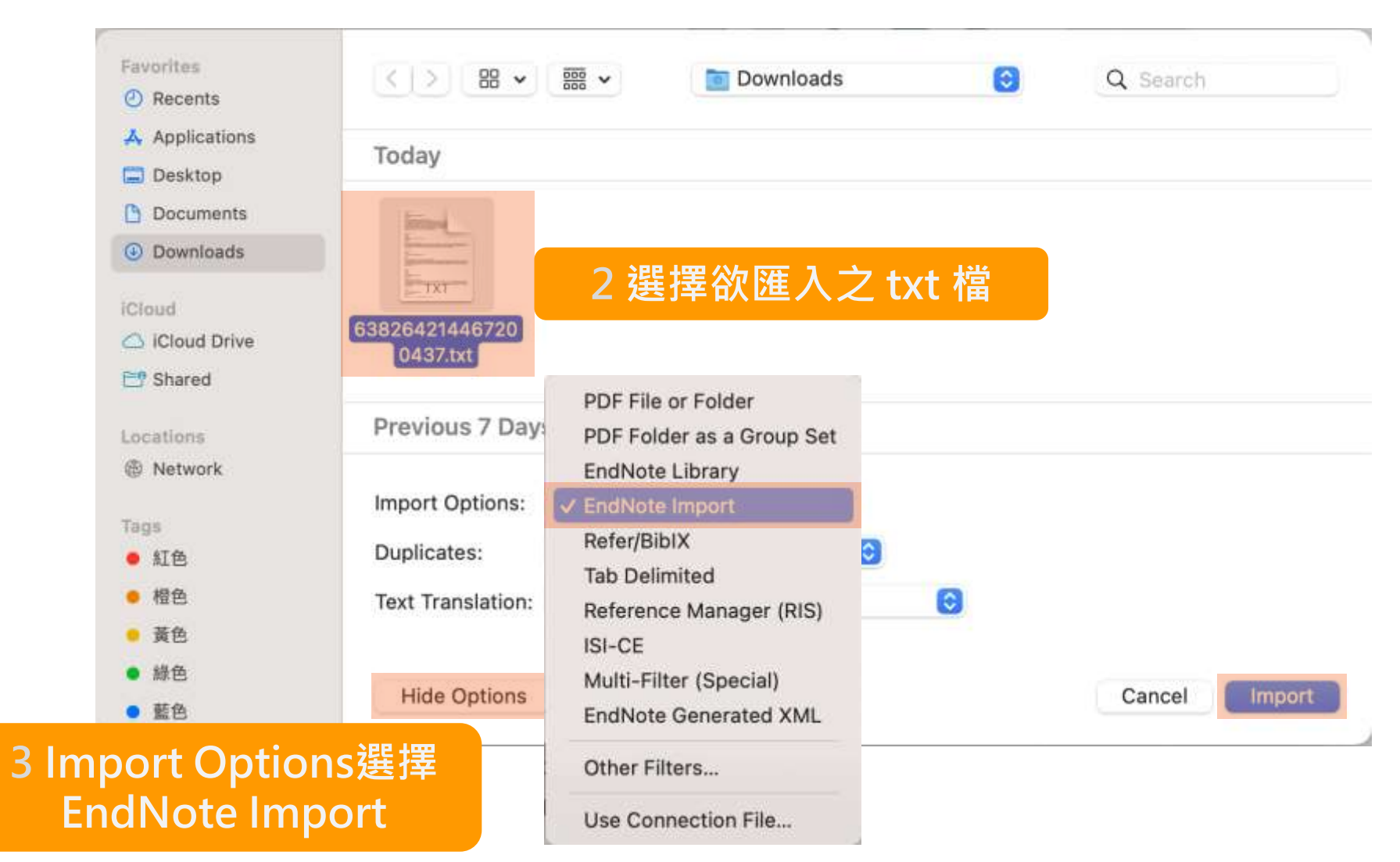

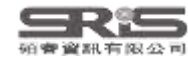

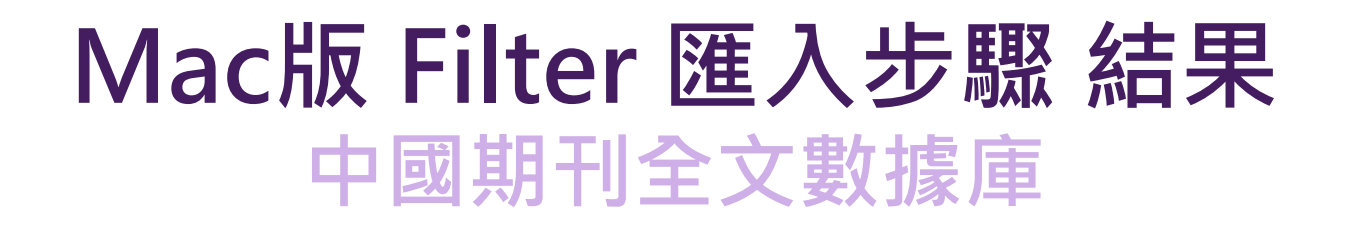

| Q Search             | ĺ.            |      | Advanced Search      | 曾 方仍存, 2018 #360 Summary Edit ★                                                                  |  |  |  |  |  |
|----------------------|---------------|------|----------------------|--------------------------------------------------------------------------------------------------|--|--|--|--|--|
| Importe<br>3 Referen | ed References |      | É 2+ 🖓 🕲             | Attach file<br>電網規劃與電網本質安全關系之研究                                                                  |  |  |  |  |  |
| •                    | @ Author      | Year | Title                | 方仍存                                                                                              |  |  |  |  |  |
| •                    | 常忠蛟           |      | 巴西"3.21"大停電后電網恢復情況分析 | 武漢電力職業技術學院學報 2018 Issue 03                                                                       |  |  |  |  |  |
| •                    | 張夢            | 2011 | 淺談智能電網               |                                                                                                  |  |  |  |  |  |
|                      | 方仍存           | 2018 | 電網規劃與電網本質安全關系之研究     | 闡述了電力系統和電網安全的復雜性,提出了基于安全管理<br>的三維系統結構理論,分析了從電網規劃源頭提升電網本質<br>安全水平的必要性,在此基礎上提出了湖北電網規劃的要求<br>和工作建議。 |  |  |  |  |  |

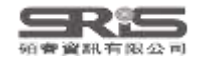

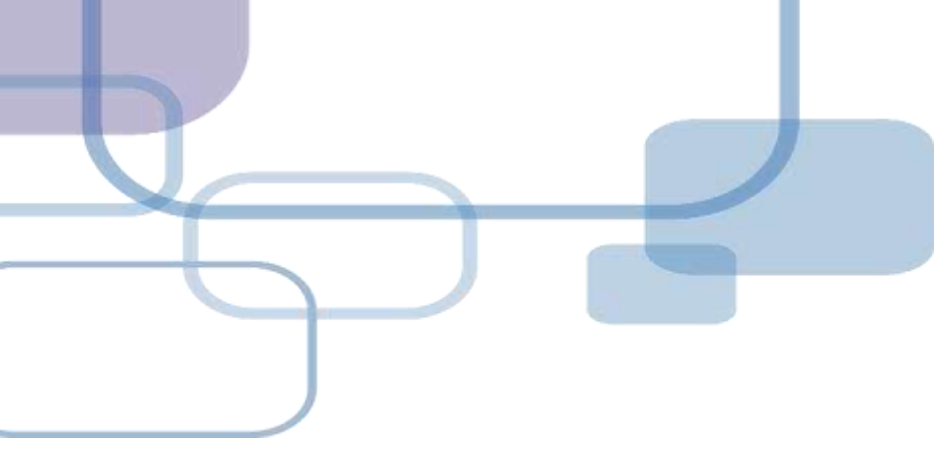

# 由PDF匯入

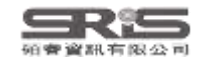

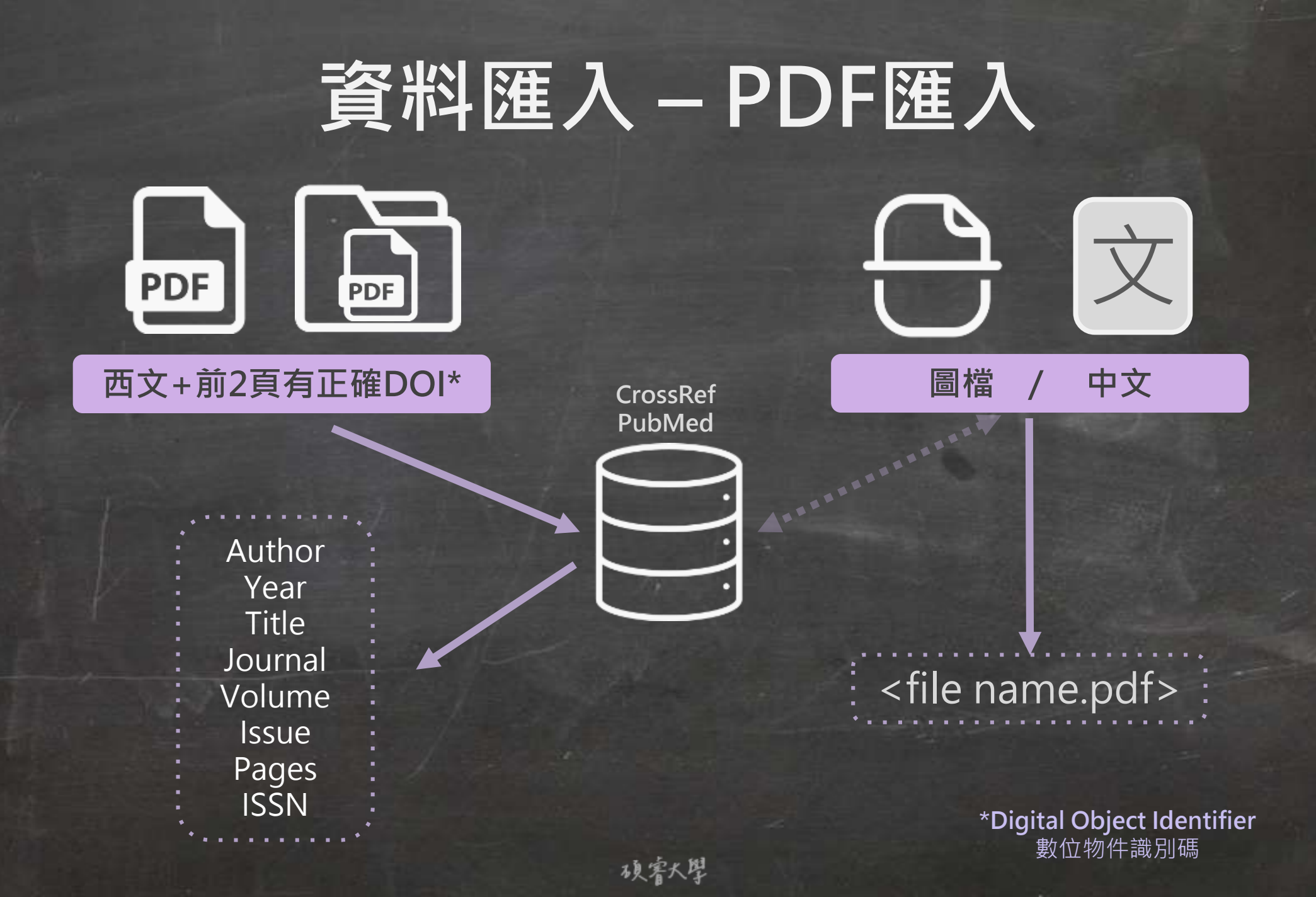

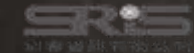

## **Digital Object Identifier** 數位物件識別碼

| RESEARCH ARTICLE                                                                             | A OPEN ADDESS |
|----------------------------------------------------------------------------------------------|---------------|
| MEDICAL EDUCATION ONE/NE<br>2021, VOL 28, 2002/00<br>MEDICAL AND TO THE VOLUME 2021, 2022/00 | Taylor & Fran |

3 OPEN ACCESS

#### Chatbots for future docs: exploring medical students' attitudes and knowledge towards artificial intelligence and medical chatbots

Julia-Astrid Moldt ()\*, Teresa Festi-Wietek ()\*, Amir Madany Mambuk (\*, Kay Nieselt (), Wolfgang Fuhl (\*

e-bealth applications, wearables and Al applications practice, they are not comprehensively taught in

Furthermore, the digital networking of patients, Medical curriculum in Germany

CONTRACT Adia-Astrof Model: 🔘 Jola-Astrof-midtependumi-taskengenda 🔘 1002 – Talkaper Institute be Modual Education, Official-Auflum Studie 10, 75076, Datempin, Germany

MEDICAL EDUCATION ONLINE 2023, VOL. 28, 2182659 https://doi.org/10.1080/10872981.2023.2182659

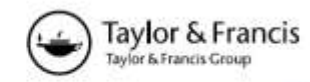

RESEARCH ARTICLE

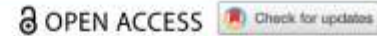

Chatbots for future docs: exploring medical students' attitudes and knowledge towards artificial intelligence and medical chatbots

## https://doi.org/10.1080/10872981.2023.2182659

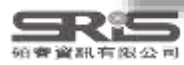

| File Edit References Groups Tag | s Library To | ools W        | /indow H | Help   | _                 | PD                  | F單筆                  | 匯入了    | 方式.   |                |                                                  |
|---------------------------------|--------------|---------------|----------|--------|-------------------|---------------------|----------------------|--------|-------|----------------|--------------------------------------------------|
| New                             |              | Refere        | ences    |        | +                 |                     |                      |        | 5 - 0 |                |                                                  |
| Open Library                    | Ctrl+O       |               |          |        |                   |                     |                      |        |       |                |                                                  |
| Open Shared Library Ctr         | rtl+Shift+O  |               |          |        |                   |                     |                      |        |       |                | Q                                                |
| Open Recent                     | •            |               |          |        |                   |                     |                      |        |       | A              | dvanced search                                   |
| Close                           | Ctrl+W       | d Ref         | ference  | ic i   |                   |                     |                      |        |       |                |                                                  |
| Close Library                   |              | nces          |          |        |                   |                     |                      |        |       | 177 <b>H</b> 2 | <>~ << \+ << +< +< +< +< +< +< +< +< +< +< +< +< |
| Save                            | Ctrl+S       | th ~          | Year     | Title  |                   |                     | Journal              |        |       | Last Updated   | Reference Type                                   |
| Save As                         |              |               | 2017     | 麥肯錫:   | Import File       |                     |                      | ? ×    |       | 2023/6/29      | Journal Article                                  |
| Save a Copy                     |              |               | 2022     | 外交部:   |                   |                     |                      |        |       | 2023/6/29      | Journal Article                                  |
| Share                           |              | 佳;            | 2010     | 對強人    | Import File:      | road-spectrum-coror | navirus-antivira.pdf | Choose |       | 2023/6/29      | Journal Article                                  |
| Export                          |              | 刊             | 2017     | 人工智    |                   | PDF                 |                      | ~      |       | 2023/6/29      | Journal Article                                  |
| Import                          | •            | F             | ile      | 國與     | Import Option:    | Transat All         |                      |        |       | 2023/6/29      | Journal Article                                  |
|                                 |              | E             | older    | 義問     | Duplicates:       |                     |                      |        |       | 2023/6/29      | Journal Article                                  |
| Print                           | CtrI+P       | 林,            | 2017     |        | Text Translation: | No Translation      |                      | ~      | 學版)   | 2023/6/29      | Journal Article                                  |
| Print Preview                   |              | <sub>窍…</sub> | 2008     | 對于人    |                   |                     | Import               | Cancel |       | 2023/6/29      | Journal Article                                  |
| Print Setup                     |              | 建碩            | 2022     | 人工智    |                   |                     |                      |        |       | 2023/6/29      | Journal Article                                  |
| Compress Library (.enlx)        |              | 征宇            | 2017     | Web3.0 | 時代人工智能與社交轉        | 次件結合方式              | 今傳媒                  |        |       | 2023/6/29      | Journal Article                                  |
| Exit                            | Ctrl+Q       | 宏             | 2017     | 機械電    | 子工程與人工智能的關        | <b>承探究</b>          | 南方農機                 |        |       | 2023/6/29      | Journal Article                                  |
|                                 | 捺            | 筱婷            | 2022     | 人工智能   | 能在現代景觀園林設計        | 十中的應用探究             | 房地產世界                |        |       | 2023/6/29      | Journal Article                                  |
|                                 | 高            | 洪福            | 2016     | 沿再高的   | 的樹爬,也上不了月球!-      | ——"IT生存法則"…         | 網絡安全和伯               | 言息化    |       | 2023/6/29      | Journal Article                                  |
|                                 | 張            | 池             | 2022     | 人工智能   | 能背景下的傳感器新聞        | 昆生產模式探析             | 互聯網周刊                |        |       | 2023/6/29      | Journal Article                                  |
|                                 | 陳            | 韻蕾            | 2022     | 新技術社   | 視角智慧建筑設計研究        | 【——以人工智能…           | 互聯網周刊                |        |       | 2023/6/29      | Journal Article                                  |

Search for group

Q

33

o x

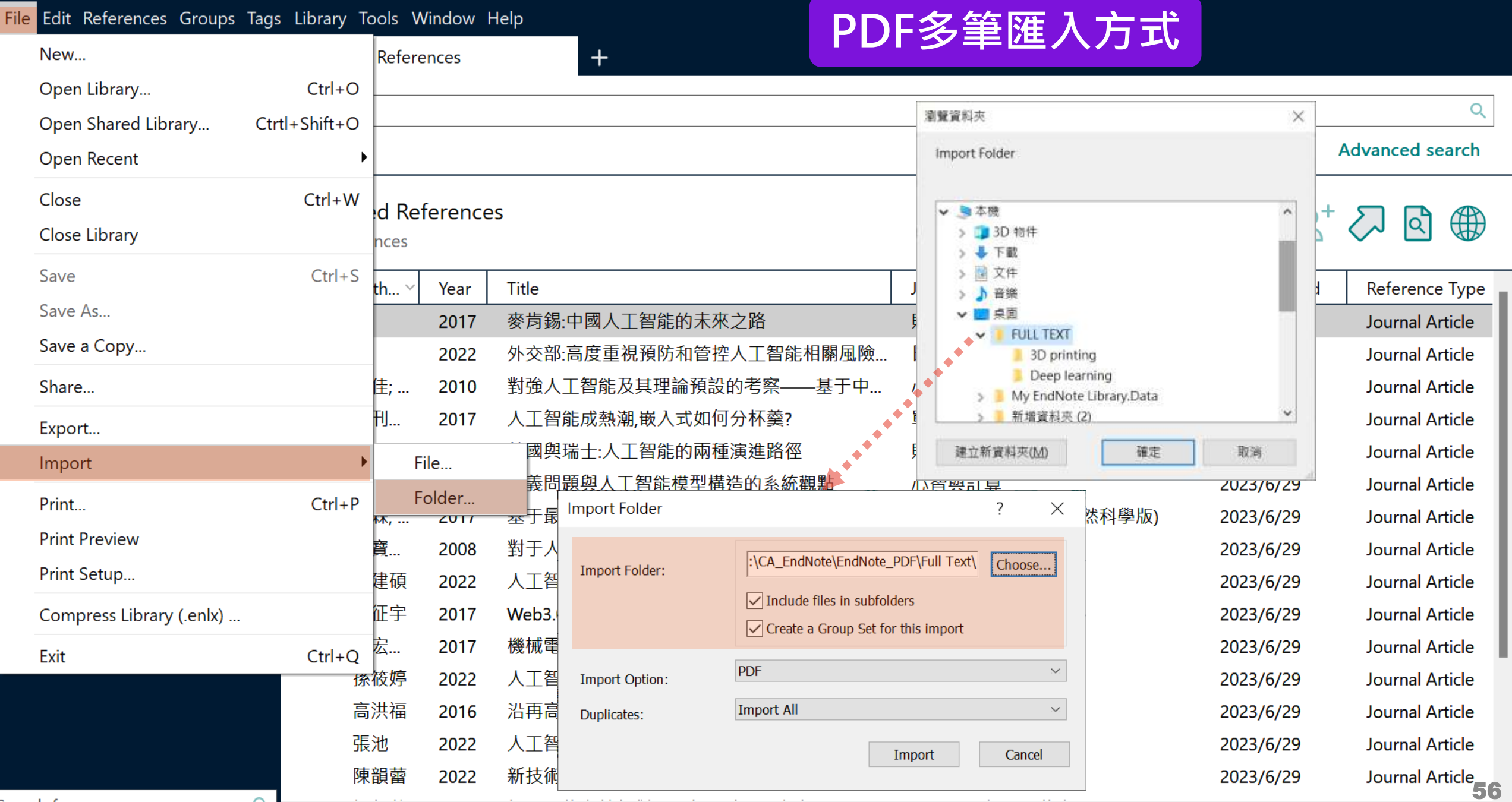

Search for group

þ Х Edit

**Eil**o

57

In the 12 years since Dudgeon et al. (2006) reviewed

| File Edit References Group    | os Tags | Libra | ary Tools W    | indow H | Help                                      |           | DΓ     | )F杏看                                                                                                    |                 |
|-------------------------------|---------|-------|----------------|---------|-------------------------------------------|-----------|--------|----------------------------------------------------------------------------------------------------|-----------------|
| ${\cal G}$ Sync Configuration |         | All   | References     |         | +                                         |           |        |                                                                                                    |                 |
| 📋 All References              | 62      |       |                |         |                                           |           | 0      | Beid 2019 #11 Summary Edit PDE                                                                                         | ×               |
| 🛆 Imported References         | 20      |       |                |         |                                           |           | Q      |                                                                                                    | ~               |
| 🗘 Recently Added              | 62      |       |                |         | Ad                                        | vanced se | earch  | Piological Paviana 2019 Paid Emerging th                                                                               |                 |
| 📋 Unfiled                     | 52      |       | <b>≆∥⊞г.</b> , |         | 。明靖昭明の「志                                  |           |        | Biological Reviews - 2016 - Reid - Emerging th                                                                         |                 |
| 🔟 Trash                       |         | •     | 小川田甘           |         | E111111111111111111111111111111111111     | Q         |        | Open Ctrl+Alt+P                                                                                                    | - 1             |
| ✓ MY GROUPS                   |         | •     | 利用具1           | 也預調     | 買   辞   開   啟   P   D   F   福             |           |        | Open with Adobe Acrobat                                                                                                |                 |
| ✓ AI                          |         | •     | 另存PD           | F檔      |                                           |           | our    | Save As Ctrl+Shift+S                                                                                                   | 25              |
| 🖻 PubMed                      | 10      | •     | 將PDF相          | 當轉拍     | <b>桑為相對連結開啟</b>                           |           | Dev    | Convert to Relative Links                                                                                              |                 |
| ✓ MY TAGS                     | +       | •     | 重新命            | 名PD     | F檔(自定義)                                   | orica     | 19th   | Rename Attachment                                                                                                    | Т.              |
| ✓ FIND FULL TEXT              |         | •     | 重新命            | 名PD     | F檔(依設定欄位內容命名)                             | offica    | Met    | Rename PDEs                                                                                                    |                 |
| ✓ GROUPS SHARED BY O          | )       | •     | 刪除             |         | , , , , , , , , , , , , , , , , , , ,     |           | Adal   | Issue 3 Pages 849-8                                                                                                    | 73              |
| ✓ ONLINE SEARCH               | +       |       | Mallout        | 2012    |                                           |           | Auto   |                                                                                                    |                 |
| Jisc Library Hub Disco        | over    |       |                | 2012    | Autism and related disorders              |           | Hand   | Accession Number: 30467930 DOI: 10.1111/brv.12480                                                                      |                 |
| Library of Congress           |         |       | Mirko          | 2019    | Asperger's syndrome: What to consider     | ?         | Ence   | https://www.ncbi.nlm.nih.gov/pubmed/30467930                                                                           |                 |
| PubMed (NLM)                  |         |       | Murali,        | 2018    | ChEMBL Bot - A Chat Bot for ChEMBL Da     | atabase   | 14th   |                                                                                                    |                 |
| Web of Science Core           | e C     | 0     | Reid, A        | 2019    | Emerging threats and persistent conserv   | ation ch  | Biol   | In the 12 years since Dudgeon et al. (2006) reviewed major                                                             |                 |
|                               |         |       | Roma           | 2019    | Occupational Therapy's efficacy in childr | en with   | Clin   | the world's lakes, reservoirs, rivers, streams and wetlands ha                                                         | as              |
|                               |         |       | Rossi,         | 2011    | Learning environments supported by So     | ftware    | 2nd    | deepened. While lakes, reservoirs and rivers cover only 2.3                                                            | %               |
|                               |         |       | Roy, M         | 2009    | Asperger's syndrome in adulthood          |           | Dtsc _ | of the Earth's surface, these ecosystems host at least 9.5% o                                                          | f               |
|                               |         |       | Tanta          | 1988    | Asperger's syndrome                       |           | J Chi  | Annotated 🗸 Insert Copy                                                                                                | $\sim$          |
|                               |         |       | Tarazi,        | 2015    | Asperger's syndrome: diagnosis, comort    | oidity an | Expe   |                                                                                                    |                 |
|                               |         |       | Tsai, L        | 2013    | Asperger's disorder will be back          |           | J Aut  | Reid, A. J., et al. (2019). "Emerging threats and persistent                                                           | - I             |
|                               |         |       | Valenti        | 2022    | 透過趨勢和差異分析、目標市場和價值                         | i主張定…     | 資訊     | conservation challenges for freshwater biodiversity." <u>Biol Re</u><br><u>Camb Philos Soc</u> <b>94</b> (3): 849-873. | <u>•v</u><br>57 |

Q

#### - 0 X

File Edit References Groups Tags Library Tools Window Help

 $\Im$  Sync Configuration All Refe All References 62 Imported References 20 A Recently Added 62 **Unfiled** 52 All Re 🔟 Trash 62 Refe ✓ MY GROUPS V AI O PubMed 10 ✓ MY TAGS ✓ FIND FULL TEXT ✓ GROUPS SHARED BY O... ✓ ONLINE SEARCH Jisc Library Hub Discover Library of Congress PubMed (NLM) Web of Science Core C...

| rences                |      | +                                                | PL    | ア頂見                                                             |
|-----------------------|------|--------------------------------------------------|-------|-----------------------------------------------------------------|
|                       |      |                                                  | ٩     | 🗎 Reid, 2019 #11                                                |
|                       |      | Advanced se                                      | arch  | ۹ 🗐 — 100% -                                                    |
| ference<br>rences     | ès   | 77 É 2º 🗸 🔇                                      |       | Biological Review           BIOLOC           REVIE              |
| Auth ~                | Year | Title                                            | Jour  | <i>Biol. Rev.</i> (2019), <b>9</b><br>doi: 10.1111/bry.         |
| Green,                | 1990 | Is Asperger's a syndrome?                        | Dev   |                                                                 |
| Haller,               | 2013 | Designing a Chat-bot that Simulates an Historica | 19th  | Emerg                                                           |
| Hamet                 | 2017 | Artificial intelligence in medicine              | Meta  | -1                                                              |
| McPart                | 2006 | Asperger's syndrome                              | Adol  | challe                                                          |
| McPart                | 2012 | Autism and related disorders                     | Hand  |                                                                 |
| Mirko                 | 2019 | Asperger's syndrome: What to consider?           | Ence  | Andrea J. R<br>Potor A. Co                                      |
| Murali,               | 2018 | ChEMBL Bot - A Chat Bot for ChEMBL Database      | 14th  | Julian D. O                                                     |
| Reid, A               | 2019 | Emerging threats and persistent conservation ch  | Biol  | Klement To                                                      |
| Roma                  | 2019 | Occupational Therapy's efficacy in children with | Clin  | <sup>1</sup> Fish Ecology and<br><sup>2</sup> Contro for Sector |
| Rossi,                | 2011 | Learning environments supported by Software      | 2nd   | Michigan State Un                                               |
| Roy, M                | 2009 | Asperger's syndrome in adulthood                 | Dtsc  | <sup>3</sup> School of Environ<br><sup>4</sup> Department of Ec |
| lanta                 | 1988 | Asperger's syndrome                              | J Chi | <sup>5</sup> School of Life and<br><sup>6</sup> Ecolom & Evolu  |
| larazi,               | 2015 | Asperger's syndrome: diagnosis, comorbidity an   | Expe  | <sup>7</sup> Department of Bio                                  |
| ſsai <mark>, L</mark> | 2013 | Asperger's disorder will be back                 | J Aut | <sup>o</sup> Department of Ch<br><sup>9</sup> School of Aquatic |
| Valenti               | 2022 | 透過趨勢和差異分析、目標市場和價值主張定                             | 資訊    | <sup>10</sup> Water Research                                    |

## Emerging threats and per challenges for freshwater

Andrea J. Reid<sup>1</sup>\*, Andrew K. Carlson<sup>2</sup>, Irena F Peter A. Gell<sup>5</sup>, Pieter T. J. Johnson<sup>6</sup>, Karen A. K Julian D. Olden<sup>9</sup>, Steve J. Ormerod<sup>10</sup>, John P. Sı Klement Tockner<sup>12,†</sup>, Jesse C. Vermaire<sup>13</sup>, Davic

<sup>1</sup>Fish Ecology and Conservation Physiology Laboratory, Department of Biology, <sup>2</sup>Center for Systems Integration and Sustainability, Department of Fisheries and Michigan State University, East Lansing, MI 48824, U.S.A.
 <sup>3</sup>School of Environment and Sustainability, University of Saskatchewan, Saskato
 <sup>4</sup>Department of Ecology, Evolution, and Marine Biology, University of Californi.
 <sup>5</sup>School of Life and Health Sciences, University Drive, Federation University Aus
 <sup>6</sup>Ecology & Evolutionary Biology, University of Colorado, Boulder, CO 80309,
 <sup>7</sup>Department of Biology and School of Geography and Earth Sciences, McMaster
 <sup>8</sup>Department of Chemistry and Biochemistry, Mount Allison University, Sackvill,
 <sup>9</sup>School of Aquatic and Fishery Science, University of Washington, Seattle, WA
 <sup>10</sup>Water Research Institute & School of Biosciences, Cardiff University, Cardiff,
 <sup>11</sup>Paleoecological Environmental Assessment and Research Lab (PEARL), DECOMPACE.

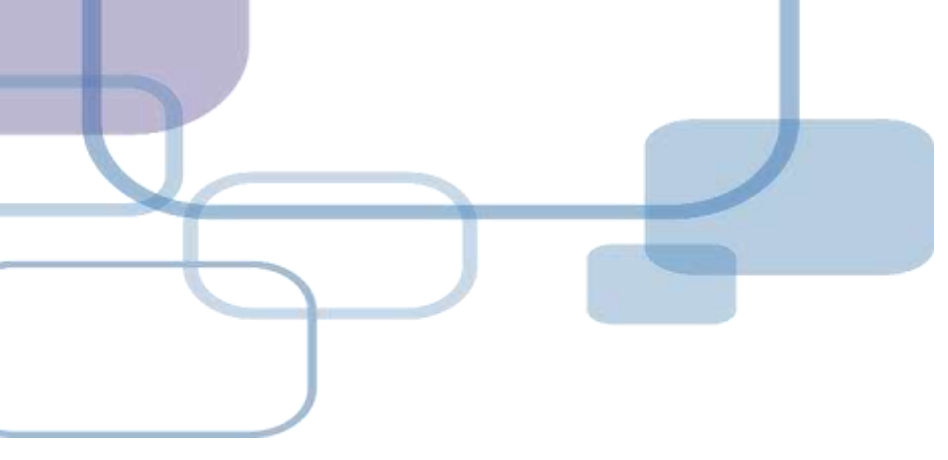

# 自行鍵入與夾帶檔案

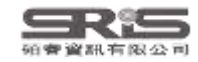

# 資料匯入 – 自行鍵入

# 自行鍵入愛注意:

1. 文獻類型[Reference Type]要選擇正確。 2. 一位作者一行,每位作者皆獨立一行。 3. 當以英文輸入時,作者姓氏在前要加逗點,如: Wang, Da Min;姓氏在後不用加逗點。同篇 書目資料請統一格式。 4. 單位英文後方請加上「,」符號,如: <sup>¬</sup> Ministry of Health and Welfare, <sub>¬</sub>

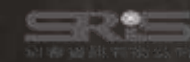

Search for group

#### þ

### File Edit References Groups Tags Library Tools Window Help

Q

| ${\cal S}$ Sync Configuration | All References | +                                                |       |                                                                                                    |
|-------------------------------|----------------|--------------------------------------------------|-------|----------------------------------------------------------------------------------------------------|
| All References 62             |                |                                                  | 0     | Reid. 2019 #11 Summary Edit PDF ×                                                                                                    |
| 🖄 Imported References 20      |                |                                                  | ~     |                                                                                                    |
| Recently Added 62             |                | Advanced se                                      | arch  | Q 🗐 − 100% + "C 🗎 🖨 🖾 🖸                                                                                                    |
| 📋 Unfiled 52                  |                |                                                  |       | Biological Reviews - 2018 - Reid - Emerging th                                                                                                    |
| 🔟 Trash                       | All References |                                                  |       |                                                                                                    |
| ✓ MY GROUPS                   | 62 References  |                                                  |       | BIOLOGICAL<br>REVIEWS                                                                                                    |
| ✓ AI                          | Auth Year      | Title                                            | Jour  | <i>Biol. Rev.</i> (2019), <b>94</b> , pp. 849–873.<br>doi: 10.1111/bry.12480                                                                                                    |
| PubMed 10                     | Green, 1990    | Is Asperger's a syndrome?                        | Dev   |                                                                                                    |
| ✓ MY TAGS +                   | Haller, 2013   | Designing a Chat-bot that Simulates an Historica | 19th  | Emerging threats and per                                                                                                    |
| ✓ FIND FULL TEXT              | Hamet 2017     | Artificial intelligence in medicine              | Meta  | Lineiging threats and per                                                                                                    |
| ✓ GROUPS SHARED BY O          | McPart 2006    | Asperger's syndrome                              | Adol  | challenges for freshwater                                                                                                    |
| $\checkmark$ ONLINE SEARCH +  | McPart 2012    | Autism and related disorders                     | Hand  |                                                                                                    |
| Jisc Library Hub Discover     | Mirko 2019     | Asperger's syndrome: What to consider?           | Ence  | Andrea J. Reid <sup>1</sup> * <sup>©</sup> , Andrew K. Carlson <sup>2</sup> , Irena F                                                                                                    |
| Library of Congress           | Murali 2019    | ChEMRI Bot A Chat Bot for ChEMRI Database        | 1/+b  | Peter A. Gell <sup>5</sup> , Pieter T. J. Johnson <sup>6</sup> , Karen A. K                                                                                                    |
| PubMed (NLM)                  |                | Chewise bot - A chat bot for chewise batabase    | Di-1  | Julian D. Olden <sup>9</sup> , Steve J. Ormerod <sup>10</sup> , John P. Si                                                                                                    |
| Web of Science Core C         | Keld, A 2019   | Emerging threats and persistent conservation ch  | BIOI  | Klement Tockner , Jesse C. Vermaire , David                                                                                                    |
|                               | Roma 2019      | Occupational Therapy's efficacy in children with | Clin  | <sup>1</sup> Fish Ecology and Conservation Physiology Laboratory, Department of Biology, (<br><sup>2</sup> Center for Systems Integration and Sustainability, Department of Fisheries and |
|                               | Rossi, 2011    | Learning environments supported by Software      | 2nd   | Michigan State University, East Lansing, MI 48824, U.S.A.                                                                                                    |
|                               | Roy, M 2009    | Asperger's syndrome in adulthood                 | Dtsc  | <sup>4</sup> School of Environment and Sustainability, University of Saskatchewan, Saskato<br><sup>4</sup> Department of Ecology, Evolution, and Marine Biology, University of Californi  |
|                               | Tanta 1988     | Asperger's syndrome                              | J Chi | <sup>5</sup> School of Life and Health Sciences, University Drive, Federation University Aus<br><sup>6</sup> Ecology 62 Evolutionary Biology, University of Colorado, Boulder, CO 20200   |
|                               | Tarazi, 2015   | Asperger's syndrome: diagnosis, comorbidity an   | Expe  | <sup>7</sup> Department of Biology and School of Geography and Earth Sciences, McMaster                                                                                                   |
|                               | Tsai, L 2013   | Asperger's disorder will be back                 | J Aut | <sup>8</sup> Department of Chemistry and Biochemistry, Mount Allison University, Sackvill,<br><sup>9</sup> School of Aquatic and Fishery Science, University of Washington, Seattle, WA   |
|                               | Valenti 2022   | 透過趨勢和差異分析、目標市場和價值主張定                             | 資訊    | <sup>10</sup> Water Research Institute & School of Biosciences, Cardiff University, Cardiff,<br><sup>11</sup> Paleoecological Environmental Assessment and Research Lab (PEARL), D a      |

| New Reference (EN21 S                                    | Sample)                               |           |      |                  | – 0 × |
|----------------------------------------------------------|---------------------------------------|-----------|------|------------------|-------|
| File Edit References                                     | Groups Tags Library Tools Window Help |           |      |                  |       |
| 🖹 Edit PDF                                               |                                       |           |      |                  |       |
| <b>B</b> <i>I</i> <u>∪</u> X <sup>1</sup> X <sub>1</sub> | Q                                     | Reference | Туре | Compare versions | Save  |
| Tags                                                     | Manage tags                           |           |      |                  |       |
| Reference Type                                           | Journal Article                       |           |      |                  | ~     |
| Author                                                   | Aggregated Database                   |           |      |                  |       |
| Year                                                     | Ancient Text                          |           |      |                  |       |
| THE                                                      | Artwork                               |           |      |                  |       |
| litie                                                    | Audiovisual Material                  |           |      |                  |       |
| Journal                                                  | Bill                                  |           |      |                  |       |
| Volume                                                   | Blog                                  |           |      |                  |       |
| Part/Supplement                                          | Book                                  |           |      |                  |       |
| lssue                                                    | Book Section                          |           |      |                  |       |
| Pages                                                    | Case                                  |           |      |                  |       |
| Start Page                                               | Catalog                               |           |      |                  |       |
| Start rage                                               | Chart or Table                        |           |      |                  |       |
| Errata                                                   | Classical Work                        |           |      |                  |       |
| Epub Date                                                | Computer Program                      |           |      |                  | ~~~   |
|                                                          |                                       |           |      |                  | 02    |

Date

| New Reference (EN21 S                                         | Sample)                                                                                          |          | —                |      |
|---------------------------------------------------------------|--------------------------------------------------------------------------------------------------|----------|------------------|------|
| File Edit References                                          | Groups Tags Library Tools Window Help                                                            |          |                  |      |
|                                                               |                                                                                                  |          |                  |      |
| $\mathbf{B}  I  \underline{\cup}  \mathbf{X}^1  \mathbf{X}_1$ | Q                                                                                                | <u> </u> | Compare versions | Save |
| Tags                                                          | Manage tags                                                                                      |          |                  |      |
| Reference Type                                                | Book                                                                                             |          |                  | ~    |
| Author                                                        | Max Lin<br>Lee, Fion<br>Ke, Nicole<br>Chen, Ann<br>Yen, Jamie<br>Shou Ray Information Service Co |          |                  |      |
| Year                                                          | 2023                                                                                             |          |                  |      |
| Title                                                         | User Guide for EndNote 21                                                                        |          |                  |      |
| Series Editor                                                 |                                                                                                  |          |                  |      |
| Series Title                                                  |                                                                                                  |          |                  |      |
| Place Published                                               |                                                                                                  |          |                  |      |
| Publisher                                                     |                                                                                                  |          |                  |      |
| Volume                                                        |                                                                                                  |          |                  |      |
| Number of Volumes                                             |                                                                                                  |          |                  | 63   |

| le  | w Reference (EN21 S                                      | Sample)                                                    |                                        | - @ ×                 |
|-----|----------------------------------------------------------|------------------------------------------------------------|----------------------------------------|-----------------------|
| -il | le Edit References                                       | Groups Tags Library Tools Window Help                      |                                        |                       |
|     | Edit PDF                                                 |                                                            |                                        |                       |
| E   | <b>3</b> <i>I</i> <u>∪</u> X <sup>1</sup> X <sub>1</sub> | ۹                                                          | 夾帶附檔                                   | Compare versions Save |
|     | Keywords                                                 |                                                            |                                        |                       |
|     | Abstract                                                 |                                                            |                                        |                       |
|     | Notes                                                    |                                                            |                                        |                       |
|     | Research Notes                                           |                                                            |                                        |                       |
|     | URL                                                      | https://clarivate.libguides.com/ld.php?content_id=71898900 |                                        |                       |
|     | File Attachments                                         | EndNote_21_Windows_QRG_collection.pdf ~ 🔛 EndI             | Note_21_macOS_QRG_collection.pdf ~ + P | Attach file           |
|     | Author Address                                           |                                                            |                                        |                       |
|     | Figure                                                   |                                                            |                                        |                       |
|     | Caption                                                  |                                                            |                                        |                       |
|     | Access Date                                              |                                                            |                                        |                       |
|     | Translated Author                                        |                                                            |                                        |                       |
|     | Translated Title                                         |                                                            |                                        |                       |
|     | Name of Database                                         |                                                            |                                        |                       |
|     | Database Provider                                        |                                                            |                                        | 64                    |

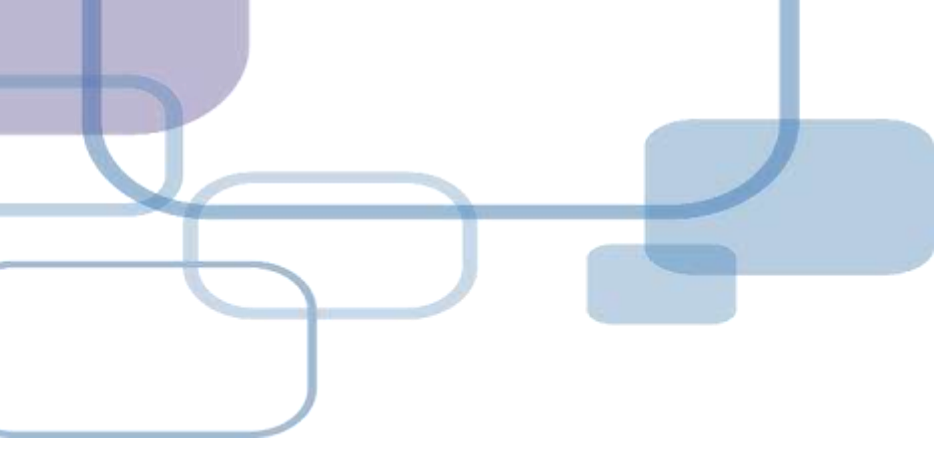

# 獲取全文

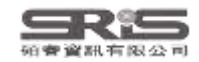

|   | Attach file                               |
|---|-------------------------------------------|
| ļ | <b>全部文獻</b><br>特別中文或無DOI的文獻               |
| 1 | K, 2015 #1 Summary Edit PDF               |
|   | + Attach file                             |
| 2 | <b>B</b> $I \sqcup X^1 X_1$ <b>Q</b> Save |
|   | File Attachments + Attach file            |
| 3 | K, 2015 #1 Summary Edit PDF               |
|   | + Attach PDF                              |

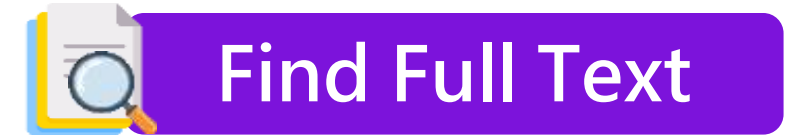

## 西文且有DOI的文獻

|     | 1       |             | <b>99</b> 🗄                                       | 8⁺ ८             | ا لہ | Å ∰     |
|-----|---------|-------------|---------------------------------------------------|------------------|------|---------|
| • 0 | Author  | Title       |                                                   |                  | Year | Journal |
| •   | Kent, R | Social Rela | New Reference<br>Edit Reference                   | Ctrl+N<br>Ctrl+E | 015  | Annals  |
| •   | Ozturk, | Association | Copy References To<br>Copy Formatted Reference    | ><br>Ctrl+K      | 2018 | Ecolog  |
| •   | Liu, X  | Sleep quali | E-mail Reference<br>Move References to Trash      | Ctrl+D           | 2021 | Geriatr |
|     |         |             | Add References To<br>Remove References From Group | >                |      |         |
|     |         |             | Cut<br>Copy<br>Paste                              |                  |      |         |
|     | 2       |             | Find Full Text                                    |                  |      |         |
|     |         |             | Authenticate                                      |                  |      |         |
|     |         |             | Find Reference Updates                            |                  |      |         |
|     |         |             | OpenURL Link<br>Open URL                          |                  |      |         |

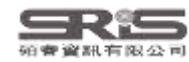

# **Find Full Text**

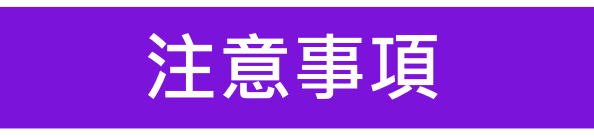

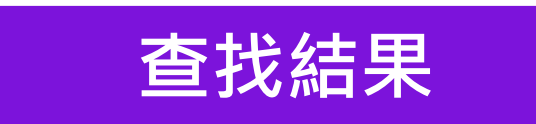

## 網路連線

勿短時間下載大量全文

## 機構網域內查找結果較佳

Preferences>OpenURL Path

機構網域內 OpenURL Path

| Sound PDF   | 自動下載全文並夾帶       |
|-------------|-----------------|
| Sound URL   | 試試 OpenURL Link |
| 🔂 Not found | 或詢問館員           |

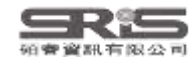

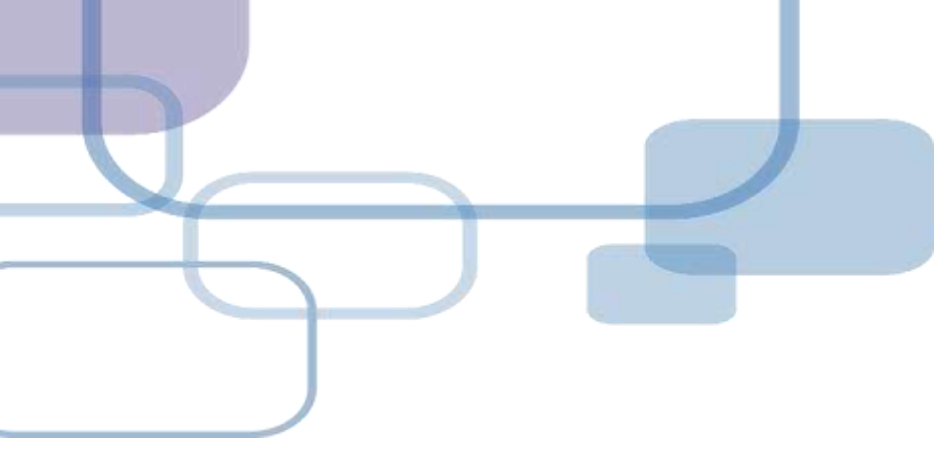

# 找重複書日

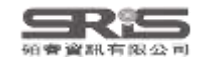

þ

| File Edit References Groups Tag | as <mark>Library /</mark> Tools V | Vindow H   | Help                                  |                    |                 |                               |                                        |
|---------------------------------|-----------------------------------|------------|---------------------------------------|--------------------|-----------------|-------------------------------|----------------------------------------|
| ${\cal G}$ Sync Configuration   | Sync                              |            |                                       |                    |                 |                               |                                        |
| 🗐 All References 74             | Advanced Sea                      | rch        | Ctrl+Alt+F                            |                    |                 |                               |                                        |
| Imported References 20          | Sort Library                      |            |                                       |                    |                 |                               | ৎ                                      |
| A Recently Added 74             | Find Duplicate                    | s          |                                       | 」                  | 日的資料範圍後,        | ŀ                             | Advanced search                        |
| l Unfiled 64                    | Find Broken At                    | ttachment  | t Links                               | - 再點擊找重複功的         |                 |                               |                                        |
| 一<br>ᆒ Trash                    | Remove Broke                      | en Attachr | nent Links                            |                    |                 | <b>DD</b> (\$) 0 <sup>+</sup> |                                        |
|                                 | Open Term Lis                     | ts         | •                                     |                    |                 | עע 🛨 🛆                        | <> <-> <-> <-> <-> <-> <-> <-> <-> <-> |
|                                 | Define Term Li                    | sts        | Ctrl+4                                |                    |                 |                               |                                        |
|                                 | Link Term Lists                   |            | Ctrl+3                                |                    | Journal         | Last Updated                  | Reference Type                         |
| RubMad 10                       | Spell Check                       |            | Ctrl+Y                                | l,嵌入式如何分杯羹?        | 單片機與嵌入式系統應用     | 2023/6/29                     | Journal Article                        |
|                                 | Find and Repla                    | ice        | Ctrl+R                                | _智能的兩種演進路徑         | 財經界             | 2023/6/29                     | Journal Article                        |
|                                 | Change/Move                       | Copy Fie   | elds                                  | 智能模型構造的系統觀點        | 心智與計算           | 2023/6/29                     | Journal Article                        |
|                                 | Recover Librar                    | у          |                                       | 智能方法的圍棋落子預測        | 昆明理工大學學報(自然科學版) | 2023/6/29                     | Journal Article                        |
| ✓ GROUPS SHARED BY O            | Library Summa                     | ary        | · · · · · · · · · · · · · · · · · · · | ,「緒"產生機制的探索——正向…   | 心智與計算           | 2023/6/29                     | Journal Article                        |
| ONLINE SEARCH      T            | 李建碩                               | 2022       | 人工智能音樂的                               | 的知識產權保護            | 河北企業            | 2023/6/29                     | Journal Article                        |
| Library of Congress             | 邢征宇                               | 2017       | Web3.0時代人]                            | [智能與社交軟件結合方式       | 今傳媒             | 2023/6/29                     | Journal Article                        |
| PubMed (NLM)                    | 邵宏                                | 2017       | 機械電子工程與                               | 良人工智能的關系探究         | 南方農機            | 2023/6/29                     | Journal Article                        |
| Web of Science Core C           | 孫筱婷                               | 2022       | 人工智能在現代                               | \$景觀園林設計中的應用探究     | 房地產世界           | 2023/6/29                     | Journal Article                        |
|                                 | 高洪福                               | 2016       | 沿再高的樹爬,t                              | 也上不了月球!——"IT生存法則"… | 網絡安全和信息化        | 2023/6/29                     | Journal Article                        |
|                                 | 張池                                | 2022       | 人工智能背景下                               | 的傳感器新聞生產模式探析       | 互聯網周刊           | 2023/6/29                     | Journal Article                        |
|                                 | 陳韻蕾                               | 2022       | 新技術視角智慧                               | 慧建筑設計研究——以人工智能…    | 互聯網周刊           | 2023/6/29                     | Journal Article                        |
|                                 | 鄒凱華                               | 2022       | 計算機信息技術                               | 對人工智能發展的探討         | 現代工業經濟和信息化      | 2023/6/29                     | Journal Article                        |
|                                 | 寧希                                | 2022       | 前沿技術:使用                               | 引人工智能實時調整3D打印      | 上海質量            | 2023/6/29                     | Journal Article                        |
|                                 | 趙秀芝                               | 2022       | 人工智能專業實                               | <b>፤</b> 踐教學機制構建   | 生產力研究           | 2023/6/29                     | Journal Article                        |
| Search for group Q              | <                                 |            |                                       |                    |                 |                               | → →                                    |

| File Edit References Groups   | Tags Library T                        | ools Window Help                                                  |                             |                                                             |              |                           |
|-------------------------------|---------------------------------------|-------------------------------------------------------------------|-----------------------------|-------------------------------------------------------------|--------------|---------------------------|
| ${\cal G}$ Sync Configuration | EN Find Duplicates                    | - Deferences                                                      |                             |                                                             | ×            |                           |
| 📋 All References              | Comparing 1 and 2 of 1                | 2 dualization                                                     |                             |                                                             |              |                           |
| 실 Imported References         | Select the record to kee              | ep. The record not selected will be moved to the Trash. Select Sk | ip to go to the next set of | duplicates.                                                 | 面呈現重複書E      | (預設                       |
| ᡇ Recently Added              | Keep This Record                      |                                                                   | Keep This Record            | 比對作者、                                                       | 年代、標題和文      | 「「「「「」」」                  |
| 📋 Unfiled                     | 林樊沛, 2022 #15                         |                                                                   | 林婺沛, 2022 #16               | 四個欄位內                                                       |              |                           |
| 🔟 Trash                       | Keywords                              | 经歷                                                                | Keywords                    |                                                             |              |                           |
| ✓ MY GROUPS                   | 8                                     | 雪響<br>大學生                                                         |                             |                                                             |              |                           |
| ✓ Asperger                    | 8                                     | 聊天機器人                                                             |                             |                                                             | Last Updated | Reference Type            |
| ✓ AI                          | Abstract                              |                                                                   | Abstract                    | 2020年末,在短短9天時間內發生6起大學生輕生案,引起社<br>會關注大學生的心理狀態。近年來,大學生因為學業表現。 | 2023/6/29    | Journal Article           |
| 🖻 PubMed                      |                                       |                                                                   |                             | 人際関係・家庭製係・兩性關係和未來發展等因素感到壓力                                  | 2023/6/29    | Journal Article           |
| ✓ MY TAGS                     |                                       |                                                                   |                             | 著陷入臺灣情緒中。如果沒有適當的排解壓力或是變窯情                                   | 2023/6/29    | Journal Article           |
| ✓ FIND FULL TEXT              |                                       |                                                                   |                             | 諸,最终可能使人走上目殺的通路。<br>本研究為了降低大學生的壓力及臺鬱情緒,使用Python Flask       | 2023/6/29    | Journal Article           |
| ✓ GROUPS SHARED BY O          |                                       |                                                                   |                             | 的架構建立Line帮天機器人,經由問答的方式了解使用者的情<br>緣狀熟並紀錄,並機嫌自我覺察的概念,幫助使用考進行自 | 2023/6/29    | Journal Article           |
|                               |                                       |                                                                   |                             | 我覺察靖緒,再加上利用音樂紓壓,推薦紓壓音樂及提供歌                                  | 2023/6/29    | Journal Article           |
| Jisc Library Hub Discov       |                                       |                                                                   |                             | 唱評分的功能,設備使用有進行軟唱活動以評解型力,除低<br>學生的憂鬱情緒。                      | 2023/6/29    | Journal Article           |
| Ubrary of Congress            | Notes                                 |                                                                   | Notes                       |                                                             | 2023/6/29    | Journal Article           |
| PubMed (NLM)                  | Research Notes                        |                                                                   | Research Notes              |                                                             | 2023/6/29    | Journal Article           |
| Web of Science Core C         | URL                                   | ·                                                                 |                             | 万注圳" 网络安全和信目化                                               | 2023/0/23    |                           |
|                               | 76                                    |                                                                   |                             |                                                             | 2023/0/29    | Journal Article           |
|                               |                                       | <u>渡</u> 拉動時兩筆資料                                                  | 斗欄(介會                       | - 起滾動,左欄呈                                                   | 2023/6/29    | Journal Article           |
|                               | PX<br>South                           |                                                                   |                             |                                                             | 2023/6/29    | Journal Article           |
|                               | 蜀                                     |                                                                   | 乳汁方左夫                       |                                                             | 2023/6/29    | Journal Article           |
|                               | · · · · · · · · · · · · · · · · · · · | <sup>177</sup> 20 男瓦編輯                                            |                             |                                                             | 2023/6/29    | Journal Article           |
|                               | 趙                                     | ·秀芝 202 <del>2 天王百兆寻天真成八子</del>                                   | באניון נייוי אין            |                                                             | 2023/6/29    | Journal Article <b>70</b> |
| Search for group              | × ∎                                   |                                                                   | -                           |                                                             |              |                           |

þ

- 0<u> X</u>

### File Edit References Groups Tags Library Tools Window Help

| ${\mathcal C}$ Sync Configuration |      | Imported Refer            | rences           | +                                                 |                             |                                      |                                |           |                 |
|-----------------------------------|------|---------------------------|------------------|---------------------------------------------------|-----------------------------|--------------------------------------|--------------------------------|-----------|-----------------|
| 📋 All References                  | 74   | EN Find Duplicates        |                  |                                                   |                             |                                      | ×                              | -         |                 |
| 실 Imported References             | 20   | Comparing 1 and 2 of 3 d  | duplicates.      |                                                   |                             |                                      | Skip Cancel                    |           | Q               |
| 🗘 Recently Added                  | 74   | Select the record to keep | . The record not | t selected will be moved to the Trash. Select Ski | ip to go to the next set of | duplicates.                          |                                |           | Advanced search |
| 📋 Unfiled                         | 64   | Keep This Record          |                  |                                                   | Keep This Record            |                                      | 欄位檢望                           | 「編輯完」     | 戎後,即可           |
| 🔟 Trash                           |      | 林婺沛, 2022 #15             | 10-1272)         |                                                   | 林孌沛, 2022 #16               | -                                    |                                | Thic Do   | ord 保密          |
| ✓ MY GROUPS                       |      | Keywords                  | 紓壓<br>憂鬱         |                                                   | Keywords                    | 彩型<br>憂鬱                             |                                |           |                 |
| ➤ Asperger                        |      |                           | 大學生              |                                                   |                             | 大學生                                  | 一                              | り 書日 ・ う  | 另一聿沉曾 —         |
| ✓ AI                              |      | Abutuut .                 |                  |                                                   |                             |                                      | 被移到                            | Frash     | ·               |
| 🖾 PubMed                          | 10   | Aostract                  |                  |                                                   | Abstract                    | 2020年末,在短短9天时间内被王<br>會關注大學生的心理狀態。近年來 | 6起大學生<br><li> 大學生因為學業表現。 </li> | 2022/6/20 | Journal Article |
| ✓ MY TAGS                         | +    |                           |                  |                                                   |                             | 人際關係、家庭關係、兩性關係和<br>大,當學生常處於有壓力的情況開   | a未來發展等因素原到壓力<br>f,負面情緒逐漸增加,接   | 2023/0/23 |                 |
| ✓ FIND FULL TEXT                  |      |                           |                  |                                                   |                             | 著陷入憂鬱情緒中。如果没有適望                      | 的排解壓力或是變蔡情                     | 2023/0/29 |                 |
| ✓ GROUPS SHARED BY O.             | •••  |                           |                  |                                                   |                             | 諸。最終可能使人走上自戰的還的<br>本研究為了降低大學生的壓力及臺   | 5.<br>医簧情绪,使用Python Flask      | 2023/6/29 | Journal Article |
| V ONLINE SEARCH                   | +    |                           |                  |                                                   |                             | 的架構建立Line聊天機器人,經由<br>諸狀態並紀錄,並傳達自我覺察的 | 問答的方式了解使用者的情<br>)概念, 幫助使用者進行自  | 2023/6/29 | Journal Article |
| 🌐 Jisc Library Hub Disco          | over |                           |                  |                                                   |                             | 我覺察情緒、再加上利用音樂好層                      | 2.推薦紓壓音樂及提供歌                   | 2023/6/29 | Journal Article |
| Library of Congress               |      |                           |                  |                                                   |                             | 唱辞刀的功能, 或關使用者進行或<br>學生的憂鬱情緒。         | (哈活動以排解產力) 降低                  | 2023/6/29 | Journal Article |
| PubMed (NLM)                      |      | Notes                     |                  |                                                   | Notes                       |                                      |                                | 2023/6/29 | Journal Article |
| Web of Science Core               | C    | Research Notes            |                  |                                                   | Research Notes              |                                      |                                | 2023/6/29 | Journal Article |
|                                   |      | URL                       |                  |                                                   | URL                         |                                      |                                | 2023/6/29 | Journal Article |
|                                   |      | 張池                        | 2022             | 人工智能背景下的傳感器新                                      | 聞生產模式探析                     | 互聯網周刊                                |                                | 2023/6/29 | Journal Article |
|                                   |      | 陳韻蕾                       | 2022             | 新技術視角智慧建筑設計研                                      | 究——以人工智                     | 能… 互聯網周刊                             |                                | 2023/6/29 | Journal Article |
|                                   |      | 鄒凱華                       | 2022             | 計算機信息技術對人工智能                                      | 發展的探討                       | 現代工業經濟為                              | 和信息化                           | 2023/6/29 | Journal Article |
|                                   |      | 寧希                        | 2022             | 前沿技術:使用人工智能實                                      | 時調整3D打印                     | 上海質量                                 |                                | 2023/6/29 | Journal Article |
|                                   |      | 趙秀芝                       | 2022             | 人工智能專業實踐教學機制                                      | 構建                          | 生產力研究                                |                                | 2023/6/29 | Journal Article |
| Search for group                  | Q    | •                         |                  |                                                   |                             |                                      |                                |           |                 |

### File Edit References Groups Tags Library Tools Window Help

| $\mathcal{C}$ Sync Configuration                                  |    | Imported Refere                                                                                    | nces      | +             |                                                                                                    |                                                             |                 |                 |
|-------------------------------------------------------------------|----|----------------------------------------------------------------------------------------------------|-----------|---------------|----------------------------------------------------------------------------------------------------|-------------------------------------------------------------|-----------------|-----------------|
| 📋 All References                                                  | 74 | EN Find Duplicates                                                                                 |           |               |                                                                                                    |                                                             |                 |                 |
| 실 Imported References                                             | 20 | Comparing 1 and 2 of 3 duplicates.                                                                 |           |               |                                                                                                    |                                                             |                 | Q               |
| ᡇ Recently Added                                                  | 74 | Select the record to keep. The record not selected will be moved to the Trash. Select Skip to go t |           |               |                                                                                                    | duplicates.                                                 | 「」<br>新選 C      | ancel 曾         |
| 📋 Unfiled                                                         | 64 | Keep This Record                                                                                   |           |               | Keep This Record                                                                                                    |                                                             | 跳出找             | 重複功能            |
| 🔟 Trash                                                           |    | 林葵沛, 2022 #15                                                                                      |           |               | 林葵沛, 2022 #16                                                                                                    |                                                             |                 |                 |
| ✓ MY GROUPS                                                       |    | Keywords                                                                                           | 部雕        |               | Keywords                                                                                                    | 舒壓                                                          |                 |                 |
| ➤ Asperger                                                        |    | -                                                                                                  | 曼彩<br>大學生 |               |                                                                                                    | <i>彙</i> 察<br>大學生                                           | Last Updated    | Reference Type  |
| ✓ AI                                                              |    | -                                                                                                  | 聊天機器人     |               |                                                                                                    | <b>辭天機器人</b>                                                | 2023/6/29       | Journal Article |
| 🖻 PubMed                                                          | 10 | Abstract                                                                                           |           |               | Abstract                                                                                                    | 2020年末。在短短9天時間內發生6起大學生輕生案,引起社<br>會關注大學生的心理狀態。近年來,大學生因為學業表現。 | 2023/6/29       | Journal Article |
| ✓ MY TAGS                                                         | +  |                                                                                                    |           |               |                                                                                                    | 人際關係、家庭關係。兩性關係和未來發展等因素感到壓力<br>大、發展生態者於有關力的構現時、各面積終逐新增加。按    | 2023/6/29       | Journal Article |
| ✓ FIND FULL TEXT                                                  |    |                                                                                                    |           |               |                                                                                                    | 若陷入臺豐道結中。如果沒有適當的排解壓力或是變蒸情                                   | 2023/6/29       | Journal Article |
| ✓ GROUPS SHARED BY O.                                             |    |                                                                                                    |           |               | 諸、最終可能使人走上自裁的證路。<br>本研究為了降低大學生的壓力及憂鬱情緒。使用Python Flask<br>的架構建立Line聊天機器人、經由問答的方式了解使用者的情<br>諸狀態並紀錄,並傳達自我覺察的概念,幫助使用者進行自<br>我覺察情緒,再加上利用音樂紓壓,推薦紓壓音樂及提供歌<br>問題公台的時些,就斷使用者進行勁唱活動以供解釋力,路低 | 2023/6/29                                                   | Journal Article |                 |
|                                                                   |    |                                                                                                    |           |               |                                                                                                    | 2023/6/29                                                   | Journal Article |                 |
|                                                                   |    |                                                                                                    |           |               |                                                                                                    | 2023/6/29                                                   | Journal Article |                 |
| Library of Congress                                               |    |                                                                                                    |           |               |                                                                                                    | 學生的憂鬱情緒。                                                    | 2023/6/29       | Journal Article |
| <ul> <li>Publiced (NLIVI)</li> <li>Web of Science Core</li> </ul> | C  | Notes                                                                                              |           |               | Notes                                                                                                    |                                                             | 2023/6/29       | Journal Article |
|                                                                   | C  | Research Notes                                                                                     |           |               | Research Notes                                                                                                    |                                                             | 2023/6/29       | Journal Article |
|                                                                   |    | 5辰池                                                                                                | 2022      | 人」習能育京下的傳感希新闻 | 」<br>生産関式採竹                                                                                                    | <u> </u> 一一一一一一一一一一一一一一一一一一一一一一一一一一一一一一一一一一一一               | 2023/6/29       | Journal Article |
|                                                                   |    | 陳韻蕾                                                                                                | 2022      | 新技術視角智慧建筑設計研究 | ——以人工智能                                                                                                    |                                                             | 2023/6/29       | Journal Article |
|                                                                   |    | 鄒凱華                                                                                                | 2022      | 計算機信息技術對人工智能發 | 展的探討                                                                                                    | 現代工業經濟和信息化                                                  | 2023/6/29       | Journal Article |
|                                                                   |    | 寧希 2022 前沿技術:使用人工智能實時                                                                              |           | 調整3D打印        | 上海質量                                                                                                    | 2023/6/29                                                   | Journal Article |                 |
|                                                                   |    | 趙秀芝                                                                                                | 2022      | 人工智能專業實踐教學機制構 | 建                                                                                                    | 生產力研究                                                       | 2023/6/29       | Journal Article |
| Search for group                                                  | Q  |                                                                                                    |           |               |                                                                                                    |                                                             |                 | <b>72</b>       |
#### - 0 <u>×</u>

### File Edit References Groups Tags Library Tools Window Help

| S                     | Sync Configuration      |     | Duplicate Refere | nces    | +                                          |          |                   |              |                                                                                                    |
|-----------------------|-------------------------|-----|------------------|---------|--------------------------------------------|----------|-------------------|--------------|----------------------------------------------------------------------------------------------------|
| Ê                     | All References          | 74  |                  |         |                                            |          |                   |              | 0                                                                                                    |
| Ê                     | Duplicate References    | 27  |                  |         |                                            |          |                   |              | Q                                                                                                    |
|                       | Imported References     | 20  |                  |         |                                            |          |                   |              | Advanced search                                                                                                    |
| Ļ                     | Recently Added          | 74  |                  |         |                                            |          |                   |              |                                                                                                    |
| <u>م</u>              | Unfiled                 | 64  | Duplicate Re     | ference | 25                                         |          |                   | 「「「「」」」(「」   |                                                                                                    |
| ŵ '                   | Trash                   |     | 27 References    |         |                                            |          |                   |              |                                                                                                    |
| ~                     | MY GROUPS               |     | 🖉 🛛 Auth 🗸       | Year    | Title                                      |          | Journal           | Last Updated | Reference Type                                                                                                    |
|                       | ✓ Asperger              |     | 林嫈沛              | 2022    | 紓壓聊天機器人                                    |          |                   | 2023/7/4     | Journal Article                                                                                                    |
|                       | ✓ AI                    |     | 林嫈沛              | 2022    | 紓壓聊天機器人                                    |          |                   | 2023/7/4     | Journal Article                                                                                                    |
|                       | 🖻 PubMed                | 10  | 林嫈沛              | 2022    | 紓壓聊天機器人                                    |          |                   | 2023/6/26    | Journal Article                                                                                                    |
| $\mathbf{\mathbf{v}}$ | MY TAGS                 | +   | 潘德仁              | 2021    | 機器人流程自動化作為人工智慧之部署平台                        | `探       | 全球事務研究跨洲碩十學位學程    | 2023/6/26    | Thesis                                                                                                    |
| $\mathbf{\mathbf{v}}$ | FIND FULL TEXT          |     | 潘德仁              | 2021    | 機器人流程自動化作為人工智慧之部署平台                        | 深        | 全球事務研究跨洲碩十學位學程    | 2023/6/26    | Thesis                                                                                                    |
| $\mathbf{\vee}$       | GROUPS SHARED BY O      | •   | Green            | 1990    | Is Asperger's a syndrome?                  |          |                   | 2020/0/20    | Article                                                                                                    |
| $\mathbf{\vee}$       | ONLINE SEARCH           | +   | Green            | 1000    | Is Asperger's a syndrome?                  | 在        | 頁面上呈現由 EndNote    | e 自動判斷       | 所的 Article                                                                                                    |
|                       | Jisc Library Hub Discov | ver | Green,           | 2012    | Designing a Chet hat that Simulates on U   | 重        | 複書目,並反白較後匯        | 入的書目         | 資料,<br>mag Proc                                                                                                    |
|                       | Library of Congress     |     | Haller,          | 2015    | Designing a Chat-bot that Simulates an His | ふない      | 家反白的资料可被删除        |              | 六中 ince Proc<br>音旦                                                                                                    |
|                       | PubMed (NLM)            |     | Haller,          | 2013    | Designing a Chat-bot that Simulates an His | モロ<br>デー |                   |              | に<br>一<br>伝<br>と<br>き<br>nce Proc<br>し<br>ー<br>ム<br>し<br>ー<br>ム<br>し<br>、<br>の<br>に<br>の<br>の<br>の<br>の<br>の<br>の<br>の<br>の<br>の<br>の<br>の<br>の<br>の |
|                       | Web of Science Core     | С   | Hamet            | 2017    | Artificial intelligence in medicine        | 台        | 月附偕),冉以 Delete    | e            | [-火 Article                                                                                                    |
|                       |                         |     | Hamet            | 2017    | Artificial intelligence in medicine        | ₩IJ      | 除重複資料。            |              | Article                                                                                                    |
|                       |                         |     | McPart           | 2006    | Asperger's syndrome                        |          |                   |              | al Article.                                                                                                    |
|                       |                         |     | McPart           | 2006    | Asperger's syndrome                        |          | Adolesc Med Clin  | 2023/7/3     | Journal Article                                                                                                    |
|                       |                         |     | McPart           | 2012    | Autism and related disorders               |          | Handb Clin Neurol | 2023/6/5     | Journal Article                                                                                                    |
|                       |                         |     | McPart           | 2012    | Autism and related disorders               |          | Handb Clin Neurol | 2023/7/3     | Journal Article                                                                                                    |
|                       |                         |     |                  |         |                                            |          |                   |              |                                                                                                    |

## 管理書目資料 – Groups

### 使用者可以透過 EndNote Library 中的 Groups 功能, 分類管理個人 EndNote Library 中的書目資料。

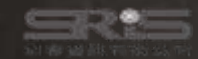

# Groups 的三種型態

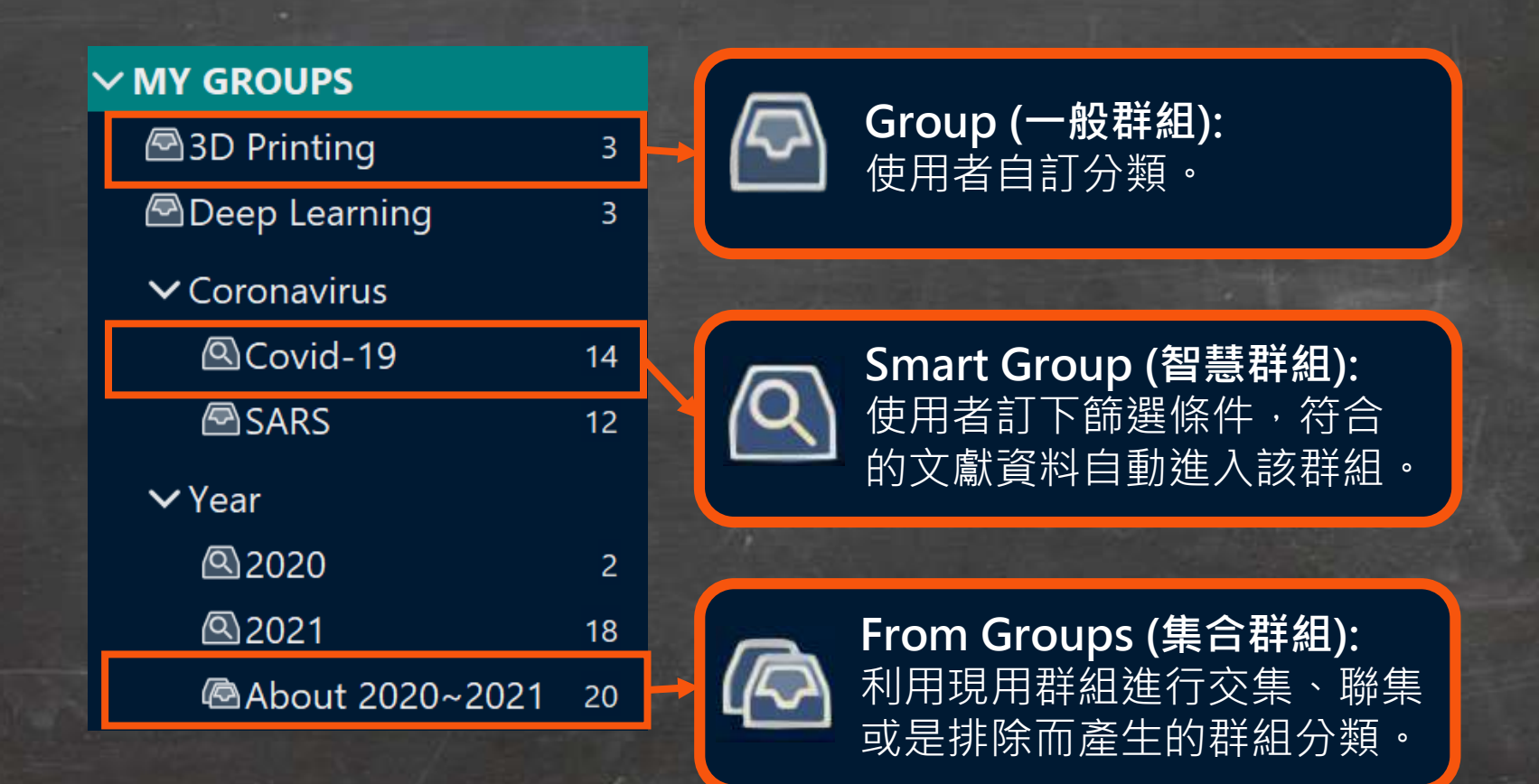

| File   | Edit References Grou                  | ups Tags               | Library Tools \    | Nindow H | Help                                                  |                                   |                                                       |                 |    |
|--------|---------------------------------------|------------------------|--------------------|----------|-------------------------------------------------------|-----------------------------------|-------------------------------------------------------|-----------------|----|
| S      | Sync Configuration                    |                        | All References     |          | +                                                     |                                   |                                                       |                 |    |
| Û      | All References                        | 160                    | ·                  |          |                                                       |                                   |                                                       |                 |    |
| Ê      | Duplicate References                  | 100                    |                    |          | 建立 Group                                              |                                   |                                                       | Q               |    |
|        | Imported References                   |                        |                    |          |                                                       |                                   | 1                                                     | Advanced search |    |
| Ļ      | Recently Added                        | 160                    |                    |          |                                                       |                                   |                                                       |                 | _  |
| Î      | Unfiled                               | 150                    | All Referenc       | es       |                                                       |                                   | <b>「「「」」</b> (1)(1)(1)(1)(1)(1)(1)(1)(1)(1)(1)(1)(1)( | 乙 🕅 🌐           |    |
| ⑩      | Trash                                 | 114                    | 160 References     |          |                                                       |                                   |                                                       |                 |    |
| ~      | MY GROUPS                             |                        | 🖉 🛛 Auth ^         | Year     | Title                                                 | Journal                           | Last Updated                                          | Reference Type  |    |
|        |                                       | Create G               | roup               | 2022     | A Mental Health Chatbot with Cognitive Skills fo      | Sensors (Basel)                   | 2023/7/4                                              | Journal Article |    |
|        | 🖻 PubMed                              | Create Sr<br>Create Fr | rom Groups         | 2021     | Chatbots to Support Mental Wellbeing of Peopl         | J Technol Behav Sci               | 2023/7/4                                              | Journal Article |    |
| $\sim$ | MY TAGS                               | Create G               | roup Set           | 2022     | Artificial Intelligence and Chatbots in Psychiatry    | Psychiatr Q                       | 2023/7/4                                              | Journal Article | i. |
| ~      | FIND FULL TEXT                        | Rename                 | Group Set          | 2022     | How Far Can Conversational Agents Contribute t        | Front Public Health               | 2023/7/4                                              | Journal Article |    |
| ~      | GROUPS SHARED                         | Delete G               | roup Set           | 2019     | Using Health Chatbots for Behavior Change: A          | J Med Syst                        | 2023/7/4                                              | Journal Article |    |
| ~      |                                       | Open in I              | New Tab<br>Parviai | 2022     | Chatbot breakthrough in the 2020s? An ethical r       | Med Health Care Philos            | 2023/7/4                                              | Journal Article |    |
|        |                                       | scover                 | Parma              | 2022     | -<br>Health-focused conversational agents in person   | NPJ Digit Med                     | 2023/7/4                                              | Journal Article |    |
|        |                                       | 5                      | Palanic            | 2019     | Physicians' Perceptions of Chatbots in Health Car     | J Med Internet Res                | 2023/7/4                                              | Journal Article |    |
|        | <ul> <li>Web of Science Co</li> </ul> | ire C                  | Oniani,            | 2020     | A Qualitative Evaluation of Language Models on        | ArXiv                             | 2023/7/4                                              | Journal Article |    |
|        |                                       |                        | Ogilvi             | 2022     | The Use of Chatbots as Supportive Agents for P        | Eur Addict Res                    | 2023/7/4                                              | Journal Article |    |
|        |                                       |                        | Oerma              | 2023     | On Chatbots and Generative Artificial Intelligence    | Neurosurgery                      | 2023/7/4                                              | Journal Article |    |
|        |                                       |                        | Needa              | 2022     | A Scoping Review on Accentuating the Pragmati         | J Pers Med                        | 2023/7/4                                              | Journal Article |    |
|        |                                       |                        | Neeb,              | 2020     | [Digitalization in headache therapy]                  | Schmerz                           | 2023/7/4                                              | Journal Article |    |
|        |                                       |                        | Nadar              | 2019     | Acceptability of artificial intelligence (AI)-led cha | Digit Health                      | 2023/7/4                                              | Journal Article |    |
|        |                                       |                        | Müsch              | 2018     | [Health 4.0 - how are we doing tomorrow?]             | Bundesgesundheitsblatt Gesundheit | 2023/7/4                                              | Journal Article |    |
| Sear   | ch for group                          | Q                      | _                  |          |                                                       |                                   |                                                       | 76              | j  |

þ

### File Edit References Groups Tags Library Tools Window Help

| ${\cal G}$ Sync Configuration | Chatbot +                                                                                                    |                                    |
|-------------------------------|----------------------------------------------------------------------------------------------------|------------------------------------|
| All References 16             |                                                                                                    |                                    |
| 🛍 Duplicate References 10     |                                                                                                    | ~~~~~~~~~~~~~~~~~~~~~~~~~~~~~~~~~~ |
| 🖄 Imported References         |                                                                                                    | Advanced search                    |
| A Recently Added 10           | 0                                                                                                    |                                    |
| 🗐 Unfiled 15                  | 0 Chatbot                                                                                                    | 17月 庠 2 (3) 🕀                      |
| 🗓 Trash 1'                    | 4 0 References                                                                                                    |                                    |
| V MY GROUPS                   | Auth ^ Year Title Journa                                                                                                    | Last Updated Reference Type        |
| 🖻 Chatbot                     | 一一一一一一一一一一一一一一一一一一一一一一一一一一一一一一一一一一一一                                                                                                    |                                    |
| ✓ AI                          |                                                                                                    |                                    |
| PubMed                        | 剛建立的群組內,日則沒有任何又贏貢科。                                                                                                    |                                    |
| ✓ MY TAGS -                   |                                                                                                    | -                                  |
| ✓ FIND FULL TEXT              |                                                                                                    |                                    |
| ✓ GROUPS SHARED BY O          |                                                                                                    |                                    |
| ✓ ONLINE SEARCH -             |                                                                                                    |                                    |
| Jisc Library Hub Discove      | r de la constante de la constante d |                                    |
| Library of Congress           |                                                                                                    |                                    |
| PubMed (NLM)                  |                                                                                                    |                                    |
| Web of Science Core C         |                                                                                                    |                                    |
|                               |                                                                                                    |                                    |
|                               |                                                                                                    |                                    |
|                               |                                                                                                    |                                    |
|                               |                                                                                                    |                                    |
|                               |                                                                                                    | 77                                 |
| Search for group              | ٩                                                                                                    |                                    |

| File          | Edit References Group | os Tags | Library Tools Windo | v Help                                                                                                    |                 |
|---------------|-----------------------|---------|---------------------|----------------------------------------------------------------------------------------------------|-----------------|
| $\mathcal{C}$ | Sync Configuration    |         | All References      | +                                                                                                    |                 |
| Ô             | All References        | 160     |                     |                                                                                                    |                 |
| ê             | Duplicate References  | 100     |                     | 廷立 Group                                                                                                    | Q               |
|               | Imported References   |         |                     |                                                                                                    | Advanced search |
| Ţ             | Recently Added        | 160     |                     | 左 EndNiata Library 古聖選西公海的文獻容料                                                                                | 拉什              |
|               | Unfiled               | 144     | All References      |                                                                                                    |                 |
| 劬             | Trash                 | 114     | 160 References      | Ctrl 鍵可不裡續複選,選好後按拖曳全群組內。                                                                                      |                 |
| ~             | MY GROUPS             |         | Auth ^ Yea          | r Title Journal                                                                                               | Last l          |
|               | 🖻 Chatbot             | 6       | Xing, Z 201         | 9 Conversational Interfaces for Health: Bibliometric Analysis of Grants, Publication J Med Internet Res       | 2023,           |
|               |                       |         | Walss, 202          | 1 Implementing Medical Chatbots: An Application on Hidradenitis Suppurativa Dermatology                       | 2023            |
|               | 🖾 PubMed              | 10      | Valenti 202         | 2. 透過趨勢和差異分析、目標市場和價值主張定義、風險管理、原型設計和驗                                                                          | 2023,           |
| $\sim$        | MY TAGS               | +       | Vaidya 201          | 9 Chatbots and Conversational Agents in Mental Health: A Review of the Psychiat Can J Psychiatry              | 2023            |
| $\sim$        | FIND FULL TEXT        |         | Tzelios 202         | 2 Using digital chatbots to close gaps in healthcare access during the COVID-19 p Public Health Action        | 2023            |
| ~             | GROUPS SHARED BY O    | )       | Tustu 202           | 3 FUTURE OF THE LANGUAGE MODELS IN HEALTHCARE: THE ROLE OF CHATGPT Arg Bras Cir Dig                           | 2023            |
| ~             |                       | +       | Tudor 202           | 0 Conversational Agents in Health Care: Scoping Review and Conceptual Analysis J Med Internet Res             | 2023,           |
|               |                       | over    | Tsai, L 201         | 3 Asperger's disorder will be back J Autism Dev Disord                                                        | 2023.           |
|               |                       |         | Tran V 201          | 9 Patients' views of wearable devices and AI in healthcare: findings from the Com. NPJ Digit Med              | 2023            |
|               |                       |         | Torous 201          | 9 Targeting depressive symptoms with technology Mbealth                                                       | 2023            |
|               |                       | e C     | Temsa 202           | 3 ChatGPT-4 and the Global Burden of Disease Study: Advancing Personalized H Cureus                           | 2013            |
|               |                       |         | Tarazi 201          | 5 Asperger's syndrome: diagnosis, comorbidity and therapy                                                     | 2023            |
|               |                       |         | Tanta 100           | Asperger's syndrome, diagnosis, comorbidity and therapy                                                       | 2023,           |
|               |                       |         |                     | o     Asperger's syndrome     J Child Psychol Psychiatry       2     [Madical weblicking in the shath at and] | 2023,           |
|               |                       |         | lahiri, 202         | 3 [Medical publishing in the chatbots era] JFr Ophtalmol                                                      | 20,:3,          |
| 6             |                       | ~       | Statha 202          | 0 Students' Perceptions on Chatbots' Potential and Design Characteristics in Healt Stud Health Technol Infor  | m 2023          |
| Sear          | ch for group          | Ч.      | 4                   |                                                                                                    | •               |

| File Edit References Groups                           | Tags | Library Tools W   | indow I  | Help                                                  |                                   |                                                       |                 |    |
|-------------------------------------------------------|------|-------------------|----------|-------------------------------------------------------|-----------------------------------|-------------------------------------------------------|-----------------|----|
| ${\cal G}$ Sync Configuration                         |      | All References    |          | +                                                     |                                   |                                                       |                 |    |
| 🖺 All References 1                                    | 160  |                   |          |                                                       |                                   |                                                       |                 |    |
| 🛍 Duplicate References 1                              | 100  |                   |          | 建立 Smart Grou                                         | JD                                |                                                       | Q               |    |
| 🛆 Imported References                                 |      |                   |          |                                                       |                                   |                                                       | Advanced search |    |
| A Recently Added 1                                    | 160  |                   |          |                                                       |                                   |                                                       |                 |    |
| 🗎 Unfiled 1                                           | 150  | All Reference     | S        |                                                       |                                   | <b>「「「」」</b> (1)(1)(1)(1)(1)(1)(1)(1)(1)(1)(1)(1)(1)( | 乙 🕅 🌐           |    |
| 🗓 Trash 1                                             | 114  | 160 References    |          |                                                       |                                   |                                                       |                 |    |
| ✓ MY GROUPS                                           |      | Auth ^            | Year     | Title                                                 | Journal                           | Last Updated                                          | Reference Type  |    |
| ✓ AI                                                  |      | Rathna            | 2022     | A Mental Health Chatbot with Cognitive Skills fo      | Sensors (Basel)                   | 2023/7/4                                              | Journal Article |    |
| 🖻 PubMed                                              | 10   | Create Group      |          | Chatbots to Support Mental Wellbeing of Peopl         | J Technol Behav Sci               | 2023/7/4                                              | Journal Article |    |
| ✓ MY TAGS                                             | +    | Create Smart Grou | ıp<br>os | Artificial Intelligence and Chatbots in Psychiatry    | Psychiatr O                       | 2023/7/4                                              | Journal Article | i. |
| ✓ FIND FULL TEXT                                      |      | Create Group Set  |          | How Far Can Conversational Agents Contribute t        | Front Public Health               | 2023/7/4                                              | Journal Article |    |
| ✓ GROUPS SHARED BY O                                  | •    | Rename Group Se   | t        | leine Llasth Chathata far Bahaviar Changes A          |                                   | 2023/7/4                                              | Journal Article |    |
| V ONLINE SEARCH                                       | +    | Delete Group Set  |          | Sing Health Chatbots for Benavior Change: A           | J Med Syst                        | 2023/7/4                                              | Journal Article |    |
| Jisc Library Hub Discov                               | ver  | Open in New Tab   |          | hatbot breakthrough in the 2020s? An ethical r        | Med Health Care Philos            | 2023/7/4                                              | Journal Article |    |
| Library of Congress                                   |      | Parma             | 2022     | Health-focused conversational agents in person        | NPJ Digit Med                     | 2023/7/4                                              | Journal Article |    |
| PubMed (NLM)                                          |      | Palanic           | 2019     | Physicians' Perceptions of Chatbots in Health Car     | J Med Internet Res                | 2023/7/4                                              | Journal Article |    |
| Web of Science Core Core Core Core Core Core Core Cor | C    | Oniani,           | 2020     | A Qualitative Evaluation of Language Models on        | ArXiv                             | 2023/7/4                                              | Journal Article |    |
|                                                       |      | Ogilvi            | 2022     | The Use of Chatbots as Supportive Agents for P        | Eur Addict Res                    | 2023/7/4                                              | Journal Article |    |
|                                                       |      | Oerma             | 2023     | On Chatbots and Generative Artificial Intelligence    | Neurosurgery                      | 2023/7/4                                              | Journal Article |    |
|                                                       |      | Needa             | 2022     | A Scoping Review on Accentuating the Pragmati         | J Pers Med                        | 2023/7/4                                              | Journal Article |    |
|                                                       |      | Neeb,             | 2020     | [Digitalization in headache therapy]                  | Schmerz                           | 2023/7/4                                              | Journal Article |    |
|                                                       |      | Nadar             | 2019     | Acceptability of artificial intelligence (AI)-led cha | Digit Health                      | 2023/7/4                                              | Journal Article |    |
|                                                       |      | Müsch             | 2018     | [Health 4.0 - how are we doing tomorrow?]             | Bundesgesundheitsblatt Gesundheit | 2023/7/4                                              | Journal Article |    |
| Search for group                                      | Q    |                   | _        |                                                       |                                   |                                                       | 79              | )  |

#### File Edit References Groups Tags Library Tools Window Help

 $\bigcirc$  Sync Configuration All References + All References 160 建立 Smart Group Duplicate References 100 Advanced search Imported References A Recently Added 160 All References 🗎 Unfiled 150 刃角ペー ۹ 160 References 🔟 Trash 114 ✓ MY GROUPS 可自行輸入群組名稱。  $\times$  pdated **Reference** Type Smart Group × Al Journal Article 7/4 Smart Group Name: Smart Chatgpt PubMed 10 Journal Article 7/4 ✓ MY TAGS ++ × Author Contains 🗸 ~~ 7/4 Journal Article ✓ FIND FULL TEXT + Contains 🗸 × And Year ~  $\sim$ 7/4 Journal Article ✓ GROUPS SHARED BY O... × 7/4 + And 🗸 Title  $\sim$ Chatbot Journal Article Title ✓ ONLINE SEARCH +Journal/Secondary Title Journal Article 7/4 Options • Cancel Create Label Jisc Library Hub Discover Keywords 202317/4 Journal Article ranna. Abstract 使用者訂下篩選條件,符合的文獻 **TU** ( Library of Congress Notes Palanic Record Number 2023/7/4 Journal Article rce PubMed (NLM) 資料都會自動進入該群組。 Reference Type Eva 2023/7/4 Journal Article Oniani, Web of Science Core C... Rating Ogilvi.. Secondary Author Eur Addict Res 2023/7/4 Journal Article hatbots as Supportive Agents for P... Place Published Oerma<sup>Publisher</sup> Journal Article and Generative Artificial Intelligence Neurosurgery 2023/7/4 Volume Needa Number of Volumes view on Accentuating the Pragmati... J Pers Med 2023/7/4 Journal Article Number Pages in headache therapy] Schmerz 2023/7/4 Journal Article Neeb, Section Acceptability of artificial intelligence (AI)-led cha... Nadar... 2019 Digit Health 2023/7/4 Journal Article 2018 Bundesgesundheitsblatt Gesundheit... Journal Article Müsch... [Health 4.0 - how are we doing tomorrow?] 2023/7/4

Q

Search for group

-

Search for group

| File | Edit References Group                   | os Tags | Library Tools W | indow H | lelp                                                                             |                            |        |
|------|-----------------------------------------|---------|-----------------|---------|----------------------------------------------------------------------------------|----------------------------|--------|
| S    | Sync Configuration                      |         | Smart Chatgpt   |         | +                                                                                |                            |        |
| Ê    | All References                          | 160     |                 |         |                                                                                  |                            |        |
| Ê    | Duplicate References                    | 100     |                 |         | 连立 Smart Group                                                                   |                            | Q      |
|      | Imported References                     |         |                 |         |                                                                                  | Advanced s                 | earch  |
| Ţ    | Recently Added                          | 160     |                 |         |                                                                                  |                            |        |
| Î    | Unfiled                                 | 150     | Smart Chatgp    | ot      |                                                                                  | りり 白 ミナ 乙 風                |        |
| 劬    | Trash                                   | 114     | 符合的資            | 多料目     | ]動進入該群組中                                                                         |                            |        |
| ~    | MY GROUPS                               |         | 0               | rear    | Title                                                                            | Journal                    | Last l |
|      | 🔍 Smart Chatgpt                         | 54      | Walss,          | 2021    | Implementing Medical Chatbots: An Application on Hidradenitis Suppurativa        | Dermatology                | 2023,  |
|      |                                         |         | Vaidya          | 2019    | Chatbots and Conversational Agents in Mental Health: A Review of the Psychiat    | Can J Psychiatry           | 2023,  |
|      | PubMed                                  | 10      | Tzelios         | 2022    | Using digital chatbots to close gaps in healthcare access during the COVID-19 p  | Public Health Action       | 2023,  |
| ~    |                                         | +       | Tahiri,         | 2023    | [Medical publishing in the chatbots era]                                         | J Fr Ophtalmol             | 2023,  |
|      |                                         |         | Statha          | 2020    | Students' Perceptions on Chatbots' Potential and Design Characteristics in Healt | Stud Health Technol Inform | 2023,  |
| Ň    | GROUPS SHARED BY O                      | /<br>上  | Singh,          | 2023    | Systematic review and meta-analysis of the effectiveness of chatbots on lifestyl | NPJ Digit Med              | 2023,  |
| ~    |                                         |         | Segrell         | 2021    | Chatbots to stop smoking: is this the future?                                    | Adicciones                 | 2023,  |
|      | <ul> <li>Library of Congress</li> </ul> | over    | Schmi           | 2019    | Patient assessment of chatbots for the scalable delivery of genetic counseling   | J Genet Couns              | 2023,  |
|      | <ul> <li>PubMed (NLM)</li> </ul>        |         | Ruggia          | 2021    | Chatbots to Support People With Dementia and Their Caregivers: Systematic R      | J Med Internet Res         | 2023,  |
|      | Web of Science Core                     | e C     | Roca,           | 2020    | Microservice chatbot architecture for chronic patient support                    | J Biomed Inform            | 2023,  |
|      |                                         |         | Rizzat          | 2022    | Tana, a Healthcare Chatbot to Help Patients During the COVID-19 Pandemic at      | Stud Health Technol Inform | 2023,  |
|      |                                         |         | Rathna          | 2022    | A Mental Health Chatbot with Cognitive Skills for Personalised Behavioural Acti  | Sensors (Basel)            | 2023,  |
|      |                                         |         | Potts,          | 2021    | Chatbots to Support Mental Wellbeing of People Living in Rural Areas: Can Use    | J Technol Behav Sci        | 2023,  |
|      |                                         |         | Pham,           | 2022    | Artificial Intelligence and Chatbots in Psychiatry                               | Psychiatr Q                | 2023,  |
|      |                                         |         | Pereira         | 2019    | Using Health Chatbots for Behavior Change: A Mapping Study                       | J Med Syst                 | 2023,  |
| -    |                                         | 0       |                 |         |                                                                                  |                            | 81     |

Q

| File     | Edit References (  | Groups Tags    | Eibrary      | / Tools W | indow H | Help                                                  |                                   |                                    |                 |
|----------|--------------------|----------------|--------------|-----------|---------|-------------------------------------------------------|-----------------------------------|------------------------------------|-----------------|
| 2        | Sync Configuration |                | All Re       | ferences  |         | +                                                     |                                   |                                    |                 |
| Û        | All References     | 160            |              |           |         |                                                       |                                   |                                    |                 |
| Ê        | Duplicate Referenc | es 100         |              |           |         |                                                       | L                                 |                                    | Q               |
|          | Imported Referenc  | es             |              |           |         | -                                                     |                                   | l l                                | Advanced search |
| Ļ        | Recently Added     | 160            |              |           |         |                                                       |                                   |                                    |                 |
| <b>A</b> | Unfiled            | 150            | All R        | eference  | S       |                                                       |                                   | <b>「「「「」」</b> (「」)(「」)(「」)(」)(」)() |                 |
| Ŵ        | Trash              | 114            | 160 R        | eferences |         |                                                       |                                   |                                    |                 |
| ~        | MY GROUPS          |                | 0            | Auth ^    | Year    | Title                                                 | Journal                           | Last Updated                       | Reference Type  |
|          |                    |                |              | Rathna    | 2022    | A Mental Health Chatbot with Cognitive Skills fo      | Sensors (Basel)                   | 2023/7/4                           | Journal Article |
|          | 🖻 PubMed           | Create Group   | <u> </u>     | ;,        | 2021    | Chatbots to Support Mental Wellbeing of Peopl         | J Technol Behav Sci               | 2023/7/4                           | Journal Article |
| ~        | MY TAGS            | Create Smart C | Group        | n,        | 2022    | Artificial Intelligence and Chatbots in Psychiatry    | Psychiatr Q                       | 2023/7/4                           | Journal Article |
| ~        | FIND FULL TE       | Create From G  | roups        | en        | 2022    | How Far Can Conversational Agents Contribute t        | Front Public Health               | 2023/7/4                           | Journal Article |
| ~        | GROUPS SHA         | Create Group   | Set          | ira       | 2019    | Using Health Chatbots for Behavior Change: A          | I Med Syst                        | 2023/7/4                           | Journal Article |
| ~        | ONLINE SEAR        | Rename Group   | p Set<br>Set | iai       | 2022    | Chathot breakthrough in the 2020s? An ethical r       | Med Health Care Philos            | 2023/7/4                           | Journal Article |
|          | Jisc Library       | Open in New 1  | Tah          |           | 2022    | Health-focused conversational agents in person-       | NPL Digit Med                     | 2023/7/4                           | Journal Article |
|          | Library of <       | Openinivewi    |              | Delemia   | 2022    | Physicians' Percentions of Chathats in Health Car     |                                   | 2023/7/4                           |                 |
|          | PubMed (NLM)       |                |              |           | 2019    | Physicians Perceptions of Chatbots in Health Car      |                                   | 2023/7/4                           | Journal Article |
|          | Web of Science     | e Core C       |              | Oniani,   | 2020    | A Qualitative Evaluation of Language Models on        | ArXiv                             | 2023/7/4                           | Journal Article |
|          |                    |                |              | Ogilvi    | 2022    | The Use of Chatbots as Supportive Agents for P        | Eur Addict Res                    | 2023/7/4                           | Journal Article |
|          |                    |                |              | Oerma     | 2023    | On Chatbots and Generative Artificial Intelligence    | Neurosurgery                      | 2023/7/4                           | Journal Article |
|          |                    |                |              | Needa     | 2022    | A Scoping Review on Accentuating the Pragmati         | J Pers Med                        | 2023/7/4                           | Journal Article |
|          |                    |                |              | Neeb,     | 2020    | [Digitalization in headache therapy]                  | Schmerz                           | 2023/7/4                           | Journal Article |
|          |                    |                |              | Nadar     | 2019    | Acceptability of artificial intelligence (AI)-led cha | Digit Health                      | 2023/7/4                           | Journal Article |
|          |                    |                |              | Müsch     | 2018    | [Health 4.0 - how are we doing tomorrow?]             | Bundesgesundheitsblatt Gesundheit | 2023/7/4                           | Journal Article |
| Sear     | ch for group       | Q              |              |           |         |                                                       |                                   |                                    |                 |

#### - 0 ×

| File Edit References Groups      | s Tags | Library Tools Window | Help                                                                                                    |                                    |        |
|----------------------------------|--------|----------------------|----------------------------------------------------------------------------------------------------|------------------------------------|--------|
| nicole@sris.com.tw               |        | All References       | +                                                                                                    |                                    |        |
| 🖉 Sync Status                    | ¢.     | Г                    |                                                                                                    |                                    |        |
| 📋 All References                 | 359    |                      |                                                                                                    |                                    | Q      |
| 💼 EndNote CWYW test.doc          | :x 1   |                      |                                                                                                    | Advanced se                        | earch  |
| 🖄 Imported References            | 1      |                      |                                                                                                    |                                    |        |
| 🗘 Recently Added                 | 348    | All References       |                                                                                                    | 肌角 2+ 入る                           |        |
| 🗎 Unfiled                        | 349    | 359 References       |                                                                                                    |                                    |        |
| 🔟 Trash                          | 177    | Auth ^ Year          | Title                                                                                                    | Journal                            | Last l |
| ✓ MY GROUPS                      |        | Zorn 202             | Measuring hyperphagia in patients with monogenic and syndromic obesity                                                                                                    | Appetite                           | 2023   |
| 🔍 Smart Chatbot                  | 54     |                      | in and Clinical High-Risk for Psychosis is Too Prematur                                                                                                    | L Autism Dev Disord                | 2023   |
| ✓ Traditional Therapy            |        | < 分類群組的              | り標題・可透 n spectrum disorder behaviors among children based o                                                                                                    | L Affect Disord                    | 2023   |
| ✓ AI                             |        | 過前方箭頭                | 「縮展群組」 for Brivately and Publicly Insured Children During Autic                                                                                                    | L Autism Dov Disord                | 2023   |
| 🖻 PubMed                         | 10     | 71 202               | De la cita de la cita de la cita |                                    | 2025   |
| ∽ MY TAGS                        | +      | Zhang, 202           | Preeclampsia is associated with an increased risk of autism spectrum disorder (                                                                                                    | Asian J Surg                       | 2023   |
| ✓ FIND FULL TEXT                 |        | Zhang, 202           | Trace Element Changes in the Plasma of Autism Spectrum Disorder Children an                                                                                                    | Biol Trace Elem Res                | 2023   |
| $\checkmark$ GROUPS SHARED BY O. | •••    | Zeman 202            | Family Empowerment: Predicting Service Utilization for Children with Autism Sp                                                                                                    | J Autism Dev Disord                | 2023   |
| 🖻 ann@sris.com.tw, Wo            | ord    | Zeidan 202           | Global prevalence of autism: A systematic review update                                                                                                    | Autism Research                    | 2023   |
| 🖾 tony@sris.com.tw, ast          | th     | Yu, Y 202            | Different mediators of applied theory-of-mind competence in children with aut                                                                                                    | Res Dev Disabil                    | 2023   |
| ✓ ONLINE SEARCH                  | +      | Yu, H.; 202          | Social touch-like tactile stimulation activates a tachykinin 1-oxytocin pathway to                                                                                                    | Neuron                             | 2023   |
| Jisc Library Hub Disco           | over   | Xing, Z 201          | Conversational Interfaces for Health: Bibliometric Analysis of Grants, Publication                                                                                                    | J Med Internet Res                 | 2023   |
| Library of Congress              |        | Xie, Xi 201          | Effect of Gua Sha therapy on patients with diabetic peripheral neuropathy: A ra                                                                                                    | Complementary Therapies in Clinica | 2023   |
| PubMed (NLM)                     |        | Xie, Xi 201          | Effect of Gua Sha therapy on patients with diabetic peripheral neuropathy: A ra                                                                                                    | Complementary Therapies in Clinica | 2023   |
| Web of Science Core              | C      | Willsey 202          | Genomics, convergent neuroscience and progress in understanding autism spe                                                                                                    | Nature Reviews Neuroscience        | 2023   |
|                                  |        | Whitel 202           | Brief Report: Pregnancy, Birth and Infant Feeding Practices: A Survey-Based Inv                                                                                                    | J Autism Dev Disord                | 2023   |
| Search for group                 | Q      |                      | - · ·                                                                                                    |                                    | 83     |

#### - Ø <u>×</u>

| File Edit References Grou | ıps Tags | s Library Tools W | /indow H | Help                                                                                        |                                  |        |
|---------------------------|----------|-------------------|----------|---------------------------------------------------------------------------------------------|----------------------------------|--------|
| nicole@sris.com.tw        |          | PubMed            |          | +                                                                                           |                                  |        |
| 🖉 Sync Status             | <b>A</b> |                   |          |                                                                                             |                                  |        |
| 📋 All References          | 1,210    | chatgpt           |          |                                                                                             |                                  | Q      |
| 🖄 Imported References     | 200      | X Clear sear      | ch       |                                                                                             | Advanced se                      | earch  |
| 🗘 Recently Added          | 1,171    |                   |          |                                                                                             |                                  |        |
| 📋 Unfiled                 | 560      | PubMed            |          |                                                                                             | 55 庠 오+ 깄 집                      |        |
| 🔟 Trash                   | 177      | 400 References    |          |                                                                                             |                                  |        |
| ✓ MY GROUPS               |          | Ø Auth ~          | Year     | Title                                                                                       | Journal                          | Last l |
| ✓ AI                      |          | Zou, J.;          | 2022     | Editorial: Artificial Intelligence, machine learning and the changing landscape of          | J Mol Biol                       | 2023   |
| PubMed                    | Cre      | ate Group         | )21      | [Artificial intelligence based Chinese clinical trials eligibility criteria classification] | Sheng Wu Yi Xue Gong Cheng Xue   | 2023   |
| Smart Chatbot             | Cre      | ate Smart Group   | )20      | Application of artificial intelligence in surgery                                           | Front Med                        | 2023   |
| > Iraditional Therapy     | Cre      | sate From Groups  | )19      | Artificial intelligence in medical imaging of the liver                                     | World J Gastroenterol            | 2023   |
|                           | Rer      | name Group Set    | )18      | When human intelligence meets artificial intelligence                                       | Psych J                          | 2023   |
|                           | Del      | lete Group Set    | )22      | Application of an Artificial Intelligence System Recognition Based on the Deep              | Comput Intell Neurosci           | 2023   |
| GROUPS SHARED BY          | Ор       | en in New Tab     | )22      | Application of Improved VMD-LSTM Model in Sports Artificial Intelligence                    | Comput Intell Neurosci           | 2023   |
| tony@sris.com.tw, w       | asth     | Zeitou            | 2020     | Artificial intelligence in health care: value for whom?                                     | Lancet Digit Health              | 2023   |
| ✓ ONLINE SEARCH           | +        | Yu, Y. Y.         | 2020     | [Role of artificial intelligence in the diagnosis and treatment of gastrointestinal         | Zhonghua Wei Chang Wai Ke Za Zhi | 2023   |
| Jisc Library Hub Dise     | cover    | Yu, Y             | 2020     | [Ethical Issues of Medical Artificial Intelligence]                                         | Zhongguo Yi Xue Ke Xue Yuan Xue  | 2023   |
| Library of Congress       | ;        | Yamas             | 2021     | Artificial intelligence and machine learning in orthodontics                                | Orthod Craniofac Res             | 2023   |
| PubMed (NLM)              |          | Xu, J.; J         | 2019     | A review of medical image detection for cancers in digestive system based on                | Expert Rev Med Devices           | 2023   |
| Web of Science Cor        | re C     | Winkle            | 2020     | Role of Artificial Intelligence and Machine Learning in Nanosafety                          | Small                            | 2023   |
|                           |          | Which             | 2022     | The Value of Artificial Intelligence for Healthcare Decision Making-Lessons Lear            | Value Health                     | 2023   |
|                           |          | Wawer             | 2023     | Artificial Intelligence in Ophthalmology - Status Quo and Future Perspectives               | Semin Ophthalmol                 | 2023   |
| Search for group          | Q        | 4                 |          |                                                                                             |                                  | •      |

#### File Edit References Groups Tags Library Tools Window Help nicole@sris.com.tw PubMed Sync Status <u></u> 建立 From Groups Q chatgpt All References 1,210 X Clear search Advanced search Imported References 200 A Recently Added 1,171 PubMed 🗎 Unfiled 560 (<del>Î</del> 2 Create From Groups 400 References m Trash 可自行輸入群組名稱。 177 ✓ MY GROUPS Use these options to create D Title Auth... Year Last l × Al Group Name: AI in PubMed not Chatbot 2022 Editorial: Artificial Intellige Zou, J.;... 2023 PubMed 400 [Artificial intelligence base 2021 u Yi Xue Gong Cheng Xue ... 2023 Zong, ... Include References in: Smart Chathot 252 2023 int 使用者選擇要集合的群組,並選擇 > Traditional PubMed $\sim$ + 2023 astroentero $\checkmark$ MY TAGS 布林邏輯(And, Or, Not)·符合 Not Smart Chatbot $\sim$ + 2023 ce ✓ FIND FULL TE 的文獻資料自動進入該群組。 ntell Neurosci cia 2023 ✓ GROUPS SHA Smart Chatbot ntell Neurosci 2023 Application of improved 2022 AI ∠nang,... ann@sris.com.tw, Word PubMed 2020 Artificial intelligence in he git Health 2023 Zeitou... tony@sris.com.tw, asth... Smart Chatbot [Role of artificial intelliger Yu, Y. Y. ) Wei Chang Wai Ke Za Zhi 2020 2023 ✓ ONLINE SEARCH ╋ Smart imaging Yu, Y. ... 2020 [Ethical Issues of Medical > Yi Xue Ke Xue Yuan Xue ... 2023 Traditional Therapy Jisc Library Hub Discover Cancel Cupping Artificial intelligence and raniofac Res 2021 2023 Library of Congress Yamas... Gua Sha PubMed (NLM) Xu, J.; J... 2019 A review of medical image detection f **Expert Rev Med Devices** 2023 Web of Science Core C... Winkle... 2020 Role of Artificial Intelligence and Mach Small 2023 Which... 2022 The Value of Artificial Intelligence for Healthcare Decision Making-Lessons Lear... Value Health 2023 2023 2023 Artificial Intelligence in Ophthalmology - Status Quo and Future Perspectives Semin Ophthalmol Wawer... Search for group Q

#### Ð

| File Edit References Groups Tags Library Tools Window Help |                         |                                                                                             |                                  |        |  |  |  |  |  |
|------------------------------------------------------------|-------------------------|---------------------------------------------------------------------------------------------|----------------------------------|--------|--|--|--|--|--|
| nicole@sris.com.tw                                         | AI in PubMed not Chatbo | t +                                                                                         |                                  |        |  |  |  |  |  |
| 🖉 Sync Status 👇                                            |                         |                                                                                             |                                  |        |  |  |  |  |  |
| All References 1,210                                       | chatgpt                 |                                                                                             |                                  | Q      |  |  |  |  |  |
| 🖄 Imported References 200                                  | X Clear search          | -                                                                                           | Advanced se                      | earch  |  |  |  |  |  |
| A Recently Added 1,171                                     |                         |                                                                                             |                                  |        |  |  |  |  |  |
| 📋 Unfiled 560                                              | Al in PubMed not C      | hatbot                                                                                      | 55 印 2 2 回                       |        |  |  |  |  |  |
| 🗓 Trash 177                                                | 398 References          |                                                                                             |                                  |        |  |  |  |  |  |
| ✓ MY GROUPS                                                | 🧧 符合的資料目                | 自動進入該群組中                                                                                    | Journal                          | Last l |  |  |  |  |  |
|                                                            |                         | Editorial: Artificial Intelligence, machine learning and the changing landscape of          | J Mol Biol                       | 2023   |  |  |  |  |  |
| l Al in PubMed 398                                         | Zong, 2021              | [Artificial intelligence based Chinese clinical trials eligibility criteria classification] | Sheng Wu Yi Xue Gong Cheng Xue   | 2023   |  |  |  |  |  |
| PubMed 400                                                 | Zhou, 2020              | Application of artificial intelligence in surgery                                           | Front Med                        | 2023   |  |  |  |  |  |
| Smart Chatbot 252                                          | Zhou 2019               | Artificial intelligence in medical imaging of the liver                                     | World J Gastroenterol            | 2023   |  |  |  |  |  |
| Smart imaging 31                                           | Zhou                    | When human intelligence meets artificial intelligence                                       | Psych J                          | 2023   |  |  |  |  |  |
| > Traditional Therapy 250                                  | Zhang                   | Application of an Artificial Intelligence System Recognition Based on the Deep              | Comput Intell Neurosci           | 2023   |  |  |  |  |  |
| ✓ MY TAGS +                                                | Zhang 2022              | Application of Improved VMD-I STM Model in Sports Artificial Intelligence                   | Comput Intell Neurosci           | 2023   |  |  |  |  |  |
|                                                            | Zeitou 2020             | Artificial intelligence in health care: value for whom?                                     | Lancet Digit Health              | 2023   |  |  |  |  |  |
| GROUPS SHARED BY O                                         | Yu Y Y 2020             | Role of artificial intelligence in the diagnosis and treatment of gastrointestinal          | Zhonghua Wei Chang Wai Ke Za Zhi | 2023   |  |  |  |  |  |
| ann@sris.com.tw, word                                      | Yu Y 2020               | [Fibical Issues of Medical Artificial Intelligence]                                         |                                  | 2023   |  |  |  |  |  |
|                                                            | Yamas 2021              | Artificial intelligence and machine learning in orthodontics                                | Orthod Craniofac Res             | 2023   |  |  |  |  |  |
|                                                            | Yu I · I 2021           | A review of medical image detection for cancers in digestive system based on                | Expert Rev Med Devices           | 2023   |  |  |  |  |  |
| Library of Congress                                        | Minklo 2020             | Pole of Artificial Intelligence and Machine Learning in Nanosafety                          | Small                            | 2023   |  |  |  |  |  |
|                                                            | Which 2020              | The Value of Artificial Intelligence for Healthcare Decision Making Lessons Leas            |                                  | 2023   |  |  |  |  |  |
|                                                            | Wower 2022              | Artificial Intelligence in Onetholmology, Status Out, and Future Development                |                                  | 2025   |  |  |  |  |  |
| Search for group                                           | vvawer 2023             | Artificial intelligence in Ophthalmology - Status Quo and Future Perspectives               |                                  | 86     |  |  |  |  |  |
| Search for group                                           |                         |                                                                                             |                                  |        |  |  |  |  |  |

# 管理書目資料 – Tags

### 使用者可以透過 EndNote Library 中的 Tags 功能,以 另一個維度分類管理個人 EndNote Library 中的書目 資料。

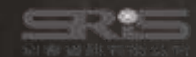

d X

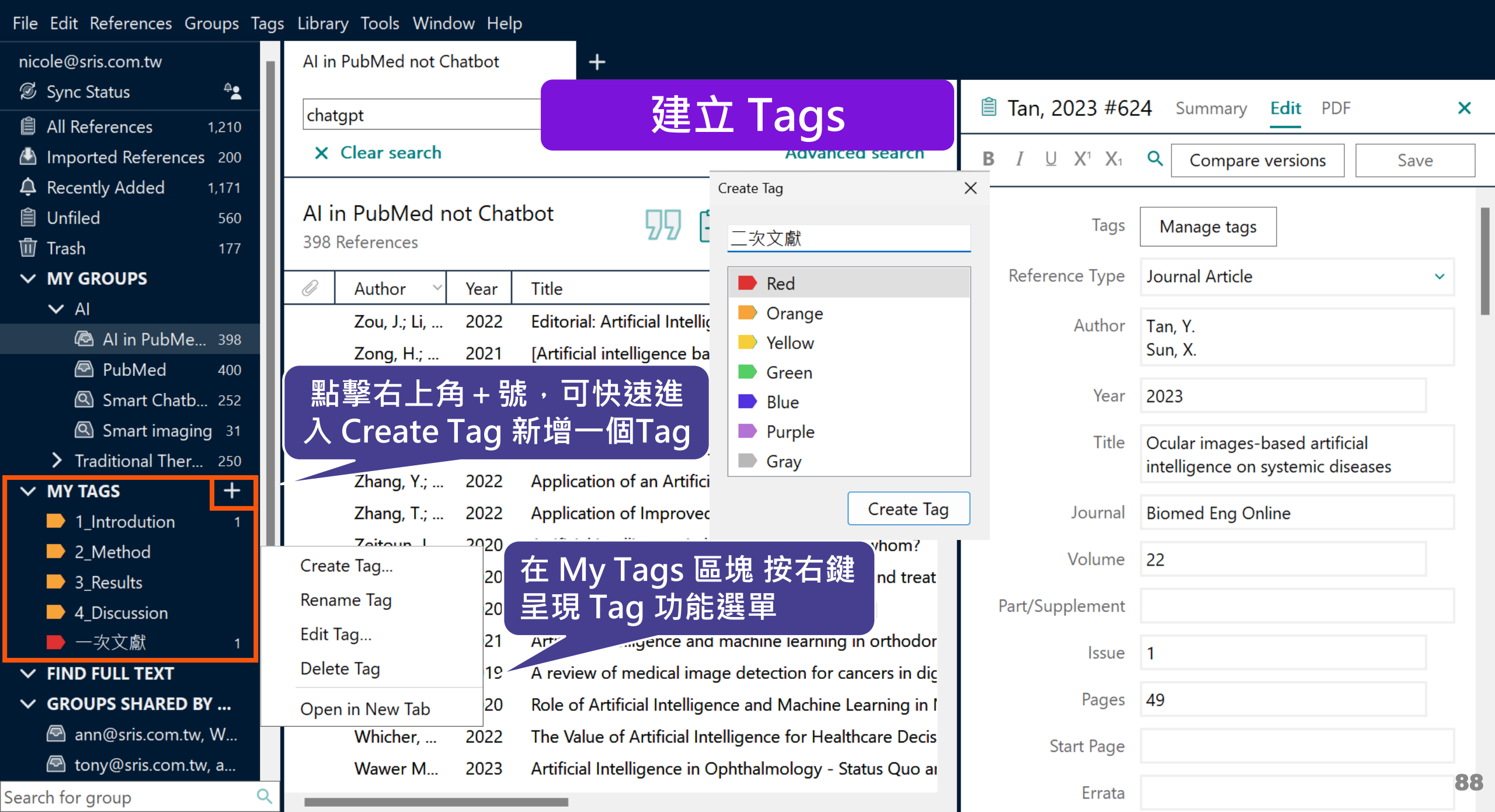

✓ FIND FULL TEXT

Search for group

✓ GROUPS SHARED BY ...

ann@sris.com.tw, W...

Q

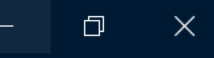

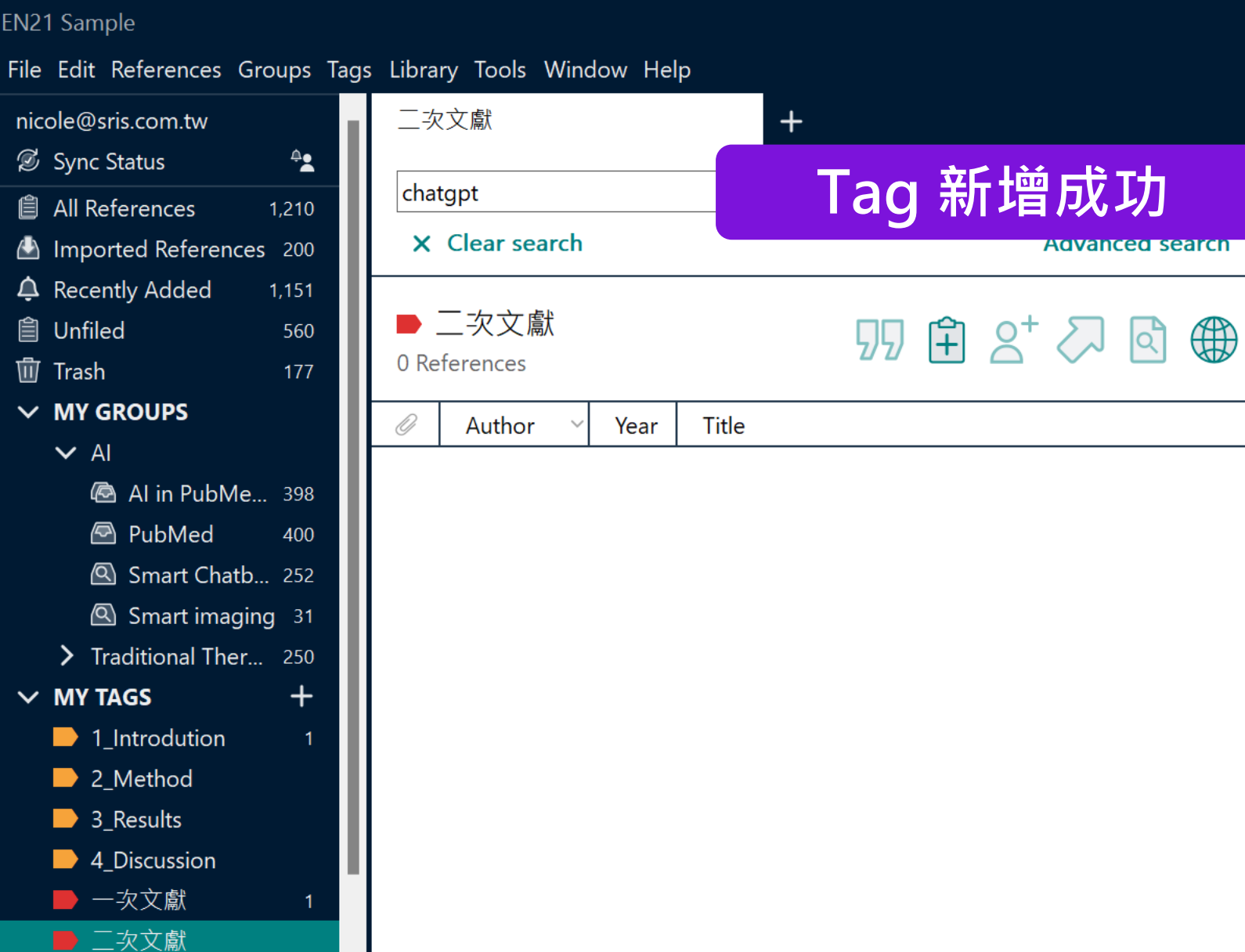

#### No reference selected

X

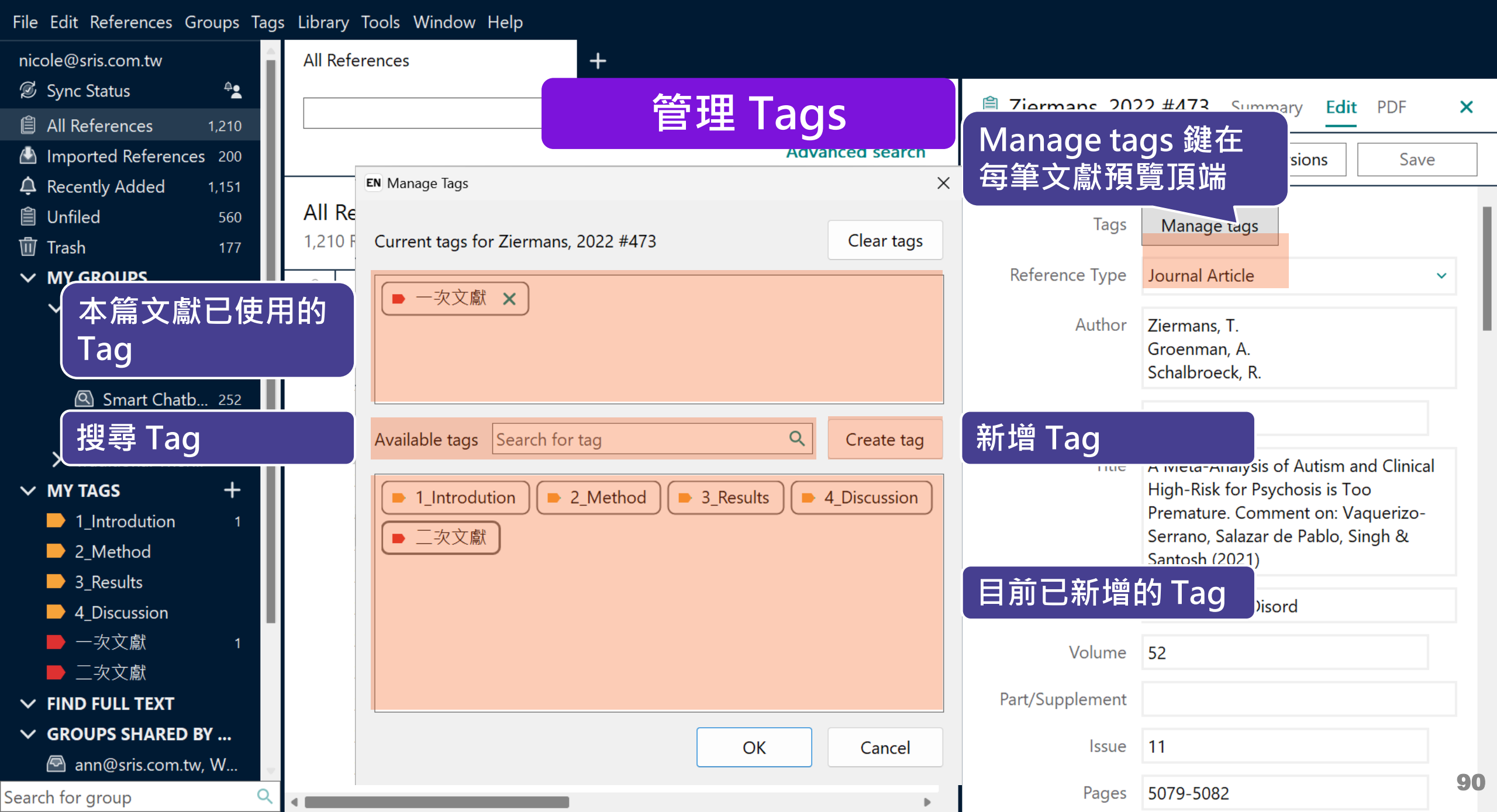

### File Edit References Groups Tags Library Tools Window Help

| nicole@sris.com.tw         | All References   | +                                                                                     |                         |        |
|----------------------------|------------------|---------------------------------------------------------------------------------------|-------------------------|--------|
| 🖉 Sync Status 🔒            |                  |                                                                                       |                         |        |
| All References 1,210       |                  | 多聿乂獻蹄人 lags 分類                                                                        |                         | Q      |
| A Recently Added 1,151     |                  |                                                                                       | Advanced                | search |
| 🗎 Unfiled 560              |                  |                                                                                       |                         |        |
| 🗓 Trash 177                | All References   |                                                                                       | 見住。たんぽ                  |        |
| ✓ MY GROUPS                | 1,210 References | 選擇多筆文獻並拖曳                                                                             |                         |        |
| ✓ AI                       | 🖉 Author 🗸 Ye    | ar <u>Title</u> 至特定 Tag 即可分類                                                          | Journal                 | Lá     |
| Al in PubMe 398            | Altman, R 20     | 17 Artificial intelligence (AI) systems for interpreting complex medical datasets     | Clin Pharmacol Ther     | 2(     |
| PubMed 400                 | Altay, S.; S 20  | 22 Scaling up interactive argumentation by providing counterarguments with a ch       | Nat Hum Behav           | 2      |
| Smart Chatb 252            | Altay, S.; 20    | 23 Information delivered by a chatbot has a positive impact on COVID-19 vaccines      | J Exp Psychol Appl      | 2      |
| Smart imaging 31           | Alsuliman, 20    | 20 Machine learning and artificial intelligence in the service of medicine: Necessity | Curr Res Transl Med     | 2      |
| > Traditional Ther 250     | Alrafiah, A 20   | 22 Application and performance of artificial intelligence technology in cytopatholo   | Acta Histochem          | 2      |
| ✓ MY TAGS +                | Almusleh, 20     | 20 Integrating Cupping Therapy in the Management of Sudden Sensorineural Hea          | Cureus                  | 2(     |
|                            | Almusharr 20     | 20 Engaging Unmotivated Smokers to Move Toward Quitting: Design of Motivatio          | J Med Internet Res      | 2(     |
|                            | Almeida S 20     | 21 Dry cupping therapy is not superior to sham cupping to improve clinical outco      | J Physiother            | 2(     |
| 5_Results                  | Almalki, M 20    | 20 Health Chatbots for Fighting COVID-19: a Scoping Review                            | Acta Inform Med         | 2      |
| → 4_Discussion<br>→ 一次文傠 1 | Almalki, M. 20   | 21 Exploring the Influential Factors of Consumers' Willingness Toward Using COVI      | Med Arch                | 2      |
|                            | Almalki, M. 20   | 20 Perceived Utilities of COVID-19 Related Chatbots in Saudi Arabia: a Cross-secti    | Acta Inform Med         | 2(     |
|                            | Almaiman 20      | 18 Proteomic effects of wet cupping (Al-hijamah)                                      | Saudi Med J             | 2(     |
| ✓ GROUPS SHARED BY         | Allen S.A. 20    | 29 An unusual pattern of Ecchymosis related to Gua Sha                                | Wien Klin Wochenschr    | 2(     |
| 🖻 ann@sris.com.tw. W       | Alkoudma 20      | 23 Implementing a chatbot on Facebook to reach and collect data from thousands        | I Am Pharm Assoc (2003) | 2(     |
| tony@sris.com.tw, a        | AlKbadhra 20     | 19 Effects of myofascial trigger point dry cupping on pain and function in patients   | I Bodyw Moy Ther        | 2(     |
| Search for group Q         |                  |                                                                                       | 5 Bodyw mov men         |        |